# SimaPro 7 チュートリアル

2008年11月

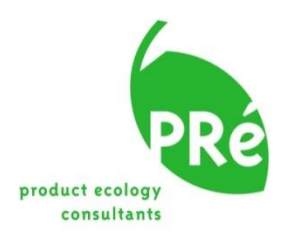

| 奥付                             |                                                                                                    |
|--------------------------------|----------------------------------------------------------------------------------------------------|
| タイトル:                          | SimaPro 7 チュートリアル                                                                                                    |
| 作成者名:                          | PRé Consultants<br>Mark Goedkoop, An De Schryver, Michiel Oele, Douwe de<br>Roest, Marisa Vieira and Sipke Durksz                                                                                                    |
| バージョン:<br>日付:<br>言語:<br>使用可能者: | 3.5<br>2008年11月<br>日本語<br>PDF file. Printed version for registered SimaPro users.                                                                                                    |
| 著作権:                           | © 2002-2010 PRé Consultants, the Netherlands. All rights reserved.                                                                                                    |
|                                | <ul> <li>1.1.1.1 著作権は 3.0 オランダのライセンスのように<br/>Creative Commons により帰属します。 このライ<br/>センスのコピーを表示するには<br/>http://creativecommons.org/licenses/by-nc-<br/>sa/3.0/nl/deed.en_US をご覧いただくか<br/>Creative Commons, 171 Second Street, Suite<br/>300, San Francisco, California, 94105, USA.にご<br/>連絡ください。</li> </ul> |
| <del>ት</del> "ተ                | 他の目的のために使用される場合、 <b>PRé Consultants</b> の書<br>面による同意が必要です。<br>TCO2 株式会社                                                                                                    |
| y 4ν — Γ:                      | 電話番号: 03-6272-6814<br>営業時間: 月~金曜日 10:00~17:00<br>FAX 番号: 03-6272-6837<br>E-mail アドレス: lca@tco2.com<br>Web サイト: http://tco2.com/                                                                                                    |

# 目次

| 1.         | イントロダクション3                    |
|------------|-------------------------------|
| 1.2        | このチュートリアルの目標3                 |
| 1.3        | レッスン                          |
| 1.4        | SIMAPRO F $V = \pm \sqrt{2}$  |
| 2          | レッスン1: 概要の紹介 – ガイドツアーの使い方5    |
| 2.1        | 例題                            |
| 2.3        | 定義されたウィザードを最初に使用する            |
| 2.4        | 標準ユーザインターフェースを利用する5           |
| 3          | レッスン 2A : 生産プロセスの入力11         |
| 3.1        | はじめに                          |
| 3.2        | データ人力の準備                      |
| 3.4        | プロセス <b>2</b> : 製材(「板材」)      |
| 4          | レッスン 2B 廃棄物処理と廃棄物シナリオの入力28    |
| 4.1        | はじめに                          |
| 4.2        | ゴミ埋立地の廃棄物処理レコード               |
| 4.3<br>4 4 | 暖炉の影響のモデリング                   |
| 5          | 元来(ジノ)ス                       |
| 5          |                               |
| 5.1<br>5.2 | はしめに<br>アセンブリ製品ステージ           |
| 5.3        | 物置小屋のパラメータ化43                 |
| 6          | レッスン 2D : 結果の分析46             |
| 6.1        | インベントリ結果                      |
| 6.2        | LCIA 結果                       |
| 0.3        |                               |
| 7          | レッスンの 2E:感度分析へのパフメータの使用54     |
| 7.1<br>7.2 | 配分方法の影響                       |
| 0          |                               |
| 0          | レッハンコ・ソイリートを次つし限権は殺ロハノーンを構発する |
| 8.1<br>8.2 | 問題                            |
| 8.3        | 結果の分析                         |
| 9          | レッスン 4:インプットアウトプットデータの使用66    |
| 9.1        | はじめに                          |
| 9.2        | 問題1:持続可能な消費のための優先事項           |
| 9.3<br>9.4 | 同題 2: 戦略的反复のガイト               |
| 10         | レッスン 5:重み付けの議論70              |
| 10.1       | 問題70                          |
| 10.2       | SIMAPROソリューション                |
| 11         | レッスン 6 : モンテカルロ分析72           |
| 11.1       | 問題                            |
| 11.2       | SIMAPRO ソリューション               |
| 11.5       | MUDEL F RU V 7 7 7 7 1 7 7 M  |

#### Tutorial

| 11.4 | リサイクルシステムは有益と思われるか | 74 |
|------|--------------------|----|
| 11.5 | モンテカルロ分析           | 75 |
| 11.6 | 影響カテゴリー毎に比較する      | 76 |
| 11.7 | 絶対的な不確実性           | 76 |
| 11.8 | この例に対する最後のコメント     | 77 |
| 11.9 | パラメータへの不確実性の付加     | 78 |
|      |                    |    |
| 12   | さらなるスキルアップのために     | 79 |

# 1. イントロダクション

### 1.2 このチュートリアルの目標

このチュートリアルでは、SimaProに触れる最初の経験として、いくつかの単純化した例 を演習として使います。

チュートリアルでは、LCA の基本概念とあらゆる方法論の問題を説明することはしません。 LCA の背後にある基本の理論と概念は、『SimaPro7 LCA のご紹介』で説明します。 このチュートリアルの各レッスンの最初に、目を通しておきたい参照文献が表に記載され ていますので参考にしてください。

チュートリアルの演習を実行するには、SimaPro7のデモバージョンまたは登録済みバージョンを用意する必要があります。デモバージョンはフルバージョンと機能的にほぼ同じですが、重要な1つの制限があります。

データを入力、編集、保存することができますが、保存コマンドを使用できるのは 16 回ま でです。このチュートリアルのすべての演習を実行するのには十分な回数ですが、データ を保存する機会を無駄にしないよう心がけてください。

### 1.3 レッスン

SimaPro を理解するためのいくつかの例が用意されています。どの例を選ぶかは、ユーザ が利用できる時間と、予定している用途に依存します。

#### 1.3.1 レッスン1: SimaProの基本機能を理解する

例1のコーヒーマシンのガイドツアーから始めることを推奨します。この例は、SimaPro でどのように完全な LCA を保存、分析するかを示し、また、結果をどのように解釈するか、 結果ウィンドウにどのような機能があるかについても説明しています。SimaPro にデータ を入力する方法については説明していません。

#### **1.3.2** レッスン 2A, B, C, D, E: データ入力とライフサイクル構築

このレッスンでは、データの入力方法と SimaPro での LCA の構築方法を体験することがで きます。レッスン2は、非常に包括的な例のため、完了するのに数時間かかります。プロ セスデータの入力方法、結果の分析方法または単純な感度分析の実行方法を説明していま す。

#### 1.3.3 レッスン3: ウィザードを使用したライフサイクル構築

レッスン2をしっかり学習し修了したあと、このレッスン3では、半自動的にライフサイ クルを構築する方法を説明します。実際、レッスン2よりはるかに高度なライフサイクル をもっと短い時間で作成します。ではなぜレッスン2を学んだのか疑問に思われるかもし れませんが、ライフサイクルを自分で「苦労して」作成した経験がないと、ウィザードが 自分に代わってなにをしてくれるのか、その結果はなにを意味するのか、なかなかスムー ズに理解できません。

#### **1.3.4** レッスン 4 : Input Output データの使用

**Input Output** データベースは、サービス評価および消費パターンの研究のまったく新しい可能性を提供します。欠落したデータのスクリーニングや重要性の評価にも有効です。

SimaPro のメニュー[ $( \mu r) ] \rightarrow [SimaPro マニュアル]$ にある SimaPro マニュアルの Input output もお読みください。

### 1.3.5 レッスン5:重み付け

重み付けは LCA で議論の的となる問題の1つです。多くのケースにおいて、影響カテゴリ ー間でトレードオフを行うことが必要になります。重み付けトライアングルは、重み付け の問題をステークホルダーに提示し、重み付け係数を使用しないで決定を導く1つの方法 です。

#### 1.3.6 レッスン6:モンテカルロを使用した不確実性分析

SimaPro Analyst と Developer バージョンには、モンテカルロ分析を実行して、結果の不 確実性を評価する機能があります。デモバージョンでは、この分析のもたらす明確さを体 験してもらうため、このモンテカルロ機能を 4 回まで使用できます。

デモバージョンを使用している場合、プロセスを保存できるのは 16 回までですので、 ご留意ください。プロセスを複数回保存しない限り、このチュートリアルを実行する のには十分な回数です。デモバージョンを再インストールしても、カウンターはリセ ットされません。

### 1.4 SimaProトレーニング

このチュートリアルでは、SimaProの使い方を独習することができます。さらに上級のス キルを習得したいときは、PReとその国際パートナーから、SimaPro専門トレーニングが 提供されます。詳しくは

www.pre-sustainability.com/training

を参照してください。トレーニングによっては、コースの受講者全員が基礎を理解してい ることが前提とされており、このチュートリアルのいくつかのレッスンを修了しているこ とが受講条件として求められます。このような形でチュートリアルを利用することにより、 上級の課題のために時間を節約することができます。

# 2 レッスン1:概要の紹介 - ガイドツアーの使い方

| 概要          |                                |
|-------------|--------------------------------|
| 学習内容        | 全体の概要を把握します。SimaProの最も重要な結果画面と |
|             | SimaProの用語に慣れます。               |
| 必要なエントリーレベル | LCA とはなにかについてある程度の基本的理解が必要です。  |
|             | SimaPro を初めて経験する方を想定しています。     |
| 推奨文献        | 『SimaPro7 LCA のご紹介』第1章         |
| 必要なプロジェクト   | Introduction to SimaPro7       |
| 所要時間        | 15~45分                         |

## 2.1 例題

コーヒーマシンの設計者にどのような指針を与えたらよいかを検討します。たとえば、製 造フェーズで材料選択を重視すべきかどうか、または使用フェーズでエネルギー効率を重 視すべきかどうか、フィルター紙の消費は重要かどうか、などです。

あとに出てくる例6では、回収およびリサイクルシステムを組織化することが重要かどう かについても調査します。

### 2.2 SimaPro ソリューション

**2**台のコーヒーマシンが事前に定義されています。次のような仕様の「model Sima」および「model Pro」です。

|               | model Sima | model Pro |
|---------------|------------|-----------|
| ハウジングの主材料     | プラスチック     | アルミニウム    |
| コーヒーを保温するシステム | サーモジャグ     | ホットプレート   |

# 2.3 定義されたウィザードを最初に使用する

まず、ウィザードを開始します。ウィザードが、SimaProのさまざまな機能を案内し、概要を大まかに説明してくれます。時間をかけてウィンドウ上の説明テキストに目を通してください。所要時間は約15分です。

# 2.4 標準ユーザインターフェースを利用する

ウィザードを終了後、通常のインターフェースを使って、1つずつステップを辿りながら 例を試すこともできます。これは、インターフェースの基本機能を理解するのに役立ちま す。ここでの所要時間は約20分です。

# 2.4.1 ステップ1:目的と調査範囲

エクスプローラーバーの[目的及び調査範囲] (ゴールと範囲)の下 にあるこの架空のプロジェクトの説明をお読みください。

| 目的及び調査範囲   |
|------------|
| ディスクリフ・ション |
| ライフ・ラリ     |
| DQI 要求     |

### 2.4.2 ステップ2:プロセス(LCI ライブラリ)

【インベントリ】の下にある 【プロセス】 をクリックして、データベースで提供されている プロセスのインデックスの範囲を確認します。 わかりり いずれかのプロセスを選択して、ダブルクリックします。 プロセスが開き、そのプロセスがどのように定義されているかを 製品ステー 調べることができます。 システム記述

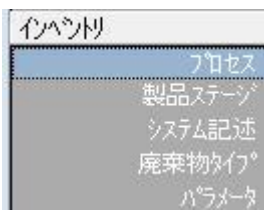

### 2.4.3 ステップ3:分析

[製品ステージ]をクリックし、[アセンブリ]、[コーヒーマシン(デモ)]の順に選択し ます。アセンブリのリストが表示されます。これらは製品の定義です。

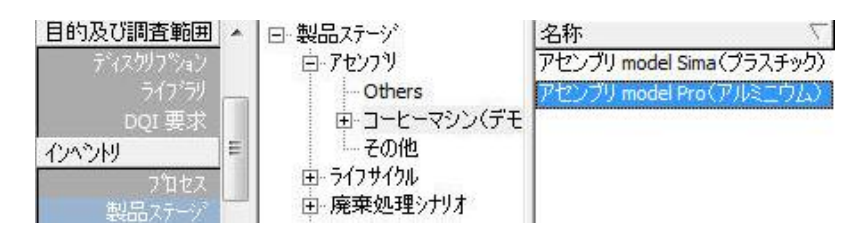

[アセンブリ model Sima (プラスチック)]

をダブルクリックします。アセンブリが開き、このアセンブリがどのように定義されてい るかを見ることができます。

ツールバーの [分析]ボタン (11) をクリックして、インベントリと影響評価の結果、お よびプロセス寄与率を確認します(次ページの図を参照)。Eco-indicator 99 手法がデフォ ルトで選択されていますが、このポップアップウィンドウでこれを変更できます。このあ と、ステップ10で、別のデフォルトの影響評価手法を選択する方法を説明します。 ウィンドウに、特性化分析結果が表示されます。影響カテゴリー毎に単位が異なるので、 結果はパーセントスケールで表示されます。色分けは製品のさまざまなパーツに対する相 対的な寄与率を示します。

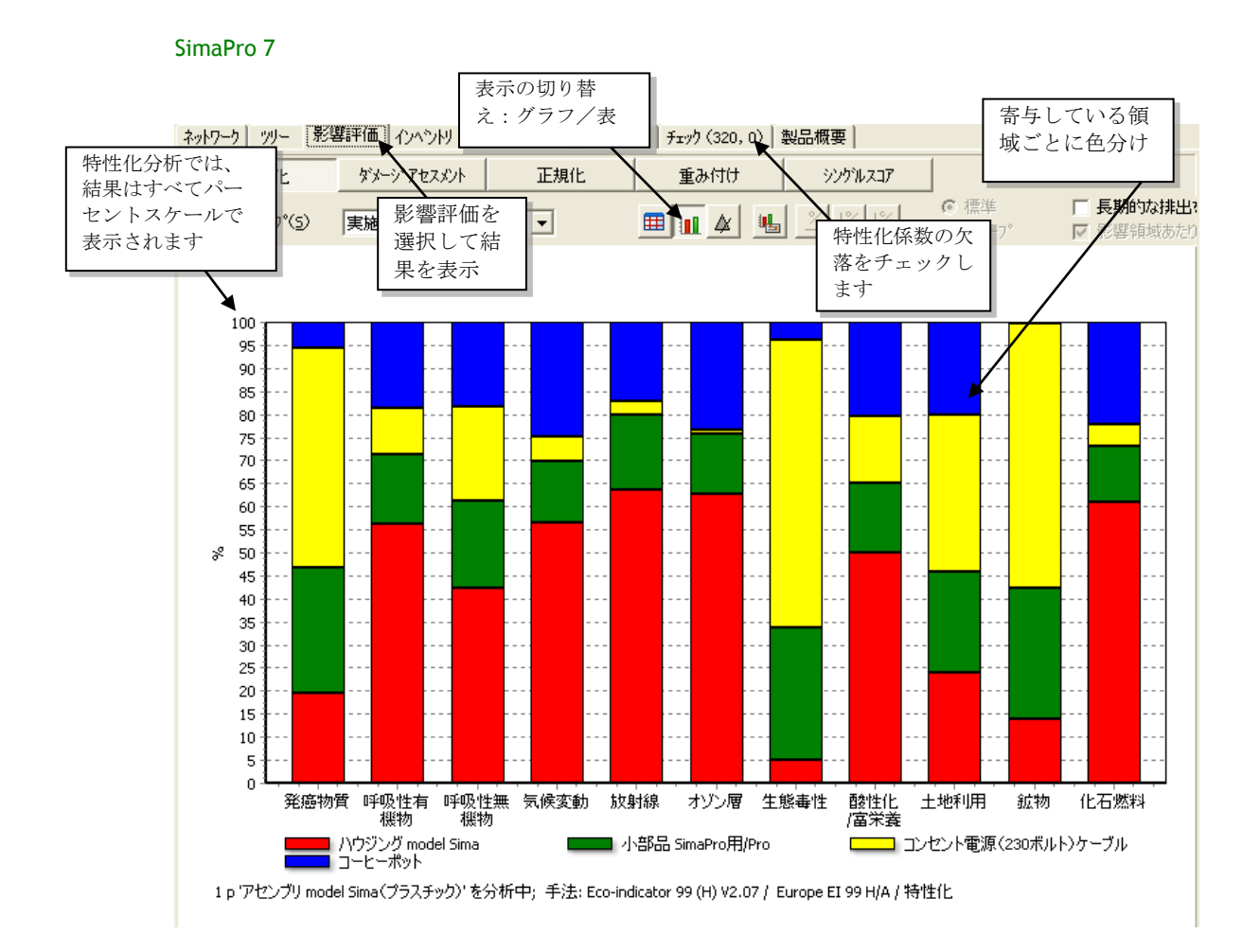

Tutorial

結果ウィンドウの多くの利用可能性の中から、次の3点についてのみ説明します。

- 1. LCIの結果:インベントリの結果は、アウトプット物質と資源の一覧です。[インベン トリ] タブをクリックします。
- 2. 影響評価: [特性化]、[ダメージアセスメント]、[正規化]、[重み付け]、[シングルスコ ア]の各ボタンを使って、さまざまな影響評価のステップに従うことができます。
- プロセス寄与率:影響カテゴリーまたは他のインジケータに対する、各プロセスの相対的な寄与率を示します。

このウィンドウの特別な機能は、グラフをクリックするかテーブルを右クリックできるこ とです。クリックした後、結果を特定するオプションが表示されます。

この重要なウィンドウをいろいろ試してみてください。ヘルプや説明が必要な場合は、F1 を押します。

### 2.4.4 ステップ4:プロセスネットワークを生成する

ウィンドウの左上隅の [ネットワーク]タブをクリックします。

ネットワークプレゼンテーションが生成されます(ネットワークが完全に表示されていないことを伝える警告メッセージが表示される場合もあります。[OK] をクリックします)。 各ボックスはプロセスを表します。矢印はプロセス間のフローを表します。各ボックスの 右側の細い赤の棒グラフ(または温度計)は、各プロセスとその上流プロセスで生成され る環境負荷を表します。これは便利な機能で、重要なプロセスと、さほど重要でないプロ セスを区別することができます(つまり、ホットスポットを識別します)。

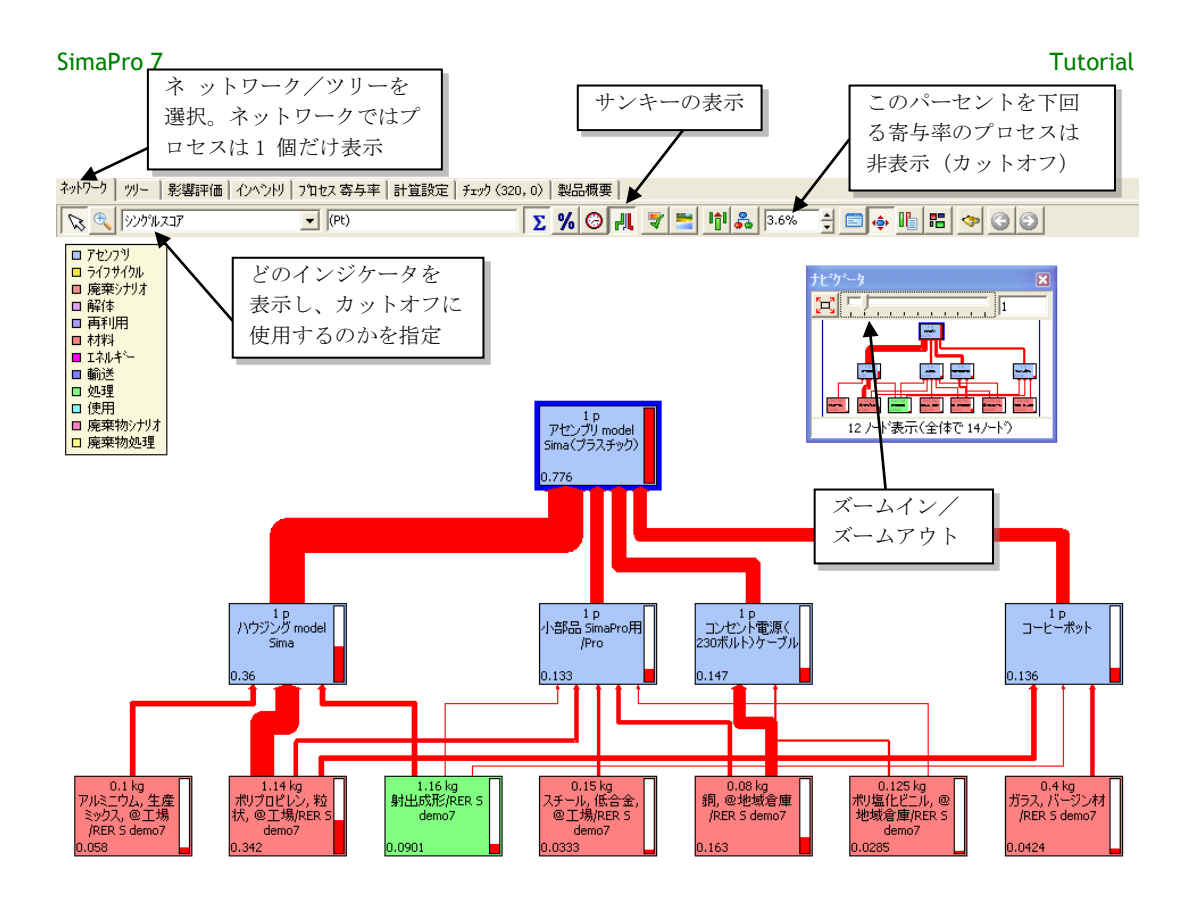

このプロセスツリーウィンドウには、実際に試せる多彩なオプションが用意されています。 次は便利で特に良く利用されるものを紹介します。

- ・ ジゾゲルスJア
   ・ 選択ボックスで、各プロセスの「温度計(スモールバーチャー
   ト)」にどのインジケータまたは LCI 結果を表示するかを指定できます。あらゆる影響
   評価カテゴリーまたはインベントリ結果から選択できます。このデモでのデフォルトで
   は Eco-indicator 99 が表示されています。
- カットオフ設定。 356% 
   選択したインジケータに対する寄与率がここで指定するパーセンテージより低いプロセスは表示されません。デフォルトではシングルスコアが(使用している手法でシングルスコアがあれば)使用されていますが、シングルスコア以外にも影響領域や、物質といったものを使うことも可能です。
- *詳細の表示。* プロセスツリーのどの部分でも、プロセスの内容を見ることができます。

#### 2.4.5 ステップ5:フルライフサイクルを分析する

コーヒーマシンのフルライフサイクルを分析することができます。前の画面を閉じるか、 最小化します。[製品ステージ]をクリックし、[ライフサイクル]→[コーヒーマシン(デ モ)]を選択します。製品ライフサイクルのリストが表示されます。[ライフサイクル model Sima(プラスチック)]をダブルクリックして開きます。コメントを読んで、機能 単位がどのように定義されているかを確認してください。 「」 ボタンをクリックして、ス テップ 3 と同じ分析を呼び出します。今度は、ライフサイクル全体の分析が表示されます。 [ネットワーク]とマークされているタブを選択すると、下の図のようなウィンドウが表示 されます。アセンブリ、使用プロセス、廃棄プロセスを参照することができます。フィル ターと包装の使用は、両方とも追加のライフサイクルで定義され、それぞれ固有のアセン ブリと廃棄ステージがあります。 ネットワークのグラフの下では、気候変動(特性化分析のステップ)のスコアの1つである環境負荷に関する見解を変えて、0.16%にカットオフ値を調整しました。

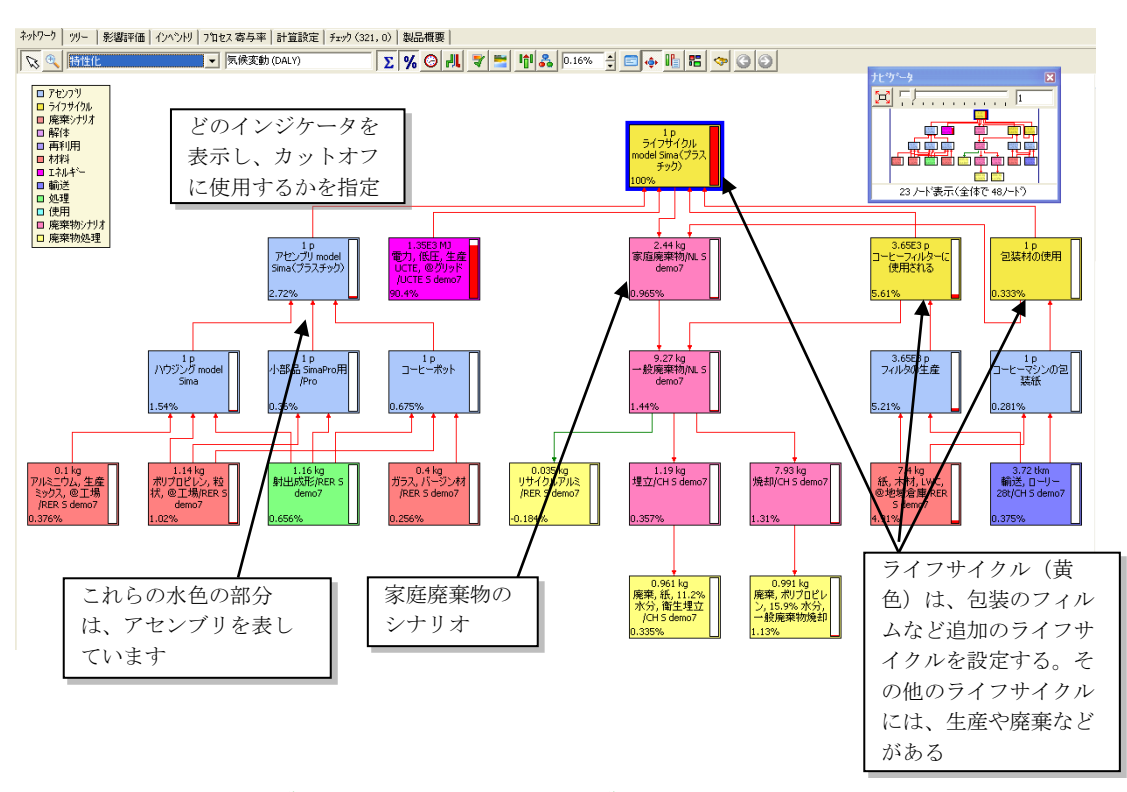

### 2.4.6 ステップ6:製造ステージで2つの製品を比較する

プラスチックのハウジングを持つ model Sima とは別に、model Pro もあります。これはア ルミニウムのハウジングとなっており、コーヒーの保温にサーモジャグ(魔法瓶)を使用 します。model Sima はホットプレートを使用します。

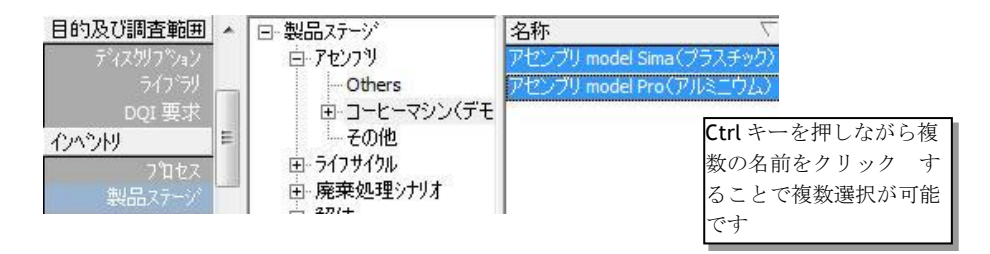

最初に、両モデルの生産ステージを比較します。[アセンブリ]で、[model Sima]を選択し、 CTRL キーを押しながら、アセンブリのリストで [model Pro]を選択します。両方のアセン ブリが選択されて、選択された箇所は青く表示されます。

比較ボタン(IMD)をクリックします。両方の製品を、影響カテゴリー対影響カテゴリー で比較するウィンドウが生成されます。この場合、model Sima の方が、model Pro より、 かなり負荷が低くなるという解釈になります。model Pro を分析すると(ステップ3参 照)、ハウジングにアルミニウムを使用することによるものであることが分かります。

#### 2.4.7 ステップ7: ライフサイクルを比較する

同様にライフサイクルの比較もできます。[ライフサイクル model Sima (プラスチック)]、 [ライフサイクル Pro、回収なし]を選択します。比較ボタン (100) をクリックすると、2 つのライフサイクルモデルの比較が表示されます。特性化分析においてそれぞれの影響カ

テゴリーでライフサイクルを比較した場合、model Sima は、鉱物の枯渇などを除き、ほぼ すべての影響カテゴリーで環境負荷が高いことが分かります。

[シングルスコア] ボタン をクリックして、2つの 製品ライフサイクルに対 する重み付けされた総ス コアを表示します。ここ では明らかに、model

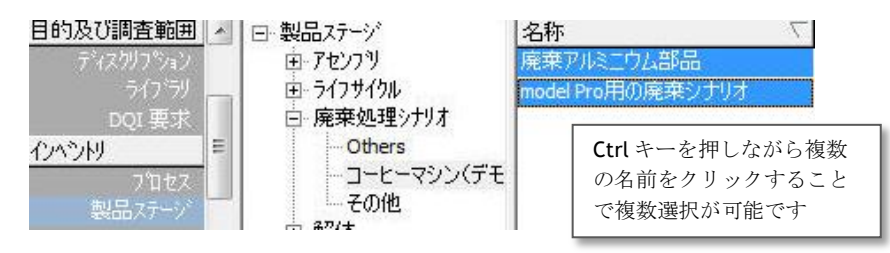

Sima の総負荷が最も高いことが示されます。製造ステージでは、model Sima の環境負荷 が最も低いにもかかわらず、このような結果がもたらされる理由は、明らかに、他よりも model Sima のエネルギー消費が高い事が原因です。

ISOによると、シングルスコアは、「一般に公開される比較」に使用できませんので、注意してください。

### 2.4.8 ステップ8:別の仮定に基づく感度分析を実行する

マシンの使用に関する仮定は、極めて不確かな もので、推測的な場合さえあります。コーヒー マシンのライフサイクルの下には、製品の使用 頻度と耐用期限に関する別の前提を基礎とする ライフサイクルを格納した特別なサブカテゴリ ーがあります。電気の項目が省かれている

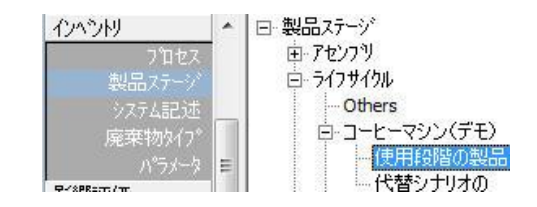

model Pro の特別バージョンもあります。このバージョンにより、回収システムの影響を 調べることができます。

これについてはレッスン6を参照してください。この例がモンテカルロ分析で使用されています。

#### 2.4.9 ステップ9:手法を調べるまたは選択する

エクスプローラーの[手法]セクションに、すべての利用可能な影響評価手法のリストが表示されます。フルバージョンの SimaPro では、これらの手法を編集して、新しい手法を追加できます。このセクションでは、計算について、別の手法を選択することもできます。 手法名をクリックして、関連の正規化と重み付けのセットをクリックし、次に[選択]ボタンを使用します。

#### 2.4.10ステップ 10:解釈セクション

[解釈] セクションは、LCA報告書に対するチェックリストおよび枠組みとして利用されま す。ISO14043 順守上の最も重要な解釈問題をここで入力できます。このセクションではテ キスト例が提供されています。伐採 1.25

# 3 レッスン 2A:生産プロセスの入力

| 概要          |                                             |
|-------------|---------------------------------------------|
| 学習内容        | 単純なデータを入力し、樹木からの材木生産を説明する単純なプロ              |
|             | セスネットワークを作成し、SimaPro で実行します。                |
| 必要なエントリーレベル | 先にレッスン1(第2章)を修了していること                       |
| 推奨文献        | 配分、システム境界設定などの事項のバックグラウンドを理解した              |
|             | いときは、『SimaPro7LCA のご紹介』第2章と第3章を参照。          |
| 必要なプロジェクト   | Tutorial with wood example (木材の例によるチュートリアル) |
| 所要時間        | 45~60分                                      |

# 3.1 はじめに

個人の庭で使用するために製造されているシンプルな木造の小屋の LCA を作成すると仮定 します。小屋は、木材と、釘やその他の金属部分に使用される鋼材の2つの材料のみで作 成されます。梱包はないものとします。また、木材防腐剤や塗装は使用されておらず、窓 やドアはなく、暖房や照明もないと仮定します。単なるシンプルな小屋です。

このモデリング例には、3つの基本的な部分があります。

- 樹木を伐採し、製材所で板材に製材する作業の環境影響を記述するプロセスを入 力します。この例では単純化のため、実際には決して無視してはいけないこと、 即ち、樹木の伐採が森林の種の多様性に及ぼす影響を無視します。小屋に使用さ れる鋼材については、すでに用意されているデータを使用します。
- 2. 小屋の廃棄過程を記述します。そのために、SimaPro 固有の高度な機能をいくつか 実際に使用して、廃棄物シナリオをモデル化します。この例では、木材の 40%が家 庭の覆いのない暖炉で燃やされ、60%が近代的な埋立地に埋められると仮定します。
- 3. 一度、製造から廃棄までのシナリオを開発したら、小屋(アセンブリ)とライフ サイクルの仕様を策定します。

モデリングの最中には、いくつかの方法論的な問題が生じます。ただし、ここでは問題を 徹底的には分析しません。詳しい説明については、『SimaPro7LCA のご紹介』マニュアル を参照してください。この LCA に対して使用するデータは、最良でも最も一般的なデータ でもなく、完全なデータでもありません。目的は、あくまで練習であり、データを提供す ることではありません。

# 3.2 データ入力の準備

#### 3.2.1 登録バージョンの SimaPro の起動

SimaPro を起動すると、プロジェクトを開くように求められます。リストから[Tutorial with wood example]を選択し、[開く]ボタンを押します。

#### 3.2.2 デモバージョンの SimaPro の起動

PRéの提供するライセンスコードを入力しない限り、SimaProは、デモモードで実行されます。デモモードでもこの例を実行することができます。デモモードのSimaProでは、プロセスを16回保存することができます。この例では、9つのプロセスの保存が必要です。エラーを是正し、感度分析を実行するのに、7回の予備の「保存」が残されています。 16回分保存したあとも、デモを実行し、結果を表示することはできますが、変更することはできません(デモを再インストールしても解決しません)。

デモを開始すると、登録するか、デモモードで実行するか確認を求められます。デモを選 択します。次に、どのバージョンの SimaPro を使用するか尋ねられます。[Analyst バージ ョン]を選択します。 [ファイル] メニューから [プロジェクトを開く] を選択し、リストか ら [Tutorial with wood example] を選択し、[開く] ボタンをクリックします。

### 3.2.3 木材の例プロジェクトの開始

SimaProは、ユーザーの入力するすべてのデータを「プロジェクト」として整理します。 複数のLCAプロジェクトを実行する場合、データを分けて維持できるため、非常に便利で す。(なお、デモバージョンでは、自分のプロジェクトを作成することはできません)。 プロジェクトには4つのセクションがあります(画面左側のメニューを参照してください)。

- 1. 目的及び調査範囲:ここではプロジェクトの目標を説明していて、どのライブラ リを使用するかを選択できます。
- 2. インベントリ:ここにデータを入力し、編集します。次の章で実際に学習します。
- 3. 影響評価:ここで、影響評価手法を編集、入力、選択することができます。さら に、報告書を作成できます。
- ウィザード:ここで初心者ユーザのためのユーザインターフェースなどのウィザ ードを定義することができます。「SimaProイントロダクション」のステップバイ ステップメニューやコーヒーマシンのガイドツアーは、この機能を使った例です。

デモでは、必要なすべてのプロジェクトを定義するため、独自のプロジェクトを作成する ことはできません。

#### 3.2.4 目的と調査範囲

LCAの第1段階は、目的と調査範囲を設定すること、つまり、プロジェクトに関する実際 的な詳細のすべてを定義することです。このステップで定義した側面が LCA のすべての段 階で出現し、製品ライフサイクルに関係するため、非常に重要です。この例では、 SimaPro でどのようにデータを入力し、新しいプロセスを構築するかに重点を置くため、 これらのパラメータはすべて事前に定義してあり、すでに入力済みの状態になっています。 少し時間をとって、これをどのように実行するのか説明します。

#### 3.2.5 ディスクリプション

ディスクリプションのセクションで設定するのは、目標と最重要性の選択に関する情報で す。テキストフィールドは、ISO14041 に従って記述する必要のある必須事項が入ります。 必要に応じて、ワープロとの間でカット&ペーストすることができます。矢印キーを使っ て、メニューを移動することができます。

#### 3.2.6 ライブラリ

このセクションでは、このプロジェクトに使用したいライブラリを予め指定します。 ライブラリは、特殊タイプのプロジェクトです。汎用リソースとして、すべてのプロジェ クトで使用できるように意図されており、編集することは意図されていません。ライブラ リ中のアイテムを編集する必要がある場合は、自分のプロジェクトにそのアイテムをコピ ーしますと、その後、アイテムの編集が可能となります。そうすることで、ライブラリは 変更されず、他のプロジェクトにも影響がありません。このプロジェクトでは、手法 (Methods)ライブラリを選択しておけば十分です。

選択はそのままにしてください。追加ライブラリを選択した場合、または解除した場合は、次の章の作業で困難に直面するかもしれません。

次の章で、SimaProの[インベントリ]セクションに実際にデータを入力するにはどうする か説明します。ここでの関心の中心は、小屋に必要な板材の生産です。鋼材のデータにつ いては SimaPro データベースの既存データを使用します。

### 3.3 プロセス1:樹木の伐採の入力

最初のプロセスは樹木の伐採です。データを入力する前に、データを収集する必要があり ます。この例では、次のデータが用意されています。

- 1トンの幹を生産するのに、約1.25トンの樹木を伐採します。残り(枝と上端)は森林に放置します。森林という自然プロセスの一部であるため、この残りによるアウトプットはないと想定します。もちろん、本格的なLCAでは、この想定をもっと緻密に分析する必要があります。
- 樹木を伐採するのにチェーンソーを使用します。この例に用意されているチェーンソ ーのデータは、1時間当たりの影響として設定されています。この例では、1時間当た り25トンの原木の生産ペースとします。つまり、1.25トンの樹木の伐採にチェーンソ ー3分のインプットが必要です(60分×(1.25トン/25トン)=3分)。もちろん、 チェーンソーの動力用燃料の量も、データが提供されていれば、入力することも可能 です。

3つのステップを実行します。下図の通りです。

ステップ1:エクスプローラーの画面で [プロセス] をクリックします。 ステップ2:カテゴリー「木材」をクリックします。 ステップ3:「新規」をクリックします。新しい空のプロセスレコードが表示されます。

#### **Tutorial**

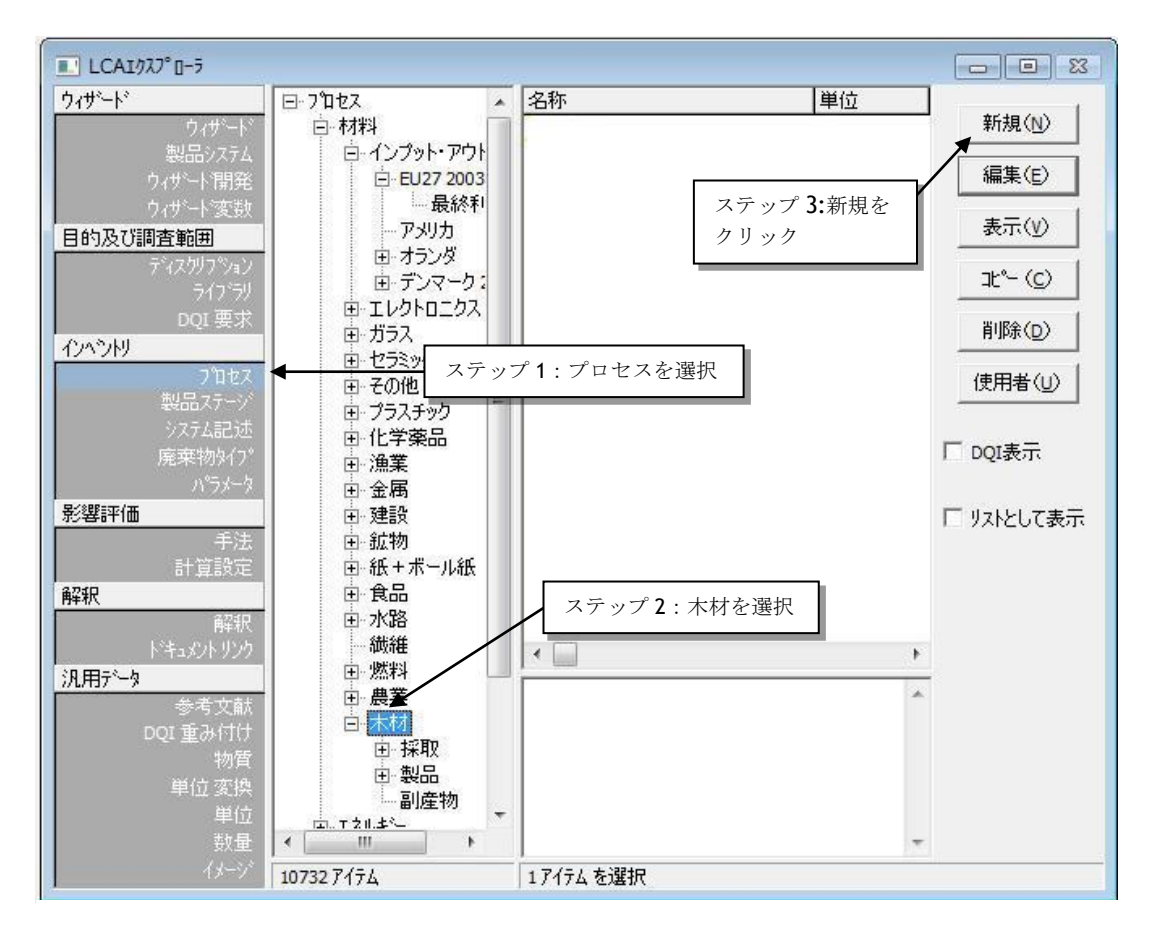

図2 最初の新しい空のプロセスシートを作成する

### 3.3.1 プロセス(製品)の入力

図3(下記参照)は、表示される画面の上部セクションを示しています。最上部に3つの タブがあります。このタブを使って、プロセスレコードの3つの異なるパートにアクセス することができます。ここでは、真ん中のタブ「インプット/アウトプット」を使用しま す。

この図3に示された4つのステップを実行します。

- 1. 「テクノスフィアへのアウトプット.製品および副産物」セクションの下にある白 色のフィールドをダブルクリックします。新しい行が表示されます。
- **2.** 「名称」の下のセクションに「伐採樹木」のテキストを入力します。Enter キーまたは Tab キーを使って、次のフィールドに移動します。
- **3.** 「量」に数字の**1**を入力します。
- 「単位」の下のフィールドをダブルクリックし、プルダウンオプションを使って 「ton」を選択します。SimaProは、単位変換機能を備えており、伐採した樹木1 トンの産出が入力されたことを理解します。仮に単位に立法メートルを使用した ければ、そうすることもできます。その場合には、最初に「数量」の選択を 「Mass」から「体積」へ変更します。

「廃棄物タイプ」と配分のパーセントについては、次の章で説明します。ここでは無視し てください。

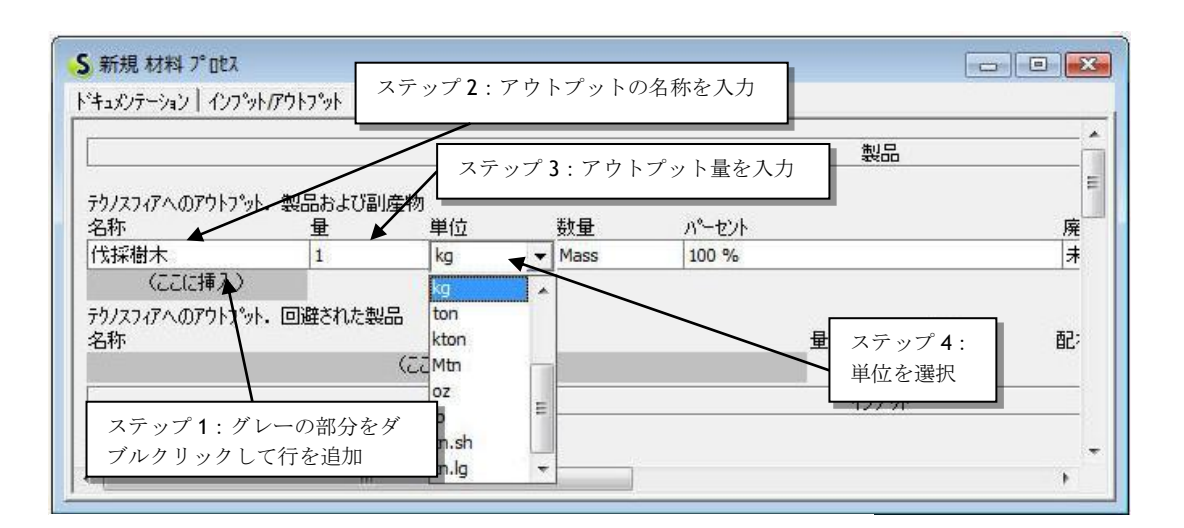

図3 プロセス産出物を入力する

回避される(リサイクル・リユースされる)製品はないので、次の製品インプット行「テ クノスフィアへのアウトプット、回避された製品」は無視してください(4.2 項も参照し てください。埋め立てプロセスではこのオプションを使用しています)。

### 3.3.2 インプットの入力

次は、プロセスへのインプットです(下図4を参照してください)。森林から伐採する樹木の量についてのデータを入力します。レコードに3つの行があることに注目してください。ここでインプットを指定することができます。

- 「自然(資源)からの入力」:ここで、天然資源から直接採収される資源を列挙 することができます。このケースでは、森林から採収される樹木です。たとえば 採鉱を記述するプロセスであれば、ここに鉱石や金属の入力を記述することにな ります。ここに入力するすべてのデータは、インベントリ結果テーブルに取り込 まれます。
- 2. 「テクノスフィア(材料/燃料)からの入力」:ここには、自然からではなく、 他の産業プロセスからのインプットを投入します。
- 3. 「テクノスフィア(電力/熱)からの入力」:このフィールドも目的は同じです。

### 3.3.3 自然からのインプット

次の手順は、すべてのフィールドで一般的に使用する順序で記載しています(アウトプッ トフィールドは別です)。

ステップ1:「自然(資源)からの入力」のフィールドをクリックします。 ステップ2:青色のフィールドをダブルクリックすると定義済みの資源が表示されます。 ステップ3:リストから「木材」を選択します。スクロールして探します。(リストに 「木材」が表示されていない場合は、「新規」ボタンを使って、新しい資源 を作成することができますが、この例ではこの機能は使いません。)

ステップ**4**: 「木材, 不特定,立木」を探して「選択」をクリックします(またはダブルク リックします)。

ステップ5:量として1.25トン(または1250kg)を入力します。インプットとアウトプ ットの間の差は廃棄する枝の部分です。

| S 新規 材料 プロセス                     |                                           |          |                    |         |
|----------------------------------|-------------------------------------------|----------|--------------------|---------|
| トッキュメンテーション インフットアウトフット ハッラメータ ミ | /ステム記述                                    |          |                    |         |
| ステップ5:量と単                        | ) 原材料 を選択                                 | 85       | -                  | ×       |
| カルコー 位を入力(ここに                    | 称                                         | /単位 [C ^ | サフプコンパートメント        | 38tP(c) |
| 名称 は見えません)                       | 141, 広果個, 立不<br>3村, 針葉樹, 米国太平洋北西岸, 立木(m3) | m3<br>m3 | in ground          |         |
| 1気抹樹 (こここ)挿入)                    | 本材,針葉樹,米国南東部,立木(m3)                       | m3       | in air             | 新規(1)   |
| ステップ2・書在 品                       | 木村, 軒果個, 立木<br>木村, 不特定, 立木                | kg       | biotic             | 検索(E)   |
| のフィールドをダ しこの                     | 木材, 不特定, 立木(m3)                           | m3       |                    | ++>tell |
|                                  | 硫黄, 地中                                    | ステ       |                    |         |
|                                  | 硫黄結合                                      | kg 木材    | 、不特                |         |
| 名称                               | で加速スパレンクム、シモー<br>硫酸ナトリウム、さまざまな形状、地中       | kg 定、    | 立木を                |         |
| (ここに挿入)                          | 1                                         | 選択       |                    |         |
| テクノスフィア(材料)/燃料)からの入力             |                                           |          |                    |         |
| 名称 フテップ1                         | ガレーの部分をカリック                               | 7        | テップイ・選択ボタン         |         |
| テクリスフィア (電力/熱)                   |                                           |          | / / / / 4. 医扒小// > |         |
| -西柳 (元元)5挿入)                     |                                           | - 2      | 29992              |         |
| J.                               | -                                         |          |                    |         |

図4 自然(資源)からの入力を記述する

### 3.3.4 テクノスフィア(電力/熱)からの入力

樹木の伐採に必要なチェーンソーは、すでにプロジェクトで定義済みです。したがって、 これをテクノスフィア(電力/熱)からの入力として記述することができます(図5を参 照してください)。

これで、チェーンソーの利用プロセスが、現在作成しているプロセスにリンクされること になります。これは非常に便利です。つまり、チェーンソーを稼動させるのに必要なすべ ての資源および稼動に伴うすべてのアウトプットがこの特定レコードに入力されているた め、あらためてレコードにすべてのアウトプットを入力する手間が省けます。

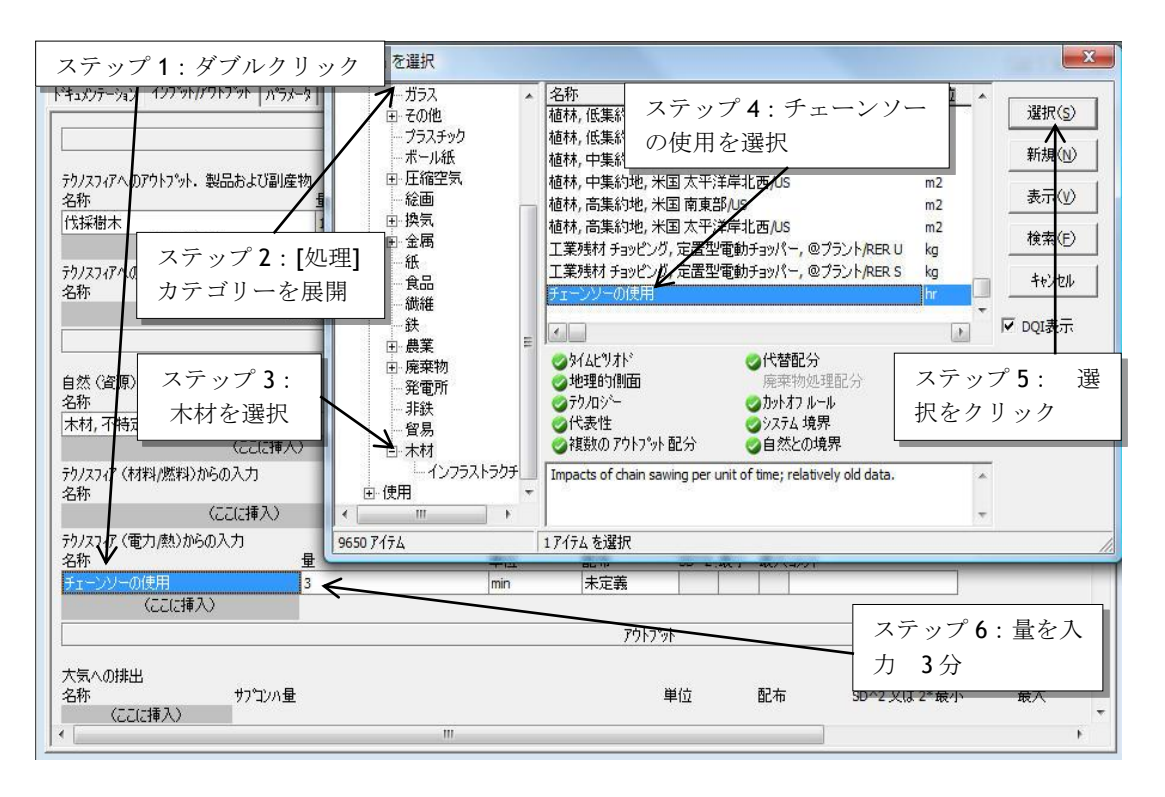

図5他のプロセスからのインプットを記述する、このケースでは「チェーンソーの使用」

まず3つの入力フィールドの最後の(電力/熱)をダブルクリックして基本操作を行います。 ここで表示されるのは、規定の資源のリストではなく、利用可能な素材製造、エネルギー 生産、処理プロセスなどです。チェーンソープロセスは、「処理」の「木材」セクション 下に定義されています。「処理」のセクションで、「木材」タブを含む「材料」のセクショ ンを位置していないことに注意してください。検索ボタンを使用して、プロセスの位置を 特定することができます。

選択画面の下部に、データ品質インジケータが表示されています。クリックして選択しウ ィンドウの右上の隅に移動してください。

このプロセスでは、単位として「時間」を使います。原木 1.25 トンを伐採する平均所要時間を入力する必要があります。林業会社からの推定値は、平均 3 分(=0.05 時間)です。 ここでは単位の変換を使用して 3 分と入力することができます。

#### 3.3.5 アウトプット物およびその他の産出物の入力

画面最下部は、アウトプット物と廃棄物を指定するのに使います。8つの異なるセクションがあります。

- 1. 大気へのアウトプット
- 2. 水域へのアウトプット
- 3. 土壌へのアウトプット(一般に浸出と呼ばれています)
- 4. 廃棄物。特に廃棄物の容積または質量を監視することを意図しています(廃棄物 からの浸出およびアウトプット物については他のカテゴリーで指定します)
- 5. 非物質排出(放射能、騒音など)
- 6. 社会的側面
- 7. 経済的側面
- 8. テクノスフィアへのアウトプット.廃棄物と排出物を処理

最後のカテゴリーは、非常に有効な機能です。何らかの形態の廃棄物処理で、たとえば排 ガス浄化用に処理されるアウトプット物および廃棄物を指定することができます。生産廃 棄物をどのように取り扱うかをきめ細かく定義することができます。

この例で指定するのは、森に残る枝からの(固体)廃棄物フローのみです。前に述べたように、チェーンソーからのアウトプットはチェーンソーレコードにすでに指定されており、 ここで再度指定する必要はありません([文書の引用文や注目すべき箇所の要約を入力して ください。テキスト ボックスは文書のどの位置にも配置できます。抜粋用テキスト ボッ クスの書式を変更するには、[描画ツール] タブを使用します。]

指定すると、ダブルカウントすることになります)。

廃棄物を指定する手順は、資源のときと同じです。下の図で3つのステップとして説明しています。250kgの木材は木材廃棄物として放置されています。

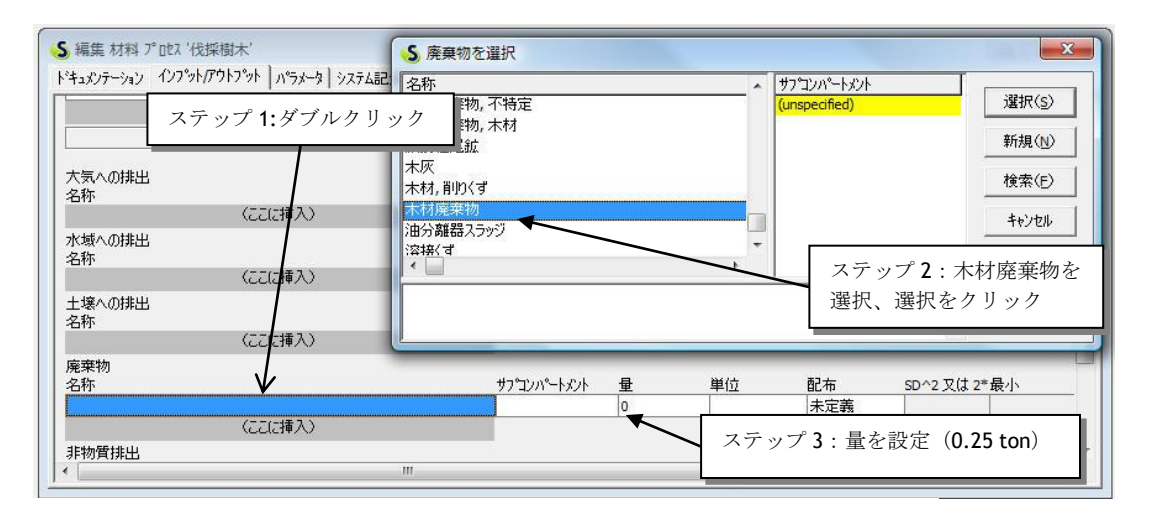

図6廃棄物のケースで、環境影響を入力する

### 3.3.6 クイックフィードバック – ツリーまたはネットワークの点検

データの入力を終えたので ぶタンを押して、作成したプロセスのツリーをすぐに点検することができます。この時点で、プロセスを保存する必要はありません。伐採樹木プロセスの編集中、単にこのボタンを押します。次のような画面が表示されます。

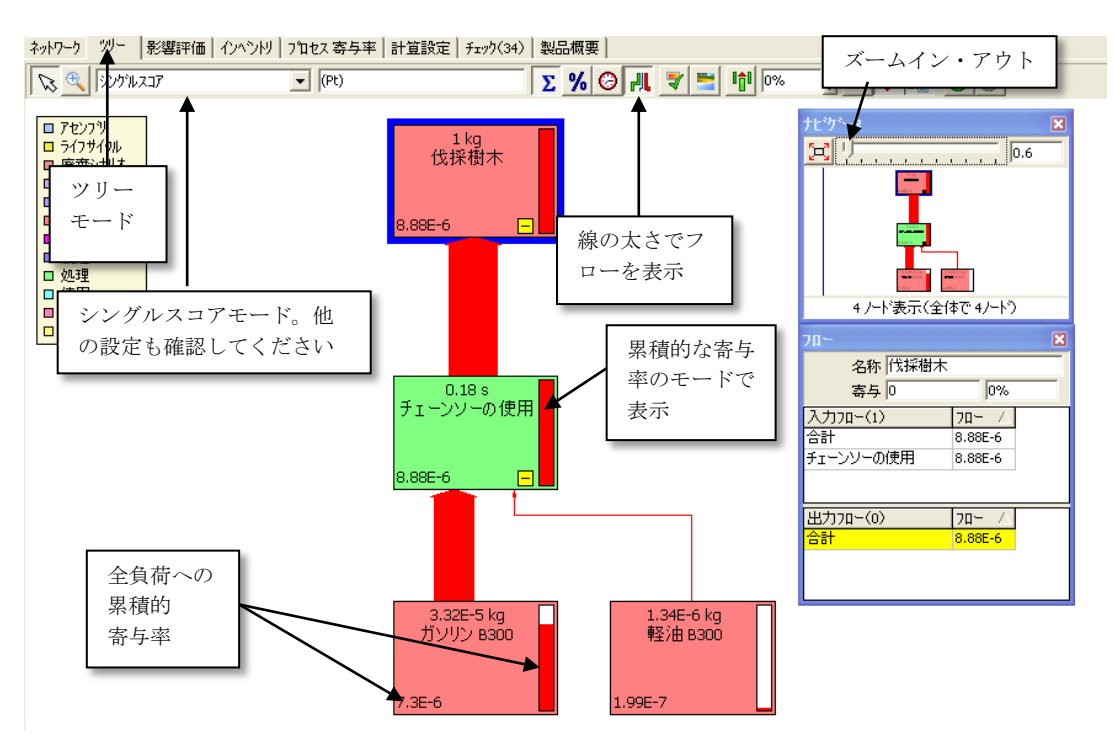

図7 モデリングの結果を点検する - 伐採樹木はチェーンソーにリンクされ、 チェーンソーは燃料のインプットにリンクされています

図から分かるように、最上位のプロセスである伐採樹木は、すでに入力されているチェー ンソープロセスからインプットを受け取ります。次に、チェーンソープロセスは、燃料生 産と潤滑油生産をインプットとしています。見て分かる通り、プロセス間のリンクを入力 することにより、ツリーの全体を構成することができます。

ズームオプションなどの機能を試すこともできます。ここでは、この画面に用意されてい るすべての機能を詳しく説明することはしません。機能の一部についてのみ説明します。 プロセスの細い棒グラフと線の太さは、環境負荷全体に対する寄与を表します。この負荷 をどのように計算するかは、現在選択されている影響評価手法(画面の最下行を見てくだ さい)と、その手法の使用されるレベルに依存します。この図では、合計(加重)Ecoindicatorのスコア(重み付けされた)が使用されていますが、気候変動影響インジケータ 結果など、別の手法を選択することもできます。いろいろと、この設定を変えて実験でき ます。

選択した別の影響評価手法にシングルスコアがない場合、SimaProは、表示する影響カテゴリーの1つを選択します。

確認を終えたら、ツリーの表示されているウィンドウを閉じて、プロセスに戻ります。

#### 3.3.7 プロセスのドキュメンテーション

ここで、「ドキュメンテーション」タブを使います。このタブは、伐採樹木のインプット /アウトプットタブの隣にあります。このタブで、このプロセスのあらゆるタイプの特性 を指定することができます。

下の図は、この特定レコードのドキュメンテーションをどのように入力するかの例を示しています。次の特性に注目してください。

- プロセスの「名称」は、プロセスのリストに表示される名前ではありません。SimaPro は、別のタブでラベルして指定されている名前を使用します。実際には、ここでのプ ロセスの名前は自分の参照用です。
- 「データ品質インジケータ」には、レコードの特性を設定するための**9**つのフィール ドがあります。下の図では、適切な設定が入力されています。
- 画面の下部で、エクスプローラーのプロセスのリストに「コメント」フィールドが表示されています。レコードの正確な内容を理解するのに役立ついくつかの特性を書き込むのに便利です。

下記の通りにデータを入力します。

| プロジェクト           | Tutorial with wood example                                                                            | <i>ከ</i> ታ⊐ንሃ | 材  |
|------------------|----------------------------------------------------------------------------------------------------|---------------|----|
| 新規作成日            | 2010/10/19                                                                                            | 最終更新日         | 20 |
| ጋ°ロセス ያイフ°       | 単位 フロセス                                                                                               | フロセス識別子       | Ko |
| 名称               | tree falling                                                                                          |               |    |
| ステータス            | 終了                                                                                                    |               |    |
| 13-5°            |                                                                                                    |               |    |
|                  |                                                                                                    | データ品質インジケータ   |    |
| タイムトリオト          | 1005-1000                                                                                             |               |    |
| 地理的側面            |                                                                                                    |               |    |
| テクノロシー           | 平均50/10-                                                                                              |               |    |
| 代表性              | 同等出力を得るフロヤスの平均                                                                                        |               |    |
| 複数の アウトフット       | 配分 未調査                                                                                                |               |    |
| 代替配分             | 未調査                                                                                                   |               |    |
| カットオフ ルール        | 5%以下(物理側面)                                                                                            |               |    |
| システム 境界          | 2)欠オーター (オヘレーション(こ必要な材料/エネルキー含む)                                                                      |               |    |
| 自然との境界           | 農産物は自然システムの一部とする                                                                                      |               |    |
| インフラストラクチャフ℃     | 12 No                                                                                                 |               |    |
| 日付               | 2010/10/19                                                                                            |               |    |
| レコート             | The actor of the tutorial                                                                             |               |    |
| ジェネレータ           | Your Name                                                                                             |               |    |
| 参照および情報派<br>参考文献 | 原の汎用的条件<br>コパント                                                                                       |               |    |
| 山地 毛注            |                                                                                                    |               |    |
| データトリートパント       | スポルパン4ス17<br>チュートリアルのために「筋麦化されています                                                                    |               |    |
| 配分ルール            | Not applicate                                                                                         |               |    |
| 検証               | +検証                                                                                                   |               |    |
| אַלאַב           | インスを単<br>代採樹木はプロセスを非常に簡素化して記述しています。<br>FSCのガイドラインによると、仮定では、持続可能であるとき<br>正しい管理だといえます。他の文書では使用しないでください。 |               |    |

ドキュメンテーション (インプット/アウトプット) パラメータ(システム記述)

#### 図8「伐採樹木プロセス」のドキュメンテーション

| システム記述                |                      |
|-----------------------|----------------------|
| プロセスレコード最上部の4つ目のタブは、  | 「システム記述」と呼ばれるものです。この |
| 例では、このタブは使用されておらず、事実、 | 不要です。システムモデルを使用するの   |

は、プロセスレコードで説明するのが単一の「単一プロセス」ではなく、ユニットプロセスの組み合わせ、いわゆる「システム」のときです。たとえば、ETHデータベースの鉄金属に属している「鋼 ETHT」プロセスは、単一レコードで鋼生産プロセスの全体を記述していますが、実際には、鋼生産プロセスには多数のユニットプロセスが含まれています。 このデータを提示することにより、プロセス内部にある組織の大部分が省略されます。

一部でもそれを埋め合わせるために、「システム記述」は、プロセスがどのように構築されたかの情報を提供します。あとのステージで、ecoinvent やその他いくつかのデータベースのシステム記述を参照してみてください。繰り返しますが、今作成しているのは「ユニットプロセス」ですので、この情報はここでは不要です。

#### パラメータ

**3**つ目のタブは、パラメータタブです。パラメータの使い方についてはパラグラフ **6.3** で 説明します。

#### 3.3.7.1 データの保存

ツールバーのフロッピーディスクのアイコンの付いたボタンを押すと、入力したデータが 保存されます。これで、通常のやり方(閉じるボタンを押すことで)でプロセスレコード を閉じることができます。画面はプロセスインデックスに戻ります。「伐採樹木」プロセ スがプロセスカテゴリ「木材」に保存されています。

SimaPro 7 デモバージョンユーザへの重要なメッセージ この例では、新しいプロセスと製品ステージを作成し保存する必要があります 。デモバージョンをインストール後、16回まで保存することができます。そのあと、 結果を表示することはできますが、データベースへのデータの追加や、データの編集 はできません。

### 3.4 プロセス2:製材(「板材」)

次に目指すのは、伐採樹木である丸太を板材、樹皮、おがくずに変える製材プロセスを定 義することです。そのために、新しいプロセスを作成する必要があります。上記と同じ手 順を実行します。前節と同じように、[プロセス] → [材料] → [木材] で、[新規]をクリック すると、再度、新しい空のプロセスレコードが表示されます。

- このプロセスでは、伐採した樹木を3種類の製品に変換します。
  1. 板材 アウトプットの約50%相当
  2. おがくず アウトプットの約40%相当
  3. 樹皮 アウトプットの約10%
- 相当残った木の一部(250kg)は、製材プロセスで木を乾かすのに使用されます。乾燥 プロセスから大気への排出物が発生します。
- 次に、伐採現場から製材工場までに必要な運搬を入力します。チェーンソーの場合と
   同様に、トラックの環境負荷を説明するプロセスを製材プロセスにリンクさせます。

 最後に、製材工場の電力消費を入力する必要があります。これには、発電を説明する 定義済みのプロセスレコードを使用します。

#### 3.4.1 3種類の産出物、廃棄物タイプ、配分率の記述

製材プロセスに3種類の産出物がある事実から、配分の問題が生じます。伐採、輸送、製 材工場自体の環境負荷を、板材、おがくず、樹皮の3種類の産出物に配分する必要があり ます。この例では、配分基準として重量を使用します。環境負荷の50%を板材に配分し、 おがくずに40%、樹皮に10%を配分します。

他の配分基準として、3種類の製品の価値を使用するやり方もあります。たとえば、板材が価値の80%を生み出し、おがくずが価値の20%を生み出し、樹皮はほぼ無価値のとき、配分率は板材が80%、おがくずが20%となります。

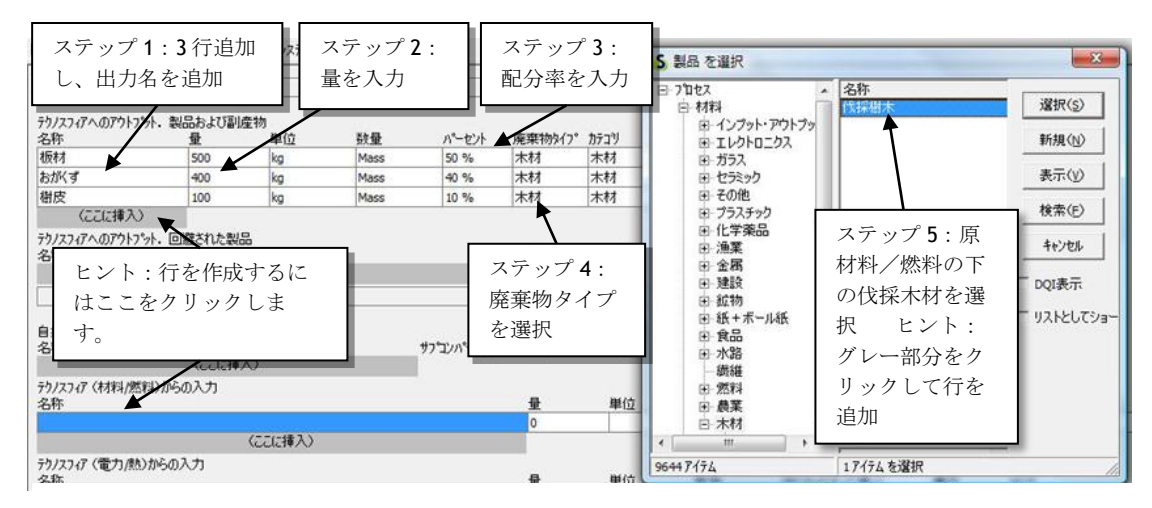

図9 製材プロセスの3 種類のアウトプット、および伐採樹木の入力

手順は次の通りです。

- ステップ1:テクノスフィアへのアウトプット.製品および副産物の[ここに挿入]を3
   回ダブルクリックして、3行作成します。
- ステップ2:名称と量を入力します(板材-500kg、おがくず-400kg、樹皮-100kg)
- ステップ3:配分率を入力します(板材-50%、おがくず-40%、樹皮-10%)。ここでは、質量を基準にした配分率を使用しています。経済的(価値)基準を使って配分するやり方もあります。
- ステップ4:「廃棄物タイプ」列をダブルクリックして、「木材」を選択します。下に目的を説明します。
- ステップ5:「テクノスフィア(材料/燃料)からの入力」の下のフィールドをクリックします。選択ボックスが表示されたら、「伐採樹木」を選択します。これは、前のパラグラフで作成したレコードです。リストに表示されないときは、「検索」ボタンを使ってください。製品1トン(板、おがくず、樹皮)を生産し木材を燃やすのに充分なプロセスエネルギー(250kg)を保有するためには、伐採した木1.25トンを入力する必要があります。
- 「自然(資源)からの入力」には何も入力しないことに注目してください。森という 資源から木を取り出す行為は、すでに樹木伐採プロセスに算入されています。ここで 繰り返すのは無用です(ダブルカウントになります)。また、伐採樹木は1.25トンと 入力します。

#### 廃棄物タイプの使い方

ステップ4で、廃棄物タイプを「木材」に設定するよう指示しました。廃棄物タイプは、 材料アウトプットに添付するラベルとみなすことができます。後述しますが、このラベル は、消費後のポストコンシューマ廃棄物シナリオで使用されます。SimaProにとって、こ の情報は、焼却または埋め立てされる材料にどのアウトプット物を割り当てるかを識別す るのに役立ちます。

このコンセプトの背後には、原則的にどの樹木も廃棄物段階のアウトプット物にはそれほ ど違いがないという考えがあります。同様に、すべての種類の鋼は、同じ影響を及ぼすと 考えられます。廃棄物タイプを表す標準ラベルを使用することで、データベースに追加さ れるあらゆる材料について特定の廃棄物シナリオを作成する手間が省けます。このあと説 明するように、廃棄物タイプを使用することが粗雑すぎると考えるときは、その廃棄物タ イプを使用する必要はありません。特定材料用の廃棄物シナリオを自分で作成することも できます。

廃棄物タイプを指定する必要がないケースもあります。アセンブリやサブアセンブリの記 述で指定した材料についてのみ、廃棄物タイプが必須です。消費後に廃棄処理するのは、 板材とおそらくはおがくずまたは樹皮であって、伐採樹木ではありませんから、伐採樹木 に廃棄物タイプは必要ありません。

もう1つの例として、プラスチック製の袋を消費後に廃棄処理する場合、SimaProは、このプラスチック製の袋が廃棄物タイプ「プラスチック」に属し、さらに特定的に「ポリエチレン」に属すことを知る必要があります。SimaProでは、この材料がプラスチックに変わる前には石油であったことを知らせる必要はありません。ですからプラスチックに変わった石油には廃棄物タイプは必要ありません。疑わしい場合は、廃棄物タイプを指定するように心がけてください。そのようにすることでうまくいかなくなることはありません。

計算を実行するたびに毎回、SimaProは、廃棄物タイプの指定が必要な材料が実際にそのように指定されているかどうかをチェックします。

#### 3.4.2 電力、輸送、アウトプットの追加

エネルギーと輸送を追加します。伐採現場から製材工場までの輸送距離は 200km と想定します。28 トントラックを使用し、復路は空のため積載率は 50%とします。

|                                                                    |           |          | 製品                                                                                     | ステ     | ップ 3:28                                                                                                | トントラッ                                             | ックを選択                 |
|--------------------------------------------------------------------|-----------|----------|----------------------------------------------------------------------------------------|--------|----------------------------------------------------------------------------------------------------|---------------------------------------------------|-----------------------|
| パスフィアへのアウトフット・製品および副産物                                             |           | n°−+**1k | 廣塞物なイマ。                                                                                | コメ     | ントは積載                                                                                                  | 率です。                                              |                       |
| 材 ステップ1:ダブルクリ                                                      | ック        | 50 %     | 木材                                                                                     | 木材     | <i>a</i> .,                                                                                            |                                                   |                       |
| N(3                                                                |           | 40 %     | 木材                                                                                     | 木材     |                                                                                                    |                                                   |                       |
| 皮 100 kg                                                           | Mass      | 10 %     | 木材                                                                                     | 木材     |                                                                                                    | //                                                |                       |
| スフィアへのアウトアット・回避された 第品<br>ステップ 2: 朝<br>展開し道路をえ<br>な<br>な<br>度別からの入力 | 俞送を<br>選択 | #7°1     | ロセス<br>- 材料<br>- オ料<br>- 前送<br>田-インプット・<br>田-その他                                       | アウトプット | 名称<br>可動可能 ローリー 編<br>ローリー 輸送,ユーロ<br>ローリー 輸送,ユーロ<br>トラック40t                                             | 送, <u>2</u> 一 00<br>0, 1 2, 3, 4<br>0, 1 2, 3, 4  |                       |
| くここに挿入)<br>27-77(材料/燃料)からの入力<br>F<br>采樹木                           |           |          | <ul> <li>ロ パイプライ:</li> <li>ロ 空路</li> <li>田 建築設備</li> <li>田 水路</li> <li>田 鉄道</li> </ul> |        | トラック28t<br>トラック16t 8250<br>トラック16t                                                                     | Ţ.,                                               | 検索(E)<br>キャンセル        |
| スフィア (東力)(熱)からの入力<br>5 (ここに#3.)                                    |           |          | <ul> <li>■ 電力</li> <li>● 道路</li> <li>● 処理</li> <li>● 使用</li> </ul>                     |        | Road transport by c<br>(28t); per tonne.km<br>load 50%.<br>Source ESU-ETHZ (1<br>Production of fuels i | iesel-truck<br>; average<br>(994).<br>s included. | 「 DQI表示<br>「 リストとしてショ |
| (CCICI#/()                                                         |           | 9644     | 7/71                                                                                   |        | 17/7/ 大部1                                                                                              |                                                   |                       |

図10輸送データを入力する

輸送プロセスは、トンキロメートル(tkm)として指定されます。1tkmは、1トンを1キロ、または1kgを1000キロ、もしくは積がこの値と同じになる重量と輸送距離の任意の組み合わせを意味します。このケースでは、1.25トンを200km輸送するため、数量として250tkmを入力します。(図10参照)

電力も同じように入力することができます。電力については、UCPTE 電力レコードの使用 を推奨します。UCPTE は、欧州発電事業者の組織です。このレコードには欧州の平均デー タが収録されており、「電力 国別 混合」の下の「中圧」にこの「電気 UCPTEB250」レコ ードがあります。製材時の消費エネルギーは1トン当たり約 150kW 時と推定し、150 kW 時と指定することができます。

先に説明したように、輸送と電力からのアウトプット物は、リンク設定先のプロセスレコードにすでにあります。ただし、乾燥プロセスでの(残った)木 250kg の燃焼のアウトプット物を追加しなければなりません。

次のように追加します。

- 450 kg 二酸化炭素、生物由来
- 2.9 kg 一酸化炭素、生物由来
- **500 g** 二酸化窒素
- 540 g 粒子状物質, < 10 μ m</li>
- 100 g 二酸化硫黄

結果のレコードは、下の図のようになります(レコード上端は省かれています)。

ドキュメンテーション インフットアウトフット ハラメータ システム記述

| 自然 (資源)からの入力<br>名称<br>の        | こ(:挿入) |      | サフプコンパートメント  | 量                         | 単位                 | 配布     | SD^2 又は 2*最小 |
|--------------------------------|--------|------|--------------|---------------------------|--------------------|--------|--------------|
| 、<br>テクノスフィア (材料/燃料)からの入<br>名称 | .л     | 量    | 単位           | 配布                        | SD^2最小者            | 最大コメント |              |
| 伐採樹木                           |        | 1.25 | ton          | 未定義                       |                    |        |              |
| (22)                           | 挿入)    |      |              |                           |                    |        |              |
| テウノスフィア(電力/熱)からの入力<br>名称       | )<br>量 |      | 単位           | 配布                        | SD^2.最小            | 最大コメント |              |
| トラック28t B250                   | 250    |      | tkm          | 未定義                       |                    |        |              |
| 電力 UCPTE B250                  | 150    |      | kWh          | 未定義                       |                    |        |              |
| (ここに挿入)                        |        |      |              |                           |                    |        |              |
|                                |        |      |              | <u></u> <u> </u> <i> </i> | yŀ                 |        |              |
| 大気への排出<br>名称 サ                 | つつンハ量  |      |              |                           | 単位                 | 配布     | SD^2 又は 2*最小 |
| 二酸化炭素, 生物由来                    | 450    |      |              |                           | kg                 | 未定義    |              |
| 一酸化炭素,生物由来                     | 2.9    |      |              |                           | kg                 | 未定義    |              |
| 二酸化窒素                          | 500    |      |              |                           | g                  | 未定義    |              |
| 粒子状物質, < 10 um                 | 540    |      |              |                           | g                  | 未定義    |              |
| 二酸化硫黄                          | 100    |      |              |                           | g 👻                | 未定義    |              |
| (ここに挿入)<br>水域への排出<br>名称        |        |      | #7°⊐ンハ°−トメント | 量                         | g 🖌 🔺<br>kg<br>ton | 配布     | SD^2 又は 2*最小 |
| < [                            |        |      |              |                           | kton<br>Mtn ==     |        |              |

図11 乾燥用の残留木の一部の燃焼から発生するアウトプット物を入力する

#### 3.4.3 ツリーの点検

前回のレコードのときと同じように、ここで 🍰 ボタンを押して、ツリーをすぐに点検 することができます。すべてのプロセスが画面に収まらない旨の警告が表示されたあと、 次の画面が表示されます。

SimaProは、結果全体への寄与率が極めて小さいプロセスを画面に表示しないカットオフ 値を自動的に計算します(一般に、12 プロセスのみ表示されます。ただし、ツールメニュ ーのオプション設定でこのデフォルト値を変更することができます)。目的との適合を確 認するため、SimaProは、現在選択されている影響評価手法とレベル設定を使用します。 当然ですが、カットオフはもっぱら表示上のことであり、結果にはまったく影響しません。

カットオフの設定をいろいろと変更して試してください。

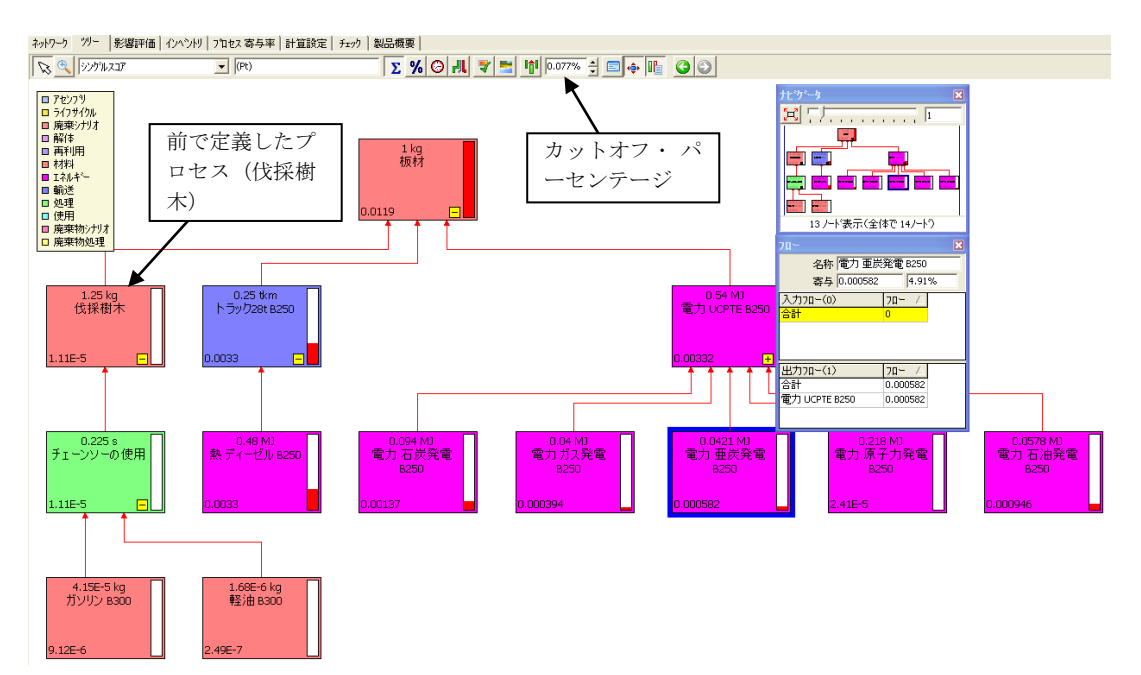

図12 チェーンソープロセスの入力後、モデリングの結果を点検する

一番上のプロセスは、「板材」プロセスです。実際には、「おがくず」や「樹皮」など、 別の名前が先にくることも考えられますが、デフォルトでは最初に指定した製品が一番先 にきます。「板材」の下に「伐採樹木」、「輸送」、「電力」が表示されています。電力 は、異なる種類の発電所に分岐しています。

ヒント:ズームレベルとモニターの解像度によっては、プロセスの正式名が表示されない ことがあります。プロセスをクリックすると、画面の右側に正式名が表示されます。

#### 3.4.4 ドキュメンテーション

ドキュメンテーションを入力して、レコードを完成させることができます:図13を参照してください。(急いでいる場合は省略して構いません。分析・計算には影響ありません。)

| フロジェクト                       | Tutorial with wood example     | カテコリ         | 材料    |
|------------------------------|--------------------------------|--------------|-------|
| 新規作成日                        | 2011/01/26                     | 最終更新日        | 2011  |
| ንግታ አሳን                      | 運行 つれを2                        | つつヤス歳別子      | TAD   |
| 名称                           |                                | 7 8 67 48771 | Links |
| 77-07                        | 887                            |              |       |
| 13-9                         |                                |              |       |
| <u> </u>                     | 2000-2004                      |              |       |
| 地理的側面                        | 3-ロッパ: 西部                      |              |       |
| テクノロジー                       | 平均行力心                          |              |       |
| 代表性                          | 特定の711セスの平均                    |              |       |
| 複数のアウトフット配分                  | 物理的因果關係 (例:質量)                 |              |       |
| 代替配分                         | 連用不可(例:単一製品出力)1セス)             |              |       |
| カットオフ ルール                    | 5%以下(物理側面)                     |              |       |
| システム 境界                      | 2次オーダー(オペレーションルンの要な材料/エネルギー含む) |              |       |
| 自然との境界                       | 通用不可(例:単一製品出力プロセス)             |              |       |
| インフラストラウチャフ <sup>®</sup> ロセス | No                             |              |       |
| 日付                           | 2011/01/26                     |              |       |
| レコート                         | The actor of tutorial          |              |       |
| ジェネレータ                       | Your Name                      |              |       |
| 参照および情報源の汎用<br>参考文献<br>くここに  | 的条件<br>算入)                     |              |       |
| 収集 手法                        | ☆ あまから、雨2048                   |              |       |
| データトリートメント                   | 「チュート」アルのため読金化されています           |              |       |
| 配分ルール                        | Not applicate                  |              |       |
| 1917                         | *拾订                            |              |       |
|                              |                                |              |       |

図13 チェーンソープロセスのドキュメンテーションを入力する

これで、このレコードを保存し、閉じることができます。プロセスのレコードの数が新し く4つ増えています。実際には同じプロセスに関連する3種類の製品がそれぞれ個別の材 料として取り扱われるためです。

# 4 レッスン 2B 廃棄物処理と廃棄物シナリオの入力

| 概要          |                                             |
|-------------|---------------------------------------------|
| 学習内容        | 廃棄物シナリオと関連の廃棄物処理を作成する方法を学びます。               |
|             | SimaPro ユーザーは、この実際の作業が分からなくても1つの定義          |
|             | 済みの廃棄物シナリオを選択することができます。このレッスン               |
|             | で、これらの機能をより理解できるようになります。                    |
| 必要なエントリーレベル | 先に Lesson 2a を修了していること                      |
| 推奨文献        | 『SimaPro7 LCA のご紹介』の 8.5 に、廃棄物シナリオと廃棄シナリ    |
|             | オの作成方法についてバックグラウンドがあります。必須ではあり              |
|             | ませんが最初にこの項を読むことをお勧めします。                     |
| 必要なプロジェクト   | Tutorial with wood example (木材の例によるチュートリアル) |
| 所要時間        | 60~90分                                      |

### 4.1 はじめに

生産用のモデルの作成が終了したので、今度は、ライフサイクルに目を向け、廃棄物シナ リオを作成します。一般的に使用される多数の材料について、SimaProには、おおよその 標準データが用意されていますが、このチュートリアルでは、学習目的で、消費後の廃棄 について、単純化したシナリオを自分で作成します。小屋自体をまだ定義していませんが、 材料は2つだけです。

- 1. 前の章で定義した板材
- 2. 釘、ネジ、その他金属製建築部品用の鋼材

つまり、廃棄物モデルには、最低限、木材と鋼材両方のライフサイクルの終了に関するデ ータを含める必要があるということです。

このチュートリアルは、決して高度な内容を意図するものではありませんが、主要機能を 理解する為に必要なだけの難易度を持たせています。

- シナリオの特性は、次のようになります。木材の40%は家庭の暖炉で燃やします。この場合、室内暖房への寄与はゼロと想定します。暖炉ストーブは非常に非効率的で、 実際には、煙突による換気の調整不良のために正常に動作しないときに大量のエネル ギー損失が生じます。もちろん、実際のLCAでは、もっと綿密な注意が必要です。
- 木材の 60%は、最新のゴミ埋立地に捨てられます。ここでも単純化のために、この埋 立地はメタン回収システムを備えていること、およびこのメタンの 31%が燃料として 使用されることを想定します。

このシナリオを分析する時、廃棄物を異なるルートに分割する必要が生じます。最初の分割は、40%の(暖炉での)焼却と60%の埋め立てです。

2 つ目の分割は、木材と釘です。消費者が現実に釘を木材から引き抜くと考えるのは少し 無理がありますが、燃焼時の挙動が鋼材と木材で異なるため、このモデリング目的上、そ のように想定しています。上記に説明したように、この分割を行うために廃棄物タイプと いう概念を使用します。埋め立てについても本来は同様の分割をすべきですが、ここでは 無視します。

SimaPro には、こうした分割をモデル化する効果的なツールが用意されています。それが 「廃棄物シナリオ」です。廃棄物シナリオは、汎用スプリッターとして、また、特定廃棄 物タイプ専用のスプリッター(この例では木材と釘)として使用することができます。

ただし、これをモデル化する前に、廃棄物からのアウトプットをどのようにモデル化する かについても検討が必要です。

#### 廃棄物処理の影響の記述

廃棄物シナリオは、廃棄物のフロー先を記述するだけで、廃棄物処理から発生するアウト プットは記述しません。これを説明するため、SimaProには、インベントリメニューに別 のタイプのボックス「廃棄物処理」が用意されています。廃棄物処理レコードには、たと えば、廃棄物焼却炉またはゴミ埋立地からのアウトプットに関するデータを格納します。 この例では、次のような廃棄物処理が必要です。 1.木材焼却時のストーブからのアウトプット物を記述する廃棄物処理 2. (もしあれば)鋼材焼却時のストーブからのアウトプット物を記述する廃棄物処理

3. ゴミ埋立地からのアウトプット物を記述する廃棄物処理

#### 廃棄物処理のプラスの影響

ゴミ埋立地の木材は、最初の150年間にゆっくりと分解してメタンとCO2を形成します。 約20%は分解されず、安定物質として埋立地に留まります。メタン部分(約56%)は、地 球温暖化に潜在的に大きな影響を及ぼす可能性があります。1kgのメタンのアウトプット は同じ1kgのCO2の20倍以上の影響を気候変動に及ぼします。このため、現在の埋立地 にはメタン回収システムが装備されています。この例では、埋立地に発生するメタンの大 部分が回収されるか、燃料として使用されるか、またはメタンのままよりCO2のアウトプ ットの方がよいとして単純に燃焼されると想定します。メタンを燃料として使用すること により、天然ガスの生産所要量が減少すると想定することができます。 廃棄物または副産物の有効利用をモデル化するために、SimaProには「回避された製品」 オプションが用意されています。天然ガスの特定量をここに入力すると、SimaProは、天 然ガスの生産に関連するアウトプット物と資源利用を計算から控除します。ISOの用語で は、この原則は、システム境界の拡張と呼ばれています(詳しくは「SimaPro7LCAのご紹 介」の第3章を参照してください)。 **Tutorial** 

### 4.2 ゴミ埋立地の廃棄物処理レコード

廃棄物処理レコードは、インベントリプロセスメニューの最下部に表示されます。廃棄物 処理レコードを作成し、データを入力する手順は、材料プロセスのときとかなり似ていま す。

下の図に示されているようにデータを入力します(図 14)。次のページに、各ステップの 手順(ステップ 1、2、3)を説明します。

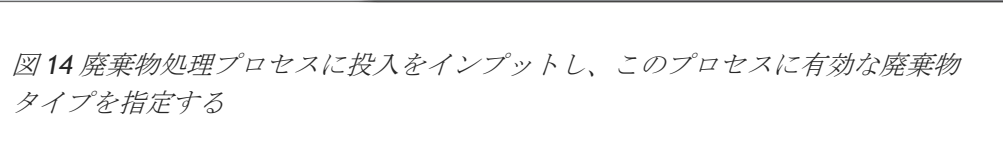

- ステップ1:「廃棄物処理」に移動し、「埋め立て」カテゴリーを選択します。画面右側の「新規」ボタンをクリックし、新しい空のプロセスを作成します。
- ステップ2:廃棄物処理の名前として「木造の小屋の埋め立て」を入力します。これは、プロセスのアウトプット側ではなくインプット側を指す名前である点に留意してください。この板材の量として、1kgを入力します。廃棄物処理では、インプット物がプロセスの用途を決定します。
- ステップ3:ここで、「デフォルト物質/廃棄物タイプ」をダブルクリックすると、 もう1つの選択ボックスが表示されます。このボックスで、このプロセスについて有 効な廃棄物タイプを定義します。ボックスの名前が示しているように、このプロセス について、廃棄物タイプの代わりに1つの特定材料のみ有効とするように選択するこ ともできます。すでに定義済みの廃棄物タイプのリストから「木材」を選択します。 「わたしたちのプロセス」である「板材」、「おがくず」、「樹皮」が画面右側に含 まれていることに注目します。これは、これらのプロセスが、廃棄物タイプ「木材」 とともに定義されていることを意味します。ステップ2で説明したように、廃棄物タ イプ「木材」の代わりに特定材料の「板材」を選択することもできます。

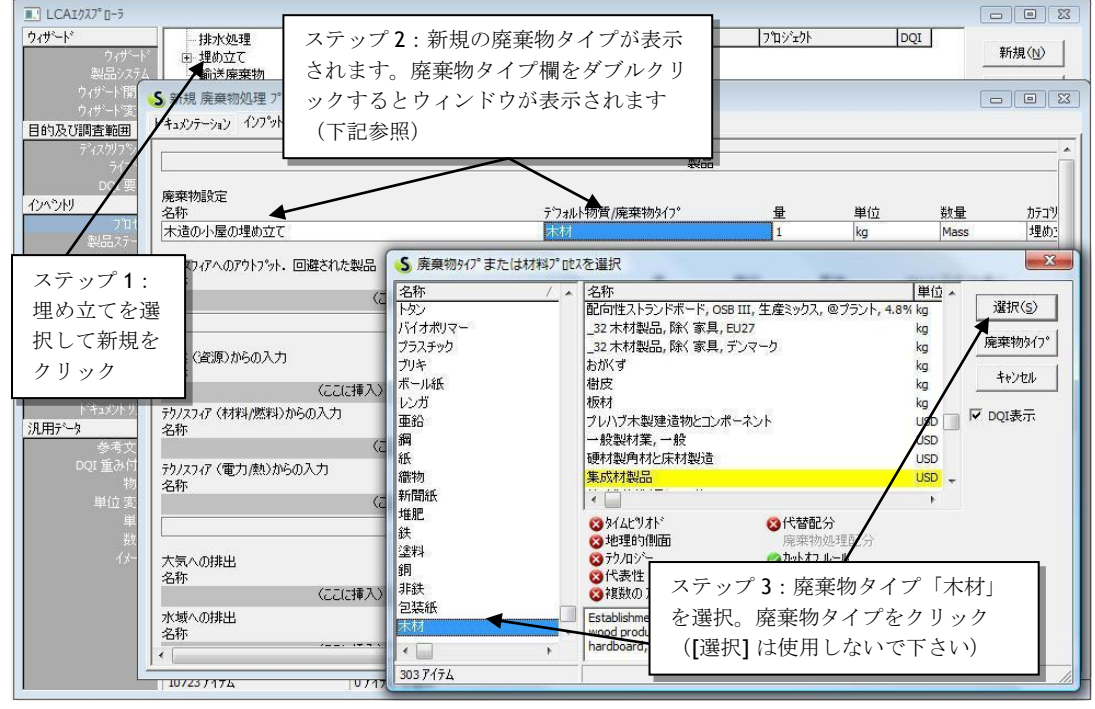

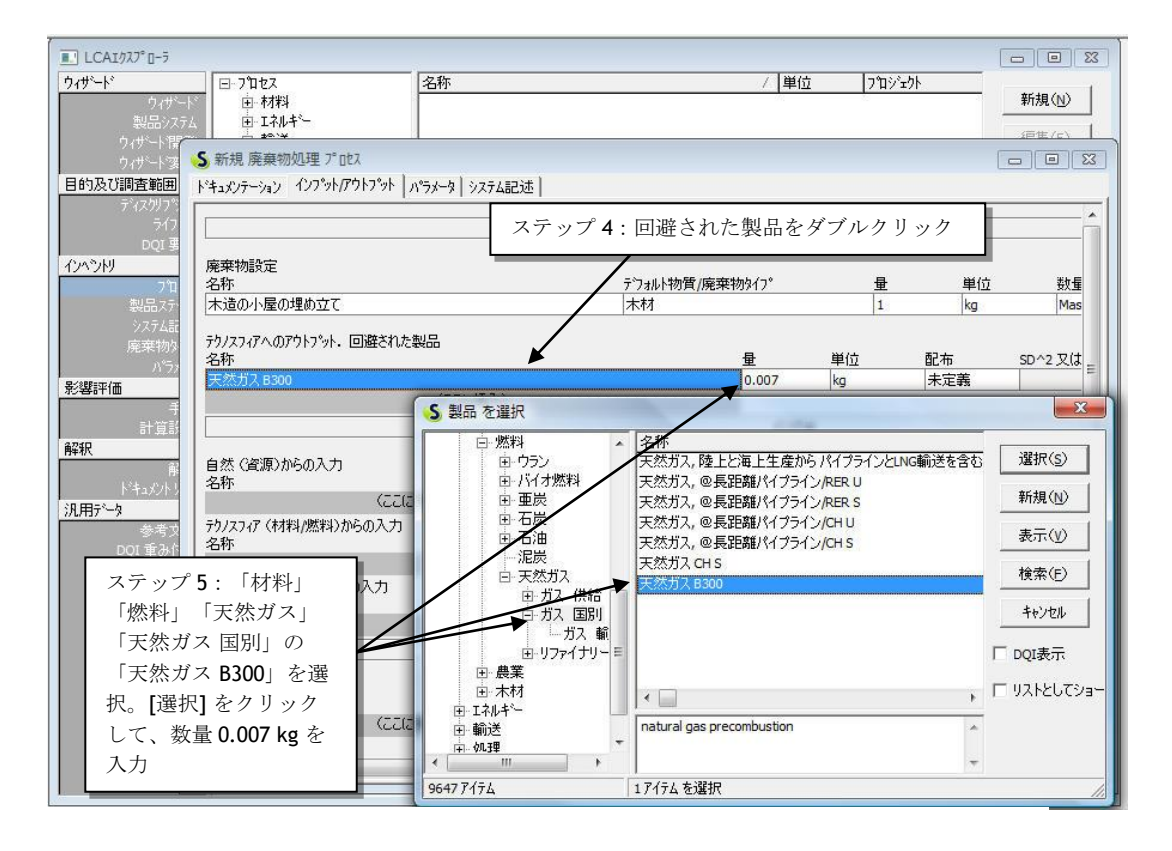

図 15 回避されたアウトプットデータの入力

- ステップ4:「テクノスフィアへのアウトプット、回避された製品」をダブルクリッ クします。選択ボックスが表示されます。
- ステップ5:「材料」「燃料」「天然ガス」「天然ガス 国別」の「天然ガス B300」を 選択します。エネルギー生成用にメタン 0.007kg を使用します。ここでは、天然ガス の生産所要量が他の場所で減ると仮定します。
- ステップ6:「テクノスフィアからの入力(材料/燃料)」のボックスに自治体ゴミ収 集センターから埋立地までの距離の輸送について入力します(16tトラック使用)。1 kg を 20 km 輸送するには、0.001 ton×20 km = 0.02 tkm 必要です。

| 自然 (資源)からの入力<br>名称<br>(ここに挿入)<br>7ウ/スフィブ (材料/燃料)からの入力<br>名称<br>トラック16t       マテップ 6:一般廃棄物収集場所からま<br>地までの距離×積載量 0.02 tkm を入力       2称       量     単位       配布     SD^       パンパブ (材料/燃料)からの入力       名称       ブリ/スフィブ (電力/熱)からの入力       名称                                                                                                    | 里立<br>J<br>•2 又は 2* |
|----------------------------------------------------------------------------------------------------|---------------------|
| アウ/スフィア (材料/燃料)からの入力     量     単位     配布     SD/       名称     0.02     ttm     未定義         ステップ 7: メタン (0.02 kg) と二酸       名称     化炭素 (0.5 kg) を入力                                                                                                    | ・2 又(は 2*           |
| トラック16t     0.02     比m     未定義       (ここに挿入)     ステップ7:メタン(0.02 kg)と二酸       お称     化炭素(0.5 kg)を入力                                                                                                    |                     |
| <pre>(ここに挿入) 7ウノスフィア(電力/熱)からの入力 名称 ん したま (0.5 kg) を入力 </pre>                                                                                                    |                     |
| 70/2717(電力/熱)からの入力 ステップ7:メタン(0.02 kg)と二酸 化炭素(0.5 kg)を入力                                                                                                    |                     |
| (ここに挿入)                                                                                                    | 叉(よ 2*              |
| 7ウトプット                                                                                                    |                     |
| 大気への排出<br>名称 サフペンパートジト 量 単位 配布 SD/                                                                                                    | 2 又は 2*             |
| メタン, 生物由来 0.02 kg 未定義                                                                                                    | and the second      |
|                                                                                                    |                     |
| 二酸化炭茶, 生物田来 0.5 kg 未定義                                                                                                    |                     |
| - IIIIに反来, 生物田来 (ここに挿入) (ここに挿入) () (ここに挿入) () () |                     |

ステップ7:回収されないメタンの量(0.02 kg)とCO2の量(0.5 kg)を入力します。

図16 輸送といくつかのアウトプット物を入力する

ここで廃棄物最終処分のセクションに残留廃棄物を指定することもできますが、すべての 木材が分解すると想定し、長期的に残留廃棄物は存在しないため指定しません。一部には、 短期の廃棄物問題を報告したいという希望から、1kgの埋め立て廃棄物を登録している実 際のユーザもいます。選択はユーザ次第です。

ここで、「ドキュメンテーション」タブを使って、先ほど説明した手順で、レコードのド キュメンテーションを入力することができます。「廃棄物処理配分」という新しいデータ 品質インジケータが1つあります。このインジケータを使って、完全代替を使用するよう に指定することができます(図17を参照してください)。

|                 |                                | データ品質インジウータ |
|-----------------|--------------------------------|-------------|
| <u> </u>        | 2000-2004                      |             |
| 地理的側面           | 3-ロッハ:西部                       |             |
| テクノロジー          | 平均示り/ロシー                       |             |
| 代表性             | 同等出力を得るフロセスの平均                 |             |
| <b>廃桒物処理配</b> 分 | 異なった方式による完全代替                  |             |
| カットオフ ルール       | 未調査                            |             |
| システム 境界         | 2)欠オーター(オヘレーションに必要な材料/エネルキー含む) |             |
| 自然との境界          | 未調査                            |             |

図17この廃棄物処理用のデータ品質インジケータ

プロセスを閉じて、また、ツリーまたはネットワークを確認します。

## 4.3 暖炉の影響のモデリング

暖炉の場合、廃棄物処理の入力はかなり簡単です。回避されるようなアウトプットはない と想定しています。この暖炉を、効率的に設計された薪ストーブに代えた場合は、回避製 品としてセントラルヒーティングの節約をモデル化する必要があります。

[廃棄物処理]→[焼却]と進み、新規の廃棄物処理プロセスを作成します。下の例のように新 しいレコードに入力します(図18参照。プロセス名称は「廃材の暖炉での焼却」)。空中 排出量はオランダの排出レジストリに由来しています(すべての排出が入っているわけで はありません)。 トドキュメンテーション インフット/アウトフット ハウメータ システム記述

|                                |             | 製品              | 5    |      |    |             |    |
|--------------------------------|-------------|-----------------|------|------|----|-------------|----|
| 廃棄物設定<br>名称                    | デフォルト物質/廃葬  | <b>ミヤカタイフ</b> ° |      | 量    | 単位 | 数量          | ;  |
| 廃材の暖炉での焼却                      | 木材          | 1987-012-029    |      | 1    | kg | Mass        | 1  |
| テりノスフィアへのアウトプット. 回避された製品<br>名称 |             |                 | 単位   | 配布   |    | SD^2 又は 2*最 | 扒  |
| (ここに挿入)                        |             | 1               |      |      |    |             |    |
|                                |             | インプ             | °yh  |      |    |             |    |
| 自然(資源)からの入力<br>名称              | サフプコンパートメント | 量               | 単位   | 配布   |    | SD^2 又は 2*最 | 剥小 |
| (cclif申八)                      |             |                 |      |      |    |             |    |
| テクノスフィア (材料/燃料)からの入力<br>名称     |             | 量               | 単位   | 配布   |    | SD^2 又は 2*最 | 小  |
| (こに挿入)                         |             |                 |      |      |    |             |    |
| デウノスフィア (電力/熱)からの入力<br>名称      |             | 量               | 単位   | 配布   |    | SD^2 又は 2*最 | 小  |
| (Celet挿入)                      |             |                 |      |      |    |             |    |
| L                              |             | 7017            | 7°yト |      |    |             |    |
| 大気への排出<br>名称                   | サフロンパートメント  | 量               | 単位   | 配布   |    | SD^2 又は 2*最 | 小  |
| 二酸化炭素,生物由来                     | <u> </u>    | 1.2             | kg   | 未定   | 義  |             |    |
| 二酸化炭素,生物由来                     |             | 50              | g    | 未定   | 義  |             |    |
| NMVOC, 非メタン系有機揮発性物質, 由来不特定     |             | 27.5            | g    | 未定   | 義  |             |    |
| PAH, 多環芳香族炭化水素                 |             | 40              | mg   | 未定   | 義  |             |    |
| 粒子状物質, < 10 um                 |             | 2.5             | mg   |      | 義  |             |    |
| 二酸化窒素                          |             | 2               | g    | ▼ 未定 | 義  |             |    |

図18 暖炉のデータを入力する

ここで、先ほどのプロセスと同じ手順で、このレコードについてもドキュメンテーション を入力することができます。

### 4.4 廃棄物シナリオ

廃棄物処理の作成が終わりましたので、続けて廃棄物シナリオを作成します。廃棄物シナ リオは、廃棄物のどれだけの部分がどの処理にフローするかを記述します。3つのシナリ オが必要です。

- 1. 埋め立て(地)のシナリオ
- 2. 焼却(暖炉)のシナリオ
- 3. 焼却(暖炉)と埋め立てに廃棄物を分割するシナリオ

#### 4.4.1 埋め立ての廃棄物シナリオ

先に説明したように、現実においては、埋立地に送られる材料は分割されません。しかし ながらモデリングのために廃棄シナリオをスプリッターとして利用することができます。 木材は木材用の廃棄物処理に送られ、釘などの鋼製部品は鋼材用に定義済みの廃棄物処理 に送られるように、廃棄木材を分割することに意味があります。

「プロセス」メニューで「廃棄物シナリオ」に移動し、「埋め立て」サブカテゴリーを選 択して、「新規」をクリックします。空の廃棄物シナリオレコードが表示されます。ここ にデータを入力することができます。 ステップ1・このシナリオのタ類と畳を入力

ステップ1:このシナリオの名称と量を入力

ステップ2:下の図に表示されるように、廃棄物処理から分離されたマテリアルかつ/また は廃棄物タイプ以下をクリックします

ステップ3:作成した埋立廃棄物処理を選択

ステップ4:以前行ったのと同様に、廃棄物タイプとして"木材"を選択し、100%と入力

入力したデータは次のように解釈されます:

廃棄物シナリオに入ってくる木製廃棄物の全材料は、廃棄物シナリオ"木製の小屋の埋め立 て"に送信されます。

| ドキュメンテーション 12/ ットバットノット ハウスータ システム記述 ステップ1:名称と<br>廃棄物設定<br>名称<br>公理の埋め立てシナリオ 1 kg 埋位 カテコツ<br>小屋の埋め立てシナリオ 1 kg 埋め立 | 2 量を入力<br>メント<br>2C                                                                                                    |
|----------------------------------------------------------------------------------------------------|----------------------------------------------------------------------------------------------------|
|                                                                                                    | <ul> <li>S 廃棄物 プロヒス を選択</li> <li>P フロセス</li> <li>● 廃棄物シナリオ</li> <li>● 廃棄物処理</li> <li>● エレクトロニクス廃</li> <li>● その他</li> <li>ランドファーシッガ</li> <li>4 医棄物の理</li> <li>○ 大行き、廃材の埋め立て</li> <li>を選択(木材の例)</li> <li>※</li> <li>※</li> <li< td=""></li<></ul> |
| (ccに挿入)<br>ステップ2:クリック                                                                                             | 御生埋立<br>残留物質埋立     ことを意味しています。       *     ************************************                                                                                                    |

図19 廃棄物シナリオの名前と産出を1 つ入力する

同じ手順で、金属製部品の行先を入力することができます。ライブラリには、鋼材に2つの廃棄物タイプが使用されています。1つは ECCS 鋼、もう1つは錫メッキ鋼(ブリキ)です。どちらの鋼材を使用するかはまだ決めていないため、両方の鋼材を含めておくのが安全です。原則的に、すべての廃棄物組成成分を含めるのが賢明ですが、この例では、やはり、木材と2種類の鋼材のみ使用することにします。

次の図は、残りのデータをどのように入力するかを示しています。
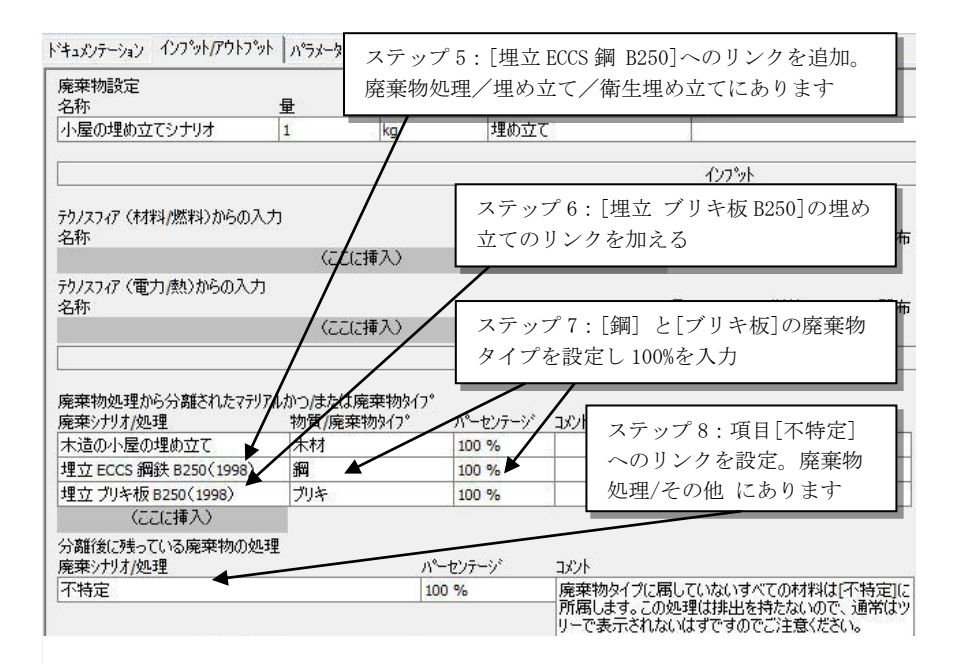

図20廃棄物シナリオの残りの産出を入力する

ここで、先ほどと同じ手順で、プロセスのドキュメンテーションを入力することができま す。

| ここまでで | なにが実現された  | のでしょうか | ≥?    |      |    |
|-------|-----------|--------|-------|------|----|
| このレコー | ・ドに入力される木 | 材はすべて  | 「廃材の埋 | め立て」 | 処理 |
|       | の人民はナバイ   |        |       |      | 1  |

イプ「鋼」の金属はすべて、「埋立 ECCS 鋼 B250」廃棄物処理に送られ、廃棄物タイプ 「ブリキ」の金属はすべて、「埋立 ブリキ板 B250」廃棄物処理に送られます。その他の 材料はすべて、「不特定」廃棄物処理に送られます。

こ送られます。廃棄物タ

### 4.4.2 暖炉の廃棄物シナリオ

前と同じ操作を繰り返して、下の図に示すコードを作成します(プロセス名「暖炉の廃棄 物シナリオ」)を廃棄物シナリオ/埋め立てに作成します。鋼材については、定義済みのレ コードを使用します。もちろん、この廃棄物処理は、暖炉について代表的なものではあり ませんが、鋼材の量が小さいため、目下の用には、これで受け入れられます。

|                                 |                  |                  |         |               | 凄        |       |    |
|---------------------------------|------------------|------------------|---------|---------------|----------|-------|----|
| 廃棄物設定<br>名称                     | 量                | 単位               | カテコᡃᡟ   |               | אטעב     |       |    |
| 暖炉の廃棄物シナリオ                      | 1                | kg               | 埋め立て    | τ             |          |       |    |
|                                 |                  |                  |         |               | <i>心</i> | շ՞շՒ  |    |
| テクノスフィア(材料/燃料)からの入フ<br>名称       | ל<br>/           | -(-t# 7. \       |         |               | 量        | 単位    | 配布 |
| テクノスフィア(電力/熱)からの入力<br>名称        | /                |                  |         |               | 量        | 単位    | 配布 |
|                                 |                  | JICTUT           |         |               | ፖሳት      | .7°91 |    |
| 廃棄物処理から分離されたマテリア。<br>廃棄シナリオ/処理  | ルかつ/また()<br>物質/廃 | よ廃棄物タイプ<br>棄物タイプ | パーセンテージ | אלאב          |          |       |    |
| 廃材の暖炉での焼却                       | 木材               |                  | 100 %   |               |          |       |    |
| 焼却 ECCS 鋼鉄 1995 B250(98)        | 鋼                |                  | 100 %   | 2             |          |       |    |
| 焼却ブリキ板 1995 B250(98)<br>(ここに挿入) | ブリキ              |                  | 100 %   |               |          |       |    |
| 分離後に残っている廃棄物の処理                 | Ł                |                  |         | <b>5.0</b> .1 |          |       |    |
| 廃棄シナリオ/処理                       |                  |                  | ハーセノテーソ | 12/1          |          |       |    |

図 21 暖炉の廃棄物シナリオ

この廃棄物シナリオは、比較的作成が容易です。下の図のステップを辿るだけです。ここで前と同じようにプロセスのドキュメンテーションを入力することができます。

### 4.4.3 廃棄物ストリームを分割するための廃棄物シナリオ

最後に、廃棄物ストリームを2つに分割する廃棄物シナリオを作成します。

- 1. 40%を暖炉で使用(焼却)します。
- 2. 60%を埋め立てに送ります。

この廃棄物シナリオは、比較的作成が容易です。次ページの図 22 のステップを辿るだけです。

| キュメンテーション インフット/アウト            | フット ハッラメータ システム話                        | 2述】                          |                      |                       |                         |                     |
|--------------------------------|-----------------------------------------|------------------------------|----------------------|-----------------------|-------------------------|---------------------|
|                                | <ul><li>ステップ1:</li><li>廃材の廃棄物</li></ul> | 名称と量を入<br>シナリオ、20            | 力<br>10 kg           | 製品                    |                         |                     |
| 発来物設定<br>名称                    |                                         | ניבלת ז                      |                      | 3/2/1                 |                         |                     |
| 発材の廃棄物シナリオ                     | 200 kg                                  | その他                          |                      |                       |                         |                     |
|                                |                                         |                              |                      | ብጋን°ット                |                         |                     |
| りノスフィア(材料/燃料)からの<br>3称         | 0入力<br>(ここに挿入)                          |                              | ステッフ<br>乗用車て         | °2:輸送を追<br>≋10 km、200 | 加。一般廃<br><b>kg</b> を輸送す | 棄物収集所まで<br>ると仮定。    |
| カノスフィア (電力/熱)からの2<br>3称        | U)                                      | -                            |                      | 単位                    | 配布                      | SD^2 又は 2* 最小       |
| 美用車 B250                       |                                         |                              | 10                   | km                    | 未定義                     |                     |
|                                | (ここに挿入)                                 |                              |                      |                       |                         |                     |
|                                |                                         |                              |                      | ፖウトフ°ット               |                         |                     |
| ◎桒物処理から分離されたマ<br>◎桒シナリオ/処理     | テリアルかつ/または廃棄物な<br>物質/廃棄物なイフ。            | i17°                         | パーヤンテ                | ->/ באר               |                         |                     |
| 、屋の埋め立てシナリオ                    | すべての廃棄物タイ                               | (7°                          | 60 %                 |                       |                         |                     |
| 設炉の廃棄物シナリオ                     | すべての廃棄物タィ                               | (7°                          | 40 %                 |                       |                         |                     |
| (ここに挿入)<br>)離後に残っている廃棄物の       | )処理 5 廃棄物 プロ                            | tz を選択                       |                      |                       |                         | ×                   |
| 藤シナリオ/処理<br>くここ                | に挿入 一廃葬                                 | き物 オランダ 🔺                    | 名称<br>小屋の埋め立て        | 単位<br>シナリオ kg         |                         | ▲<br>選択( <u>s</u> ) |
| ステップ <b>3:2</b> つの<br>廃棄物シナリオを | )                                       | 1900<br>1907<br>1907<br>1907 | 埋め立て/CHU<br>埋め立て/CHS | kg<br>kg              |                         | ▼新規(№)              |
| 追加し、%を入力                       | 臣 廃棄物:                                  | 処理                           |                      |                       | ,                       | 表示(V)               |
|                                |                                         |                              |                      |                       |                         |                     |

図22 埋め立てと暖炉に廃棄物を分割する廃棄物シナリオを入力する。

ステップ2で、家と自治体ゴミ収集地点間の輸送を追加します。上の行で指定するテクノ スフィア(材料/燃料)です(このケースでは小屋)。このシナリオのステップ3で、廃 棄物タイプを指定しないことに注目してください。廃棄物を異なる処理にどのように配分 するかを指定するパーセント値を入力するだけです。

ここで、先ほどと同じ手順で、プロセスのドキュメンテーションを入力することができま す。レコードを閉じる際、残留廃棄物に何も指定されていないことに対して警告が出ます。 このケースでは、これを無視してください。すべての廃棄物タイプは特定の廃棄物処理に 割り当てられています。

廃棄物シナリオの全体像をツリーとして確認することはできません。この時点で、 SimaPro はどの材料がどの廃棄物処理に入るのかまだ分からないからです。先に、ラ イフサイクルと廃棄物処理へのインプットを定義する必要があります。定義したあと に、構造を確認することができます。

# 5 レッスン 2C 製品ライフサイクル全体の入力

| 概要          |                                             |
|-------------|---------------------------------------------|
| 学習内容        | 先にレッスン 2a と 2b を修了していること。2b を省略することは可       |
|             | 能です。代わりに、標準の廃棄物シナリオを使ってください。結果              |
|             | が異なる場合はチュートリアルをお読みください。                     |
| 必要なエントリーレベル | 『SimaPro7 LCA のご紹介』第8章にバックグラウンドがありま         |
|             | す。必須ではありませんが、目を通されることをお勧めします。パ              |
|             | ラメータ例のために 10 章を読むことをおすすめします。                |
| 推奨文献        | 『SimaPro7 LCA のご紹介』第4章と第5章推奨                |
| 必要なプロジェクト   | Tutorial with wood example (木材の例によるチュートリアル) |
| 所要時間        | 45~60 分                                     |

## 5.1 はじめに

ここまで SimaPro でプロセスツリーがどのように構成されるかをみてきました。初めに板 材製造の影響を記述するプロセスを作成し、次に廃棄物処理と廃棄物シナリオを作成しま した。次のステップでは、製品とライフサイクルを記述します。SimaPro では、製品とラ イフサイクルを記述するのに、別のタイプのレコード – いわゆる製品ステージ – を使い ます。製品ステージは、環境情報を含まず、3章で定義したようなプロセスを対象としま す。このチュートリアルでは、用意されている5つの製品ステージのうち2つを使用する ことになります。

- 1. アセンブリを使って小屋を記述します。
- 2. ライフサイクルで小屋の使用段階及び廃棄物シナリオへのリンクを記述します。

これ以外の3つの製品ステージについては、ここでは説明しません。比較的複雑な解体と 再利用シナリオを定義したいときに有益です。

## 5.2 アセンブリ製品ステージ

これは小屋の組み立てを簡単な方法で形にしたものです。入力するデータは次の通りです。 どのように入力するかをこのあとのステップに示します。

- 小屋は、150 kg の板材で製作されます。包装や製材のロスはありません。
- 釘、ねじ、その他に約2kgの鋼部品が使用されます。
- 消費者は、自家用車で家と店舗間の往復平均各 5kmの距離、板材を運びます。このドライブで、何らかの形の配分が必要になるような別の商品を購入する可能性は無視します。

アセンブリを作成するのに必要な11のステップのすべてを、以下の図に示します。

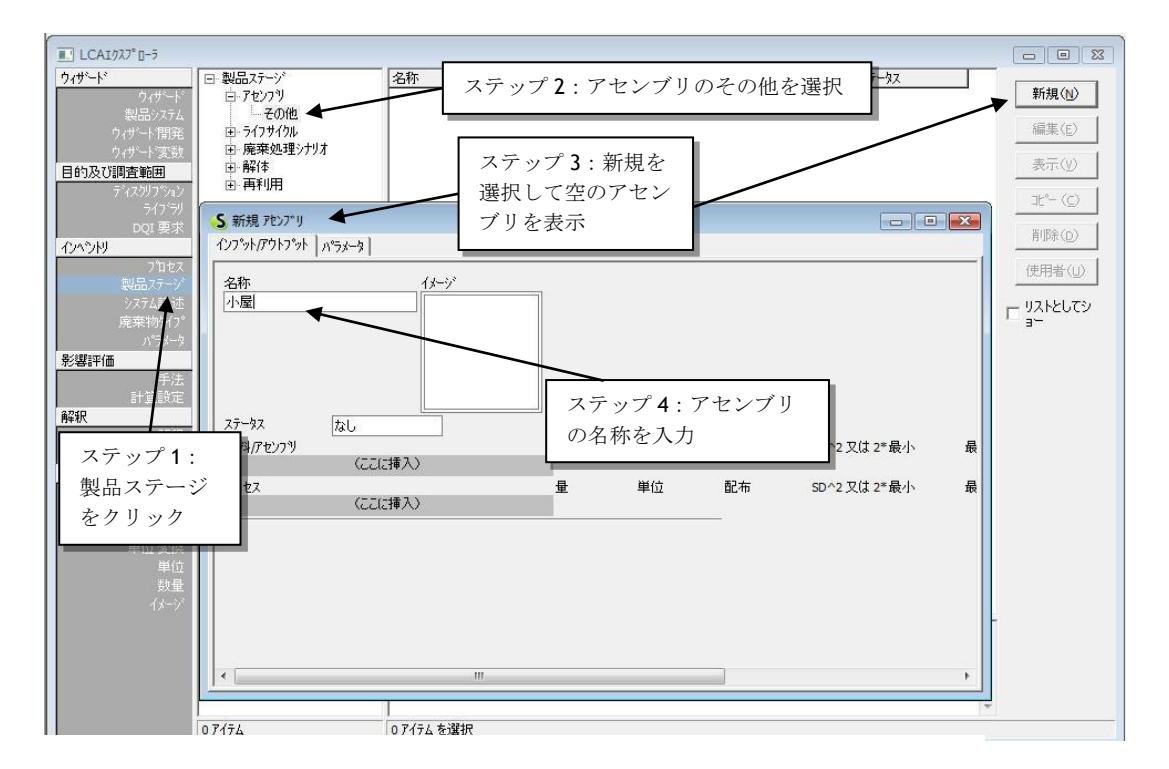

図23 アセンブリを作成し、名前を定義する

次の図では、アセンブリを板材プロセスにリンクさせます。ステップ5で、材料/アセンブ リの下の四角形をクリックすると、材料を入力するかサブアセンブリを入力するかの選択 が提供されることに注目してください。サブアセンブリを作成することもできるという意 味です。もっと複雑な設計のときにたいへん重宝するオプションです。たとえば、窓用、 扉用、床用に、あるいは希望する場合はテーブル用にも、(それぞれに仕様の異なる) 別々のサブアセンブリを作成することができます。

#### **Tutorial**

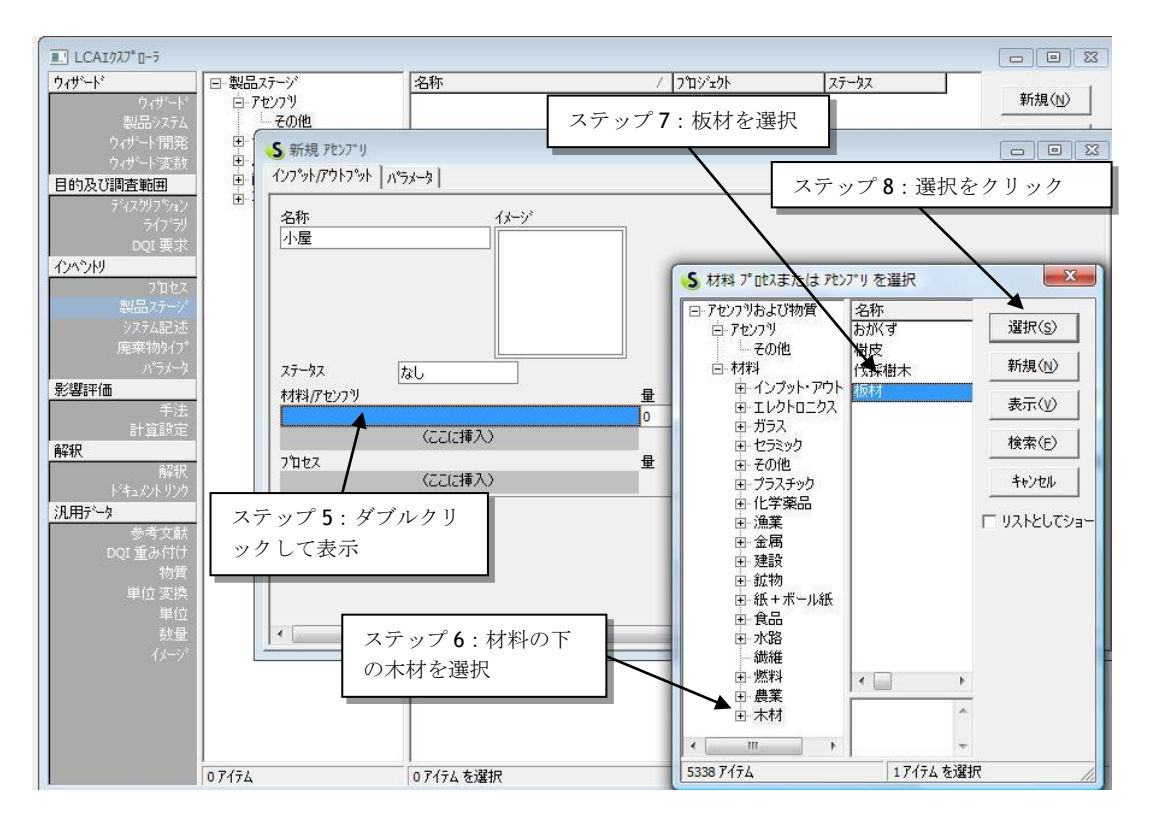

図24 板材へのリンクを入力する

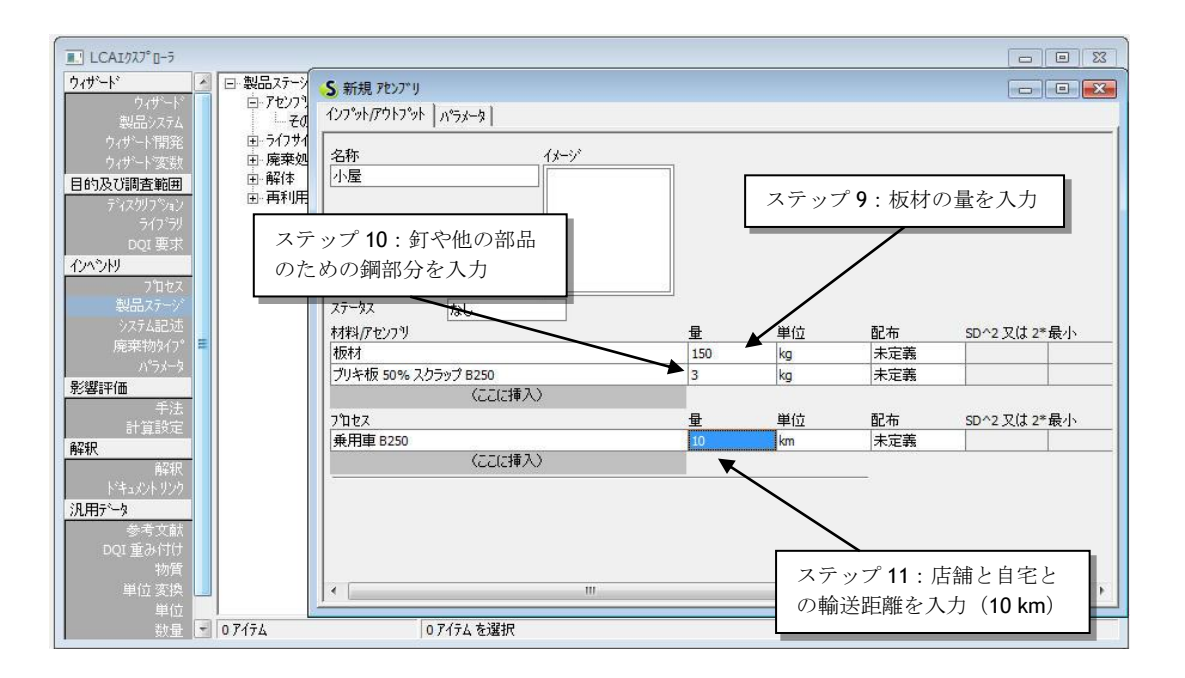

図25 アセンブリを完成させる

ステップ11のあと、保存してアセンブリを閉じます。

### 5.2.1 ネットワークの点検

ボタンを押して、ネットワークを表示します。必ずしもすべてのプロセスが表示されない旨の警告が表示されます。

SimaPro は、最も重要度の高い 12 個のプロセスだけを表示するように、カットオフレベル を計算します。このレベルより寄与率の低いプロセスは(この過程の結果に算入されます が)表示されません。板材は見ることができますが、樹木の伐採およびチェーンソーは表 示されません。カットオフ値を調整して、表示されるようにすることができます。

モデリングした結果の概要は、「ライン幅のフロー指標表示」ボタンで見ることができま す。このボタンを押して、環境負荷の割合を線の太さで可視化できます。このケースでは、 Eco-indicator 99 スコアでも環境負荷が表示されています。ボタンを使って、この機能のオ ンオフを切り替えることができます。

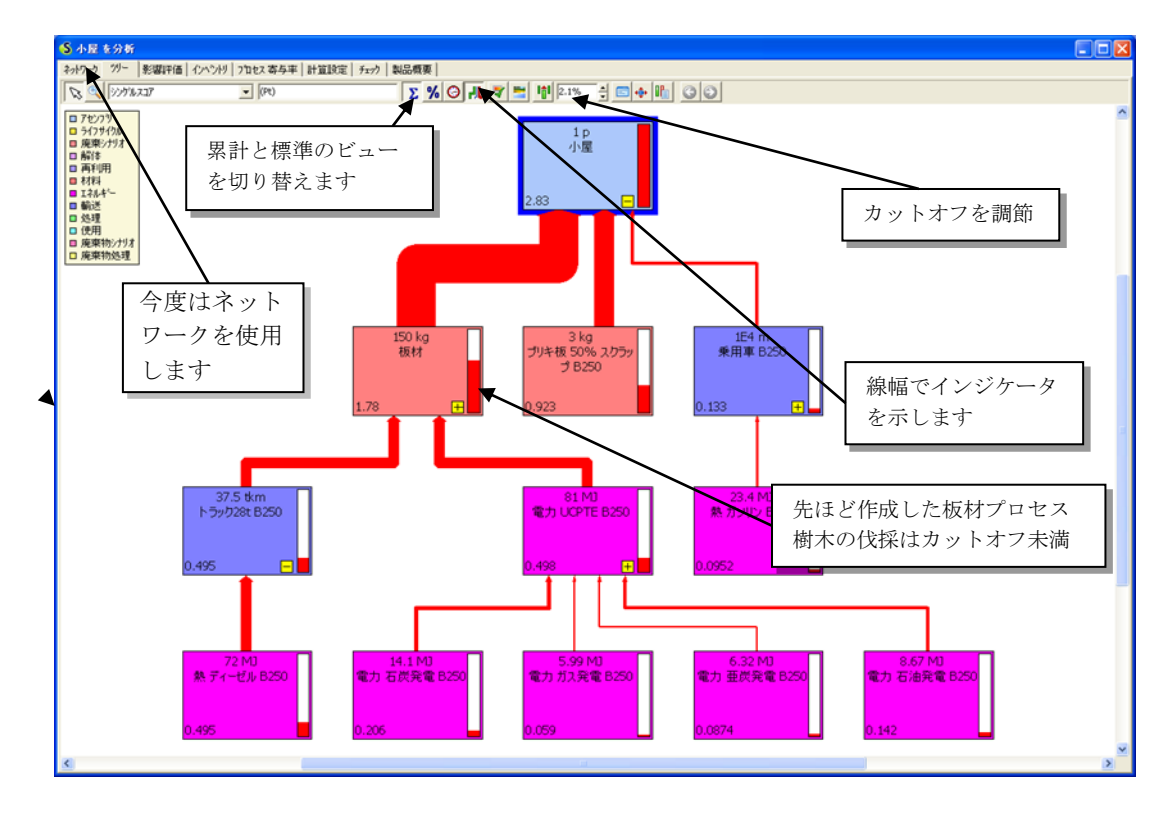

図26 モデリングの結果の点検 - すべてのプロセスが表示されていない 点にご注意ください

### 5.2.2 製品ライフサイクル

製品ライフサイクルの作成も、基本的にはアセンブリのときと同じですが、ここで必要な ステップは3つだけです。

ステップ1:新しいライフサイクルを開いて、名前を付けてください。(ライフサイクル/ その他 で「新規」をクリック)

ステップ**2**: アセンブリへのリンクを作成します。ライフサイクルにはアセンブリを**1**つ だけ選択できます。

ステップ**3**:廃棄物シナリオへのリンクを作成します。ライフサイクルには廃棄物シナリ オまたは廃棄シナリオのどちらか**1**つだけ選択できます。

**Tutorial** 

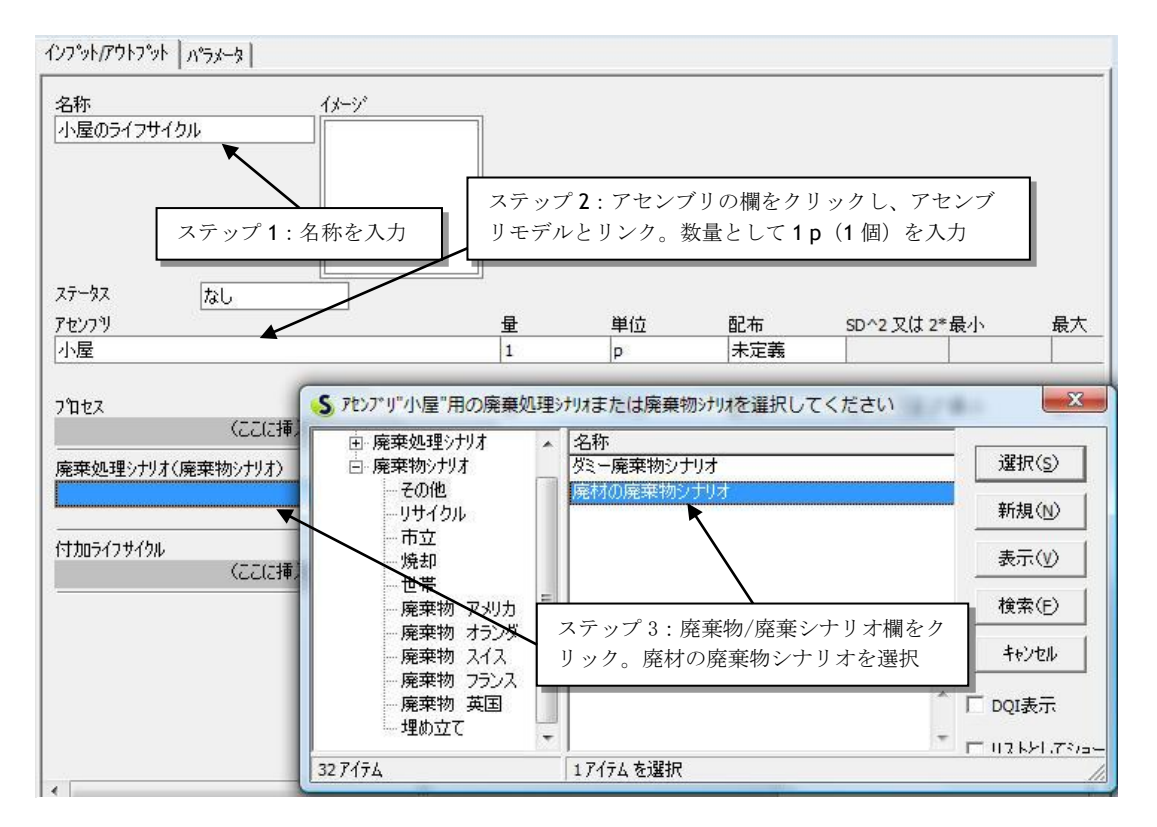

図27 小屋のライフサイクル・ここで、アセンブリは廃棄物シナリオにリンクされます

### 5.2.3 プロセス構成の点検

ここで、ライフサイクルの完全な概要を呼び出すことができます。ツリーまたはネットワ ークボタンを押して、ライフサイクルの終了までを確認します。ここでも、すべてのプロ セスが表示されるわけではありませんが、アセンブリ(青色)、ライフサイクル(黄色)、 廃棄処理の各パートを明確に確認することができます。

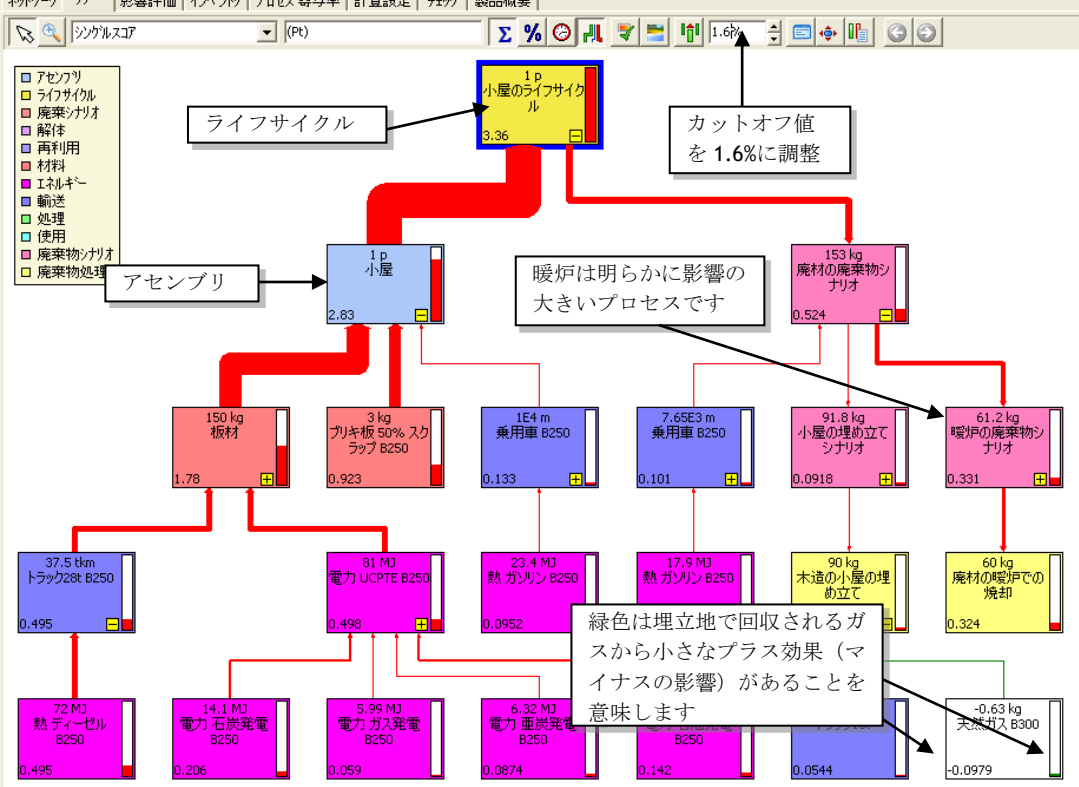

ネットワーク ツー 影響評価 インハシトリ フロセス 寄与率 計算設定 チェック 製品概要

図28 モデリングの結果を点検する・ライフサイクルの全体像

## 5.3 物置小屋のパラメータ化

SimaProでは、小屋の固定寸法を使用する代わりに、寸法をパラメータとして格納することもできます。このパラグラフでは、実際にはどのような手順でこれを実行するか、また、この機能を使って寸法の変更の影響を迅速に分析するにはどうするかについて説明します。

パラグラフ 5.2 で定義したアセンブリでは、必要な木材の合計質量を単純に追加しました。 もちろん、この木材の量は、小屋の寸法に依存します。次の表は、基本的に小屋を説明す る寸法のリストです。

| Parameter      | Value  | Comment                                      |
|----------------|--------|----------------------------------------------|
| width          | 3      | meter                                        |
| length         | 2      | meter                                        |
| height         | 2      | meter                                        |
| roof_slope     | 0,5    | slope expressed in radians ( 57,3 degre =1 ) |
| roof_overhang  | 0,2    | meter (the roof is larger than the walls )   |
| wall_thickness | 0,0022 | meter                                        |
| sp_mass_wood   | 800    | kg/m3                                        |
| roof_thickness | 0,003  | meter                                        |

上記パラメータを使って、SimaProは、次のような、いくつかの計算を実行することができます。

壁表面積は、正面と背面の2枚の壁(2×高さ×幅)プラス2枚の側面壁(2×高さ×奥行 き)として計算できます。屋根が傾斜しているときは、屋根下の三角形部分も追加するこ とができます。このサイズは、屋根の角度によります。古い公式を覚えている人は、この 部分の表面積を出すにはタンジェント(屋根角度)を計算する必要があることを知ってい ます。

実際には、角度により、屋根の面積も決まります。これには、屋根角度のコサインを知る 必要があります。次の表は、SimaProにどのような計算を実行させられるか要約していま す。SimaProは、屋根と壁の表面積を計算します。必要な木材の数量と必要な木材の質量 を計算することができます。

| 名称           | 数式                                          | コメント          |
|--------------|---------------------------------------------|---------------|
| roof_surface | 2*(length + 2*roof_overhang) *              | 最後の式は屋根の前面と背面 |
|              | (2*roof_overhang + width/cos(roof_slope)) = | の三角形の部分を参照    |
|              | 18,3                                        |               |
| wall_surface | 2*width*height + 2*length*height +          | 張り出し、屋根のスループの |
|              | 2*width*tan(roof_slope)*width = 29,8        | 長さ、幅の大きさに依存   |
| wood_volume  | wall_thickness*wall_surface +               | m3            |
|              | roof_thickness*roof_surface = 0,121         |               |
| wood_mass    | wood_volume*sp_mass_wood = 96,5             | kg            |

これらのデータと計算式を入力するため、新しいアセンブリを作成して、[パラメータ] タブへ移動します。この画面で、次のようにデータと計算式を入力することができます。

| 名称                                                                                              | 値                                                                 | 配布                                                                       | SD^2 又は 2*最小                                                                                     | 最大                                                   | 非表                | テコント    |                                                                               |
|-------------------------------------------------------------------------------------------------|-------------------------------------------------------------------|--------------------------------------------------------------------------|--------------------------------------------------------------------------------------------------|------------------------------------------------------|-------------------|---------|-------------------------------------------------------------------------------|
| width                                                                                           | 3                                                                 | 未定義                                                                      |                                                                                                  |                                                      |                   | meter   |                                                                               |
| ength                                                                                           | 2                                                                 | 未定義                                                                      |                                                                                                  |                                                      |                   | meter   |                                                                               |
| neight                                                                                          | 2                                                                 | 未定義                                                                      |                                                                                                  |                                                      |                   | meter   |                                                                               |
| oof_slope                                                                                       | 0.5                                                               | 未定義                                                                      |                                                                                                  |                                                      |                   | slope e | xpressed in radians (57,3 degre =1)                                           |
| roof_overhang                                                                                   | 0.2                                                               | 未定義                                                                      |                                                                                                  |                                                      |                   | meter   | a Narazzi a pravazza di prezioni da de ante ante ante ante ante ante ante ant |
| wall_thickness                                                                                  | 0.0022                                                            | 未定義                                                                      |                                                                                                  |                                                      | Г                 | m3      |                                                                               |
| sp_mass_wood                                                                                    | 800                                                               | 未定義                                                                      |                                                                                                  |                                                      |                   | kg/m3   |                                                                               |
| roof thickness                                                                                  | 0.003                                                             | 土空羊                                                                      |                                                                                                  |                                                      | -                 | 10000   |                                                                               |
| (ここに挿入)                                                                                         | 0.005                                                             | / <b>1.7E≢%</b>                                                          |                                                                                                  |                                                      |                   | meter   |                                                                               |
| 、ここに挿入)<br>(ここに挿入)<br>計算パラメータ<br>名称                                                             | 5,505                                                             | /T./E#8                                                                  |                                                                                                  |                                                      |                   | meter   | J£74                                                                          |
| (ここに挿入)<br>計算パラメータ<br>名称<br>roof_surface                                                        | 数式<br>2*(length +                                                 | + 2*roof_overha                                                          | ng) * (2*roof_overhang +                                                                         | width/cos(roof_                                      | slope))           | meter   | 以小<br>最後の式は屋根の前面と背面の三角形の部分を参考                                                 |
| (ここに挿入)<br>計算パラメータ<br>名称<br>roof_surface<br>wall_surface                                        | 数式<br>2*(length +<br>2*width *he                                  | + 2*roof_overha                                                          | ng) * (2*roof_overhang +<br>*height + 2*width*tan(roo                                            | width/cos(roof_<br>f_slope)*width :                  | slope))<br>= 29.8 | meter   | パント<br>最後の式は屋根の前面と背面の三角形の部分を参照<br>限り出し、屋根のスループの長さ、幅の大きさに依存                    |
| くここに挿入)<br>計算パラメータ<br>名称<br>roof_surface<br>wall_surface<br>wood_volume                         | 数元<br>数元<br>2*(length +<br>2*width*he<br>wall_thickne             | + 2*roof_overha<br>eight + 2*length<br>ess*wall_surface                  | ng) * (2*roof_overhang +<br>*height + 2*width*tan(roo<br>+ + roof_thickness*roof_si              | width/cos(roof_<br>f_slope)*width +<br>rface = 0.121 | slope))<br>= 29.8 | meter   | ピント<br>最後の式は屋根の前面と背面の三角形の部分を参照<br>限り出し、屋根のスループの長さ、幅の大きさに依存<br>n3              |
| くここに挿入)<br>計算パラメータ<br>名称<br>roof_surface<br>wall_surface<br>wood_volume<br>wood_mass            | 数式<br>数式<br>2*(length +<br>2*width*he<br>wall_thidan<br>wood_volu | + 2*roof_overha<br>eight + 2*length<br>ess*wall_surface<br>me*sp_mass_wo | ng) * (2*roof_overhang +<br>height + 2*width*tan(root<br>+ + roof_thickness*roof_si<br>od = 96.5 | width/cos(roof_<br>f_slope)*width<br>rface = 0.121   | slope))<br>= 29.8 | meter   | 以2ト<br>最後の式は屋根の前面と背面の三角形の部分を参照<br>限り出し、屋根のスループの長さ、幅の大きさに依存<br>n3<br>g         |
| (ここに挿入)<br>計算パラメータ<br>名称<br>roof_surface<br>wood_surface<br>wood_volume<br>wood_mass<br>(ここに挿入) | 数式<br>2*(ength *h<br>2*width*he<br>wall_thickm<br>wood_volu       | + 2*roof_overha<br>eight + 2*length<br>ess*wal_surface<br>me*sp_mass_wo  | ng) * (2*roof_overhang +<br>*height + 2*width*tan(roo<br>+ roof_thickness*roof_su<br>od = 96.5   | width/cos(roof_<br>f_slope)*width =<br>rface = 0.121 | slope))<br>= 29.8 | meter   | 以外<br>最後の式は屋根の前面と背面の三角形の部分をき<br>限り出し、屋根のスループの長さ、幅の大きさに依存<br>n3<br>19          |

図29小屋のサイズを記述するパラメータ、および表面積、木材の数量、質量 を算出する各計算式

入力エラーがあると、最下部のウィンドウにメッセージが表示されます。計算パラメータ と一緒に等号と計算結果を入力しないようにしてください。これは、SimaPro が自動的に 計算して出力します。

次に、アセンブリの [インプット/アウトプット]タブに移動し、次のデータを入力します。 この例では、トタン屋根と塗装層も追加しました。屋根と壁の表面積もパラメータ化され、 寸法を変更するとこの表面積も変わります。

| インフ <sup>*</sup> ット/アウトフ <sup>*</sup> ット / パ <sup>*</sup> ラメータ / |                           |    |         |           |    |      |      |
|------------------------------------------------------------------|---------------------------|----|---------|-----------|----|------|------|
| 名称 イメージ 小屋のパラメータ                                                 |                           |    |         |           |    | 40%  |      |
| 75-07                                                            |                           |    |         |           |    |      |      |
| へんかく 140 140 140 140 140 140 140 140 140 140                     | <b>a</b>                  | 単位 | 分布      | SD^2 又は2* | 最小 | 最大   | אלאב |
| 板材                                                               | wood_mass=96.5 = 0        | kg |         |           |    |      |      |
| ブリキ板 50% スクラップ B250                                              | 2                         | kg | 未定義     |           |    |      |      |
| アルキド塗料,白,60% 溶剤中, @ブラント/RER U                                    | wall_surface*0.2 = 5.97   | kg |         |           |    |      |      |
| ブリキ板 50% スクラップ B250                                              | $roof_surface*1.4 = 25.7$ | kg |         |           |    |      |      |
| (ここに挿入)                                                          |                           |    |         |           |    |      |      |
| ר דער דער דער דער דער דער דער דער דער דע                         | 量 単位                      | 分布 | SD^2 又は | 2*最小      | 最大 | コメント |      |
| (ここに挿入)                                                          |                           |    |         |           |    |      |      |
|                                                                  |                           |    |         |           |    |      |      |
|                                                                  |                           |    |         |           |    |      |      |
|                                                                  |                           |    |         |           |    |      |      |
|                                                                  |                           |    |         |           |    |      |      |
|                                                                  |                           |    |         |           |    |      |      |
|                                                                  |                           |    |         |           |    |      |      |

図 30 もっと複雑な、小屋のアセンブリ。パラメータを使って材料の量を計算しています。 屋根と塗装が追加されています。

パラメータを定義したら、次の値を、迅速、簡単に算出することができます。

- 1. 小屋にインプットされる木材の合計量
- 2. 塗装の必要な表面積
- 3. 必要な屋根材の数量

この方法で小屋を開発することの大きな利点は、1つまたは少数のパラメータを変更する だけで、同じ製品について多数の異なるバージョンを分析し、最適のソリューションを確 認できることです。パラグラフ 6.3 では、パラメータを使って小屋の代替設計をどのよう に比較できるかについても説明します。

一層の精緻化

一般に、材木(板材)には、標準サイズの幅と長さがあります。標準長が2.10メートル で、長さ2メートルの壁を設計する場合には、10センチまたは各板材の5%を損失するこ とになります。1.90メートルの壁を設計する場合には、損失はもっと多くなります。 SimaProでは、設計する壁の長さと直近の標準の長さの「モジュロ」(除算の余り)をと ることにより、どれだけ損失がでるかを計算することができます。モジュロは、除算結果 の剰余です。屋根パネルと板材の幅についても同じことができます。

# 6 レッスン 2D:結果の分析

| 概要          |                                             |
|-------------|---------------------------------------------|
| 学習内容        | 結果画面を生成する方法、それを解釈する方法。基本的な感度分析を             |
|             | 実行する方法を学びます                                 |
| 必要なエントリーレベル | レッスン 2a、2b、2cを先に終了すること。2bをスキップして、標準         |
|             | 廃棄物シナリオを使用した場合結果はチュートリアルと異なります。             |
| 推奨文献        | 『SimaPro7 LCA のご紹介』第4章と第5章必読                |
| 必要なプロジェクト   | Tutorial with wood example (木材の例によるチュートリアル) |
| 所要時間        | 45~60 分                                     |

# 6.1 インベントリ結果

ここまでは、作業の中間チェックとして、ツリーを分析しました。ここで、他のアウトプットについてもいくつか説明することにします。紹介するのはたくさんある可能性のうちのごく一部ですから、自分でいろいろ試してみてください。画面の意味について不明なときは、F1を押してオンラインヘルプを参照してください。木造の小屋のライフサイクルインベントリ(LCI)結果を見る為には製品ステージのライフサイクルへ移動し、分析ボタン

| コンパー<br>すべてい | トメント(C) 指標(D) カット<br>のコンパートメント ▼ (2/ヘント/) ▼ 0%             | インベントリ    | を選択      |            | <b>⊾ ⊕  %  </b> ∛ | 1% 1%          |
|--------------|------------------------------------------------------------|-----------|----------|------------|-------------------|----------------|
| - #7         | コンパートメントあたり パンシンリー (一) (一) (一) (一) (一) (一) (一) (一) (一) (一) | 厂 巨期的     | )排电友险外(日 |            |                   |                |
|              | 東用をスキップ(5) 特性化 で ゲルーフ                                      | * □ 影響領:  | 載あたり     |            |                   |                |
| 数值           | 物質<br>■ 正規化<br>重み付け<br>3.001/27P                           | / コンパートメン | ト 単位     | 合計         | 小屋                | 廃材の廃棄物シナ<br>リオ |
| 1            | 6価クロム                                                      | 水域        | ng       | 45.7       | x                 | 45.7           |
| 2            | AOX, Cとしての吸着性有機ハロゲン化合物                                     | 水域        | mg       | 1.53       | 1.39              | 0.149          |
| 3            | BOD5,生物化学的酸素更少是                                            | 水域        | mg       | 529        | 523               | 5.19           |
| 4            | CO2 ヘッダをクリックすると 物層                                         | テブ 大気     | -        |            |                   | 2.39           |
| 5            | COD, 化学的酸素要素                                               | 水域        | 選択       | した手法の      | 影響                | 0.122          |
| 5            | DOC,溶存態有機炭素 ソート                                            | 水域        |          | × 11 - × 1 | ~ H               | -12.7          |
| 7            | NMVOC, 非メタン系有利                                             | 大気        | > カア     | ヨリーこと      | の量 2              | 1.67           |
| 3            | PAH, 多環芳香族炭化水素                                             | 大気        | 1 4.1.   | くけ特性値      | 45                | 2.4            |
| Э            | PAH, 多環芳香族炭化水素                                             | 水域        |          |            |                   | 0.511          |
| 10           | t-ブチルメチルエーテル                                               | 大気        | 100      |            |                   | 15.6           |
| 11           | t-ブチルメチルエーテル                                               | 水域        | ug       | 1.27       | x                 | 1.27           |
| 12           | TOC, 全有機炭素                                                 | 水域        | g        | 2.96       | 2.28              | 0.673          |
| 13           | VOC, 揮発性有機化合物                                              | 水域        | mg       | 3.34       | x                 | 3.34           |
| 14           | アクロレイン                                                     | 大気        | ng       | 290        | x                 | 290            |
| 15           | アセチレン                                                      | 大気        | ug       | 13.9       | x                 | 13.9           |
| 16           | アセトアルデヒド                                                   | 大気        | ug       | 32.4       | x                 | 32.4           |
| 17           | アセトン                                                       | 大気        | ug       | 32.6       | x                 | 32.6           |
| 18           | アセナフチレン                                                    | 水域        | ug       | 5.98       | x                 | 5.98           |
| 19           | アメリシウム241                                                  | 大気        | uBq      | 7.52       | x                 | 7.52           |
| 20           | アメリシウム241                                                  | 水域        | uBq      | 990        | x                 | 990            |
| 21           | アルゴン41                                                     | 大気        | mBq      | 873        | x                 | 873            |
| 22           | アルデヒド、不特定                                                  | 大気        | ng       | 779        | x                 | 779            |
| 23           | PINELOL                                                    | 大気        | ug       | 995        | x                 | 995            |

をクリックし、インベントリのタブをクリックします。

図31 インベントリ (LCI) 結果画面

LCI 画面には多数の異なる要素があります。実際に、この画面を使って、特性化分析の結果を表示することができます。値を右クリックすることで結果を指定する為のオプションをさらに使えます。

## 6.2 LCIA 結果

同じウィンドウですぐに影響評価の結果を見ることができます。ウィンドウの影響評価タ ブをクリックするだけで分かります。

このグラフには、特性化分析の結果、小屋の生産(赤色)、小屋の廃棄物シナリオ(緑色) が表示されています。生産が支配的な影響カテゴリーと廃棄段階が支配的な影響カテゴリ ーがあることが分かります。また、ここでは土地利用のデータがないことを示しています。 簡易性のため、この土地利用の入力を省略しましたが、樹木の伐採の例では、埋め立て被 害が生じることは明らかであるため、本来であれば入力の必要があるでしょう。

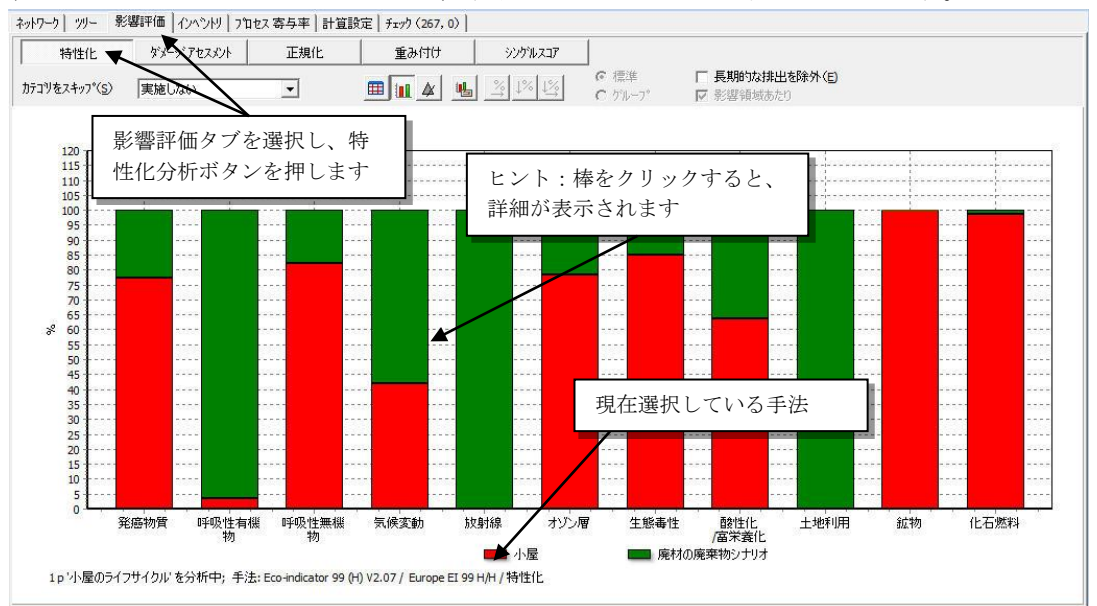

図32 特性分析ステップの結果; すべての影響スコアが 100%スケールで示されて います。柱の色は生産寄与と廃棄物寄与を示しています

他の影響評価手法を使って、結果を表示することもできます。新しい手法に切り替えるに は、下の画面に示す3つのステップを実行します。いろいろな手法を試して、異なる結論 が導かれるかどうか確認することを推奨します。各手法の主な特徴についてSimaProデー タベースマニュアルに説明があります。

手法を変更したいときは、かならず、先に現在の手法をプロジェクトにコピーし、そのコ ピーバージョンで変更するようにしてください。そうすれば、ライブラリはクリーンなま まです([手法]プロジェクトを開いて、直接編集はしないでください)。

#### **Tutorial**

#### SimaPro 7

| ウィザート      | 日手法                                 | 名称 /                              | バージョン    | フ <sup>0</sup> ロジェクト        |                                       |                         |          |                |
|------------|-------------------------------------|-----------------------------------|----------|-----------------------------|---------------------------------------|-------------------------|----------|----------------|
| ウィザート      | 一その他                                | CML 2 baseline 2000               | 2.05     | Methods                     |                                       |                         |          | 新規(N)          |
| 製品システム     | - 3-0%                              | CML 2001 (all impact categorie    | 2.05     | Methods                     |                                       |                         |          |                |
| ウィザート、開発   | 一旧バージョン                             | Eco-indicator 99 (E)              | 2.07     | Methods                     |                                       |                         |          | 編集(E)          |
| ウィザート変数    | — 単一指標                              | Eco-indicator 99 (H)              | 2.07     | Methods                     |                                       |                         |          |                |
| 目的及び調査範囲   | - 北アメリカ /                           | Eco-indicator 99 (I)              | 2.07     | Methods                     |                                       |                         |          | 表示(⊻)          |
| ディスクリコペション |                                     | Ecological Scarcity 2006          | 1.05     | Methods                     |                                       |                         |          | 71.2 (0)       |
|            | ~ _~ _~ _                           | EDIP 2003                         | 1.02     | Methods                     |                                       |                         |          |                |
| D          | 、アッフ 1:                             | EPD (2008)                        | 1.03     | Methods                     |                                       |                         |          | BIRS(D)        |
| わかりり エ     | 沈っ行き                                | EPS 2000                          | 2.06     | Methods                     |                                       |                         |          | H-JbaryE/      |
| J          | -113,                               | IMPACT 2002+                      | 2.06     | Methods                     |                                       |                         |          | 使用者(U)         |
| 製品マ        | の他の手法                               | ReCiPe Endpoint (E)               | 1.04     | Methods                     |                                       |                         |          |                |
| シス         |                                     | ReCiPe Endpoint (H)               | 1.04     | Methods                     |                                       |                         |          | チェック(H)        |
| 廃棄を        | 選択                                  | ReCiPe Endpoint (I)               | 1.04     | Methods                     |                                       |                         |          |                |
| 2          |                                     | ReCiPe Midpoint (E)               | 1.04     | Methods                     |                                       |                         |          | 選択( <u>S</u> ) |
| 影響評価       |                                     | ReCiPe Midpoint (H)               | 1.04     | Methods                     |                                       |                         | Ψ.       |                |
| Sec. 1     |                                     | 正担化/重み付け                          |          | 1                           |                                       |                         | <b>_</b> | /              |
| 計具設定       |                                     | the Netherlands, 1997             |          |                             |                                       | ステップ3・躍択                |          | /              |
| 解釈         | テップフ・                               | West Europe, 1995                 |          |                             |                                       |                         | Y        |                |
| 154        | $\gamma \gamma \gamma \mathbf{Z}$ . | World, 1995                       |          |                             |                                       | をクリック                   | - 81     |                |
|            | 現化のセッ                               | World, 1990                       |          |                             |                                       |                         |          |                |
| 7047 - 3   |                                     |                                   |          | CACAR <sup>®</sup>          | 1                                     |                         |          |                |
| 500        | ・を選択                                | CML 2001 (baseline)               |          |                             |                                       |                         | *        |                |
|            |                                     | CML 2001 (baseline) 千注(世界         | 明白七日六月月  | (シッドポイント) フプローエアオ           | た com のおえたけ、発沙野田(またが                  | 毎週のリフトについます             |          |                |
| 単位 変換      |                                     | CIVIC 2001 (Daseline) Trizilaria) | 618101千. | (2)1/1/1/1/1/1/1/1/201-9/09 | CMC00/0111(8/ 約番町回25                  | 12×9000×112/010 C0 & 98 |          |                |
| 単位派の       |                                     | A:必須影響カテゴリー(大半の                   | LCAで使用   | 時れているカテゴリー・インジ              | ケーター)                                 |                         |          |                |
|            |                                     | B:追加影響カテゴリー(オペレー                  | ・ショナル・・  | インシケーターが存在しますが              | 、多くの場合LCA調査には含まれ<br>したがって Low(r空界的)に会 | ししいません)<br>めることは不可能です)  | 100      |                |
| イメージ       |                                     |                                   | V 280.   | 7V 1227 3 140004 E7         | 00 OKCHPUCK CCALCAE BUILE B           | WWCCWTTTIREC 97         | 175      |                |
|            | 42 / 174                            | 1/17ムを選択                          |          | Eco-in                      | dicator 99 (H) V2.07 / Europe E       | I 99 H/A                |          |                |

図33 代替影響評価手法の選択

### 6.2.1 完全なネットワークの点検

図 28 の画面を表示しているときに、カットオフをゼロに下げると、ネットワークの完全な 表示を呼び出すことができます。希望するズームレベルを設定することにより、下に示す ような図を生成し、「編集」メニューの「コピー」コマンドや「ファイル」の「エクスポ ート」コマンドを使用することができます。画像のフォーマットは、BMP フォーマットが ほとんどのソフトウェアパッケージで利用が可能です。

ここで、樹木の伐採から廃棄処理プロセスまで、すべてのプロセスを分析することができ ます。ボックスの右側の細い温度計は、環境負荷への影響度を示しています。線の太さは、 プロセス間のフローの合計環境負荷を表しています。赤色は環境負荷、緑色は負の環境負 荷、つまり環境利益を表しています。

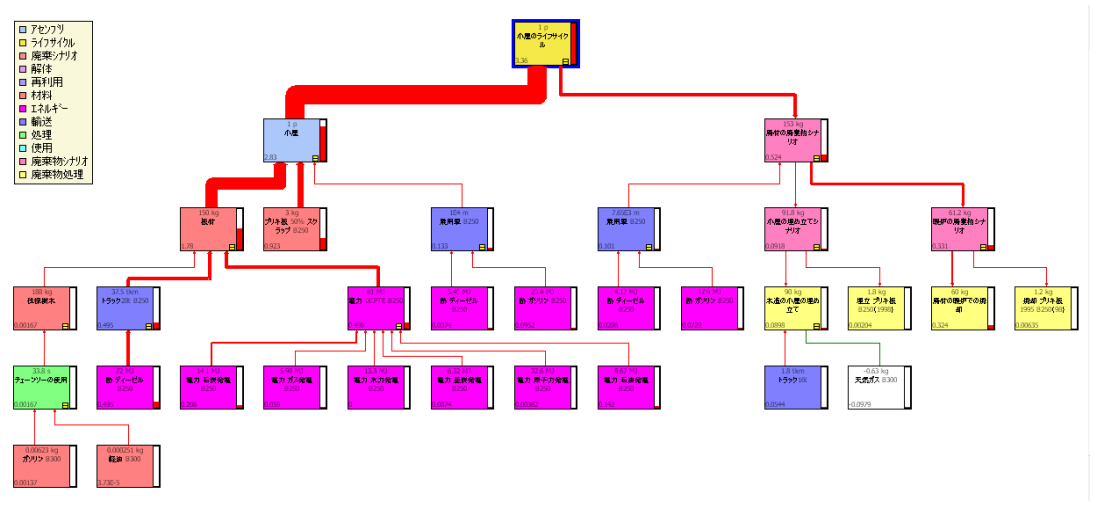

図 34 ネットワークとして表現されるライフサイクルの完全な全体像(すべてのプロセス の表示、カットオフ値=ゼロ)

#### 6.2.2 詳細の点検

最後に、ネットワークを表現する最も高度な機能の1つである「詳細表示」機能を紹介し ます。

この機能に対応する ジャンを押すことで、新しい画面を開いて、ツリーで選択したプロセスのすべての結果を表示することができます。

画面の内容は、クリックするプロセスボックスにより決まります。下の図では、「板材」 が選択され、このレコードの内容が現在表示されています(この画面で LCI 結果、寄与分 析、データ品質インジケータのステータスを見ることが出来ます)。図には、LCI 結果を、 特性化分析後の結果として、このケースでは、合計インジケータスコアとして示していま すが、他の影響カテゴリーを選択することや、あるいは LCI 結果を最初のフォームで表示 することもできます。

次のページの図では、気候変動で特性化したインベントリ結果を提示しています。

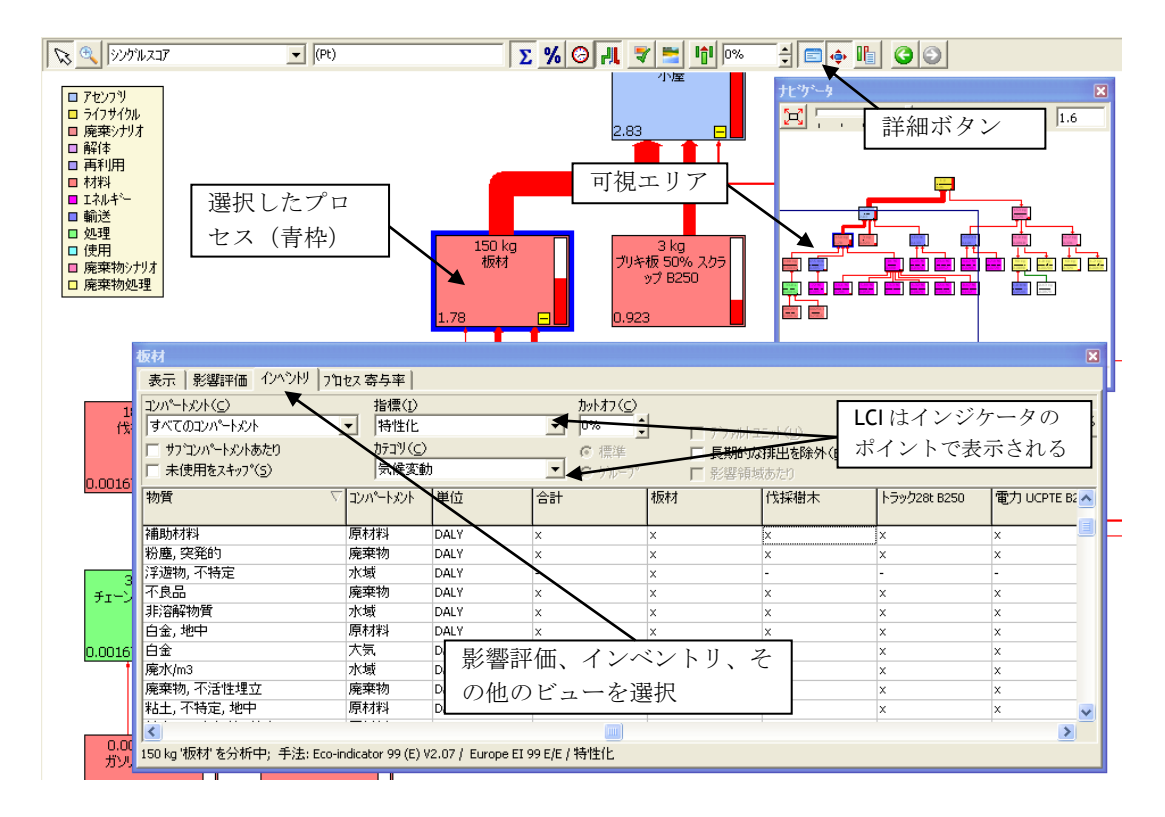

図35 ツリー内のプロセスの詳細を表示しています

## 6.3 寄与分析

多くの場合完全な結果の表示だけでなく、プロセス毎やプロセスのグループ毎の寄与率を 表示させたい場合があります。 SimaPro はこの点について、2つの重要な機能の詳細情報 を提供します。

- プロセスの寄与率:各プロセスの寄与率。各プロセスとリンクしたプロセスの 影響は考慮されていません。
- グループの分析:指定したプロセスのグループの寄与率、プロセスとリンクしたプロセスの影響は考慮されています。

相違点を見ることは重要です。タブのプロセスの寄与率下で、重要な排出や自然からの抽 出を含むプロセスだけを見ることができます。SimaProは寄与率を自動的に計算します。 解析グループ機能を使って、リンクしたプロセスの寄与率もご覧ください。グループの解 析機能を使うと、運輸、エネルギー、廃棄・リサイクル等のプロセス、その他のプロセス など、プロセスの種類を超えて、独自の組み合わせを作成することができます。

#### 冷蔵庫は汚染するか

自宅の冷蔵庫を考えてみても、公害物質を出していません。電気を利用しても部屋は汚染 されません。プロセスを定義する際、冷蔵庫は汚染物質を排出しないように見えます。し かしながら、冷蔵庫のプロセスは汚染物質を放出していない冷蔵庫のみを見ているわけで はありません。グループ解析機能を使用することで、冷蔵庫、電気使用の両方を見ること ができます。独自のグループを定義することで、示したい方法で、冷蔵庫の環境負荷示を 表現することができます。

#### 6.3.1 寄与分析

寄与分析を実行するには、目的のライフサイクルを選択して、分析ボタン ■ をクリック します。または、現在インベントリ画面にいるときは、単純に「プロセス寄与率」タブを クリックします。

- ステップ1:プロセス寄与タブを選択します。
- ステップ2:チャート表示ボタンをクリックします。
- ステップ3:グラフに表示されるプロセスの数を減らすには、カットオフを調整します。

下の図から、ライフサイクルの影響全体に対して最も寄与率が高いのは暖炉での廃材の燃焼で あり、次が板材の製造(製材所でのプロセス)であることが分かります。エネルギー生産(天 然ガス)の回避は、かなり大きな環境利益をもたらしています。

プロセス寄与率では、プロセスにリンクしたものは考慮されません、つまり単体のプロセスにおける、自身の排出と資源消費のみが表示されます。例えば、アセンブリの小屋は表示されていません。また、電力発電技術の組み合わせを指定するだけですので、ヨーロッパの電気も表示されていません。これらは、自身のプロセスにおいては排出がないためです。一方で、さまざまな発電技術のプロセスについては表示されています。

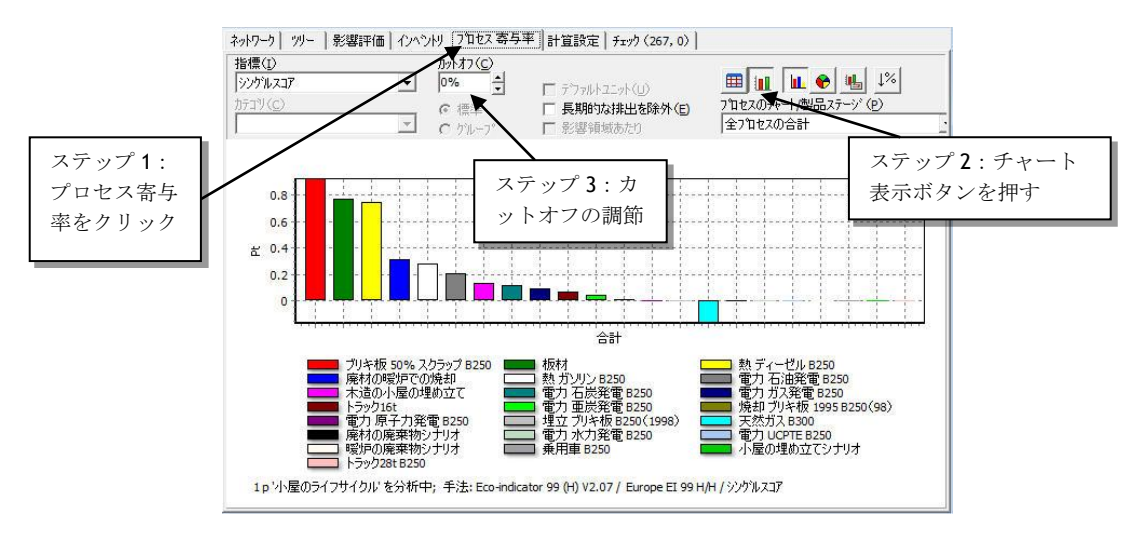

図36 寄与率が1%を超えるネットワーク上のすべてのプロセスを表示する寄与分析。 カットオフ未満のプロセスの合計寄与は右端の棒柱に集計されています

## 6.3.2 解析グループ

ネットワークタブをクリックしているとき、環境負荷の寄与率を表示するプロセスのグル ープを定義することができます。

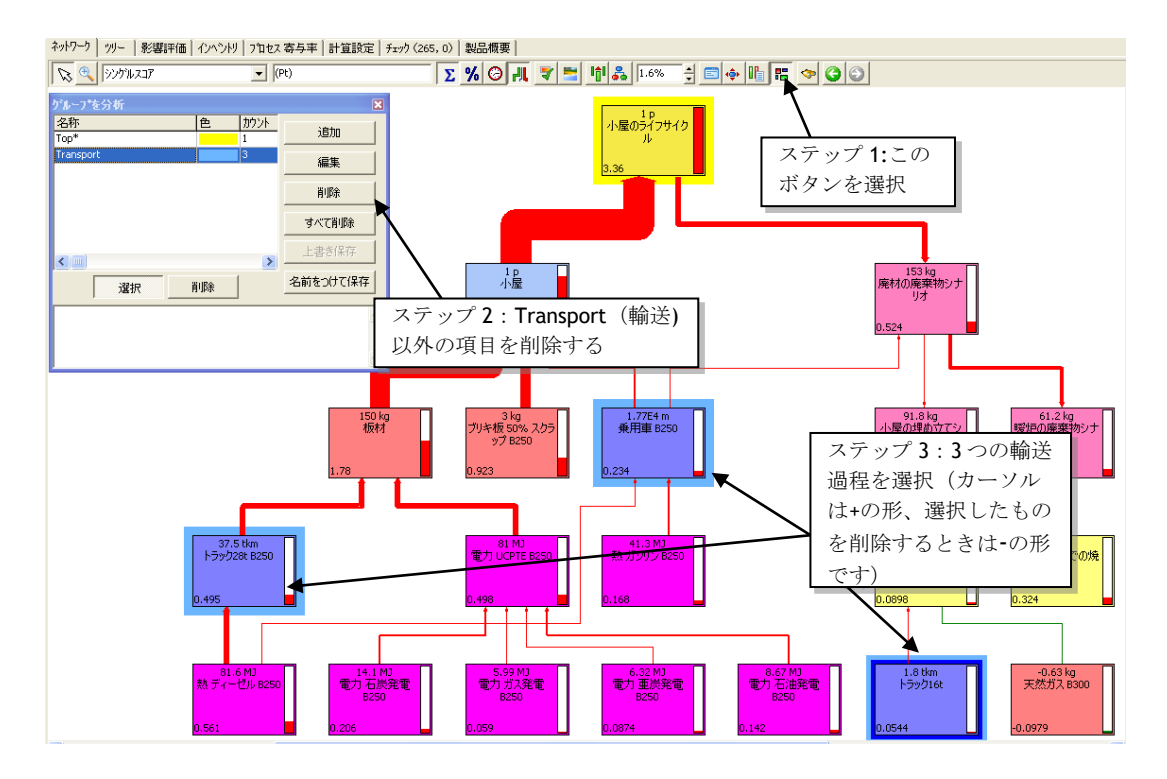

図37グループに属する必要があるプロセスを選択。この例ではすべての輸送過程

上の図はどうやって輸送(Transport)プロセスのグループ分けがされるかを示しています。 輸送プロセスだけを選択すれば良いことに注意してください。他のサブプロセスの寄与率 は自動的に含まれます。以下の図に示すように1つグループを作ったら、他のグループを 追加することができます。トップグループ(top)は常に存在して削除できません。このグ ループはどのグループにも属さないすべてのプロセスの寄与率が含まれています。 SimaProは自動的にこのグループに属するプロセスを計算します。トップグループをグル ープの一部に加えることもできますが、この場合トップグループは自動的に消えます。

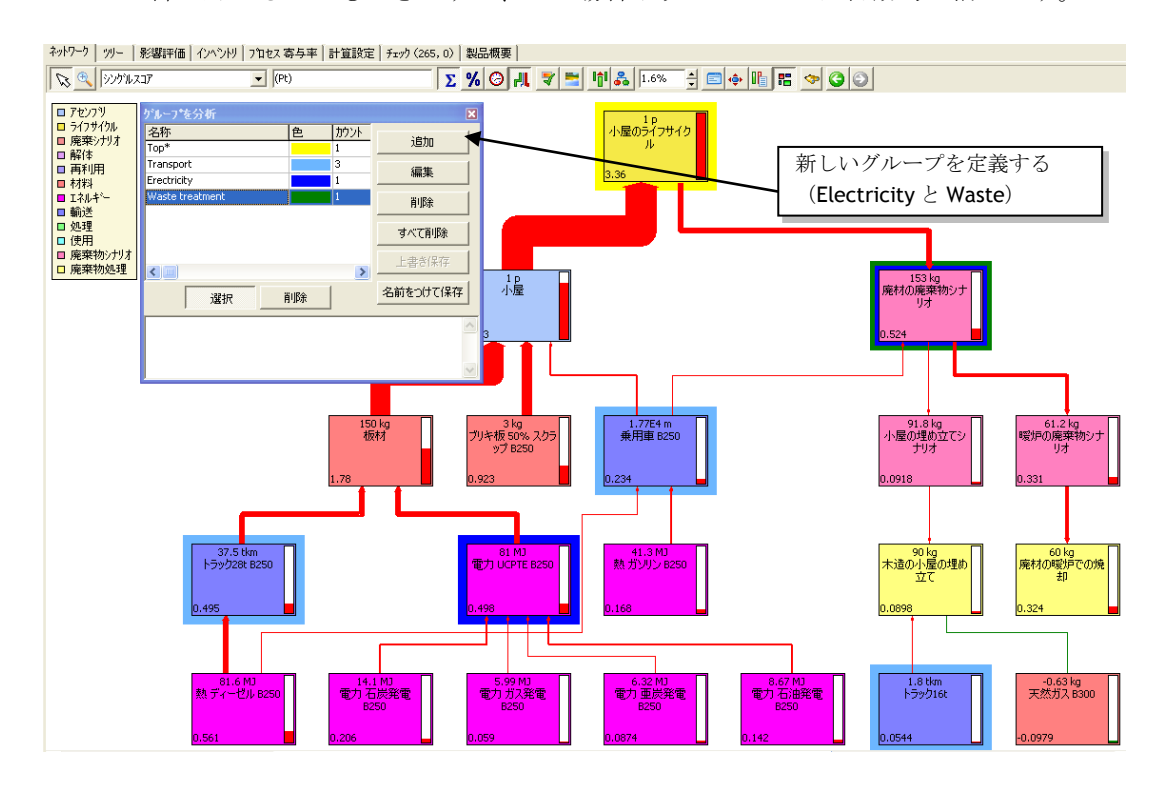

図 38 Electricity, Waste treatment の2つの新しいグループが作成された。

この例では、廃棄物処理(Waste treatment)のグループにもいくつか輸送が含まれます。 SimaProではこのときダブルカウントは発生しません。これらの影響は既に輸送グループ で含まれており廃棄物処理グループは、この輸送の影響は含まれません。この例はグルー プを選択する際はしばしばこのような混在が存在する可能性があるので注意する必要があ ることを示しています。

グループを定義したら、配分や影響評価の結果のページに戻ることができます。独自に設 定した各グループとトップグループの寄与率による結果が表示されます。

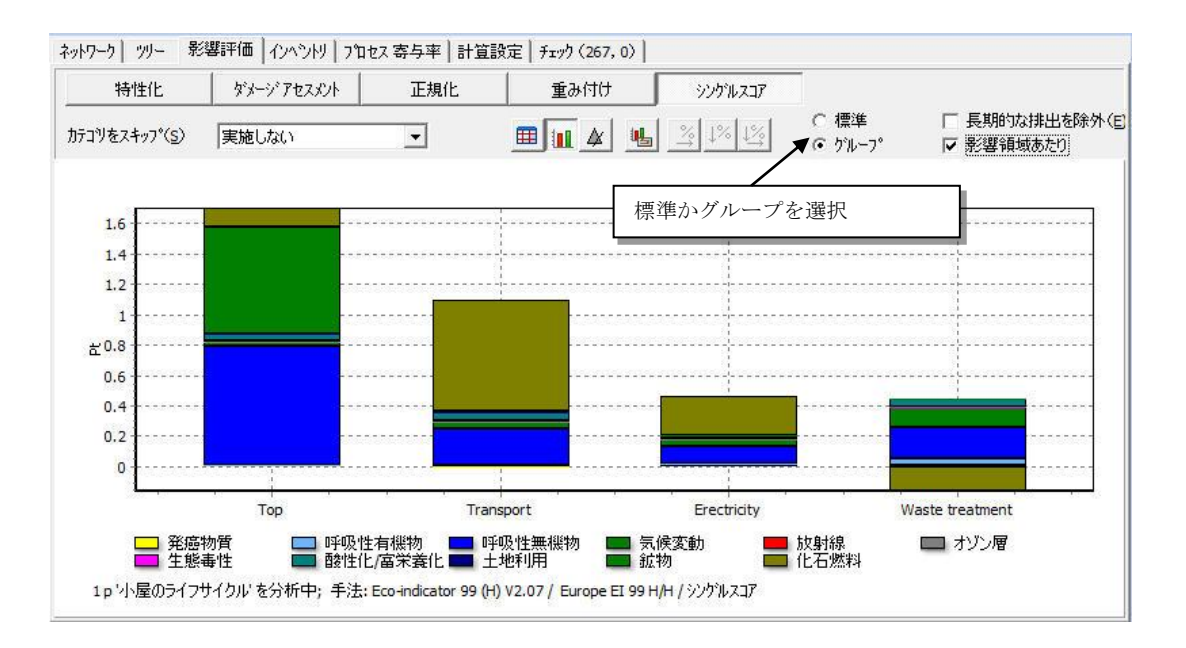

図39 基になるプロセスの寄与率を見るスタンダード(図32参照)の代わりに、 各 グループの寄与率を選択できます。この仕様はインベントリ結果と同じように 特性分析、正規化、他のビューでも動作します。引用文や注目すべき箇所の要 約を入力してください。 テキストボックスは文書のどの位置にも配置できます。

解析グループ機能は、インプットアウトプットデータライブラリや ecoinvent ユニットデ ータライブラリや ESU-ETH のデータライブラリなどで使用されるループしたデータ構造で は動作しないため注意してください。

このようなループ構造では、プロセスの寄与率をどこまで算出して終了させるか明確では ないからで、全てのプロセスが全てのプロセスにリンクしてしまえるからです。ループし たデータ構造でこの機能を使うには、同等のシステムプロセスを使用する必要があります。

ループの有無が混在したデータを使用する場合、灰色のエッジが表示されているプロセス はループしているため、グループでは使用できないことを示します。

#### EPD グループ分析

グループ分析は、環境製品宣言(EPDs)制作時に強力なツールとなります。EPDを作るための方法論は、ISO標準(ISO14025)で定められています。 より詳細な EPDを作成する方法は、商品種別算定基準(PCR)により指定されます。利用可能な PCR のリストは以下のサイトで閲覧できます。 www.environdec.com.

多くの EPD においての重要な要求事項は、輸送、廃棄、時にはエネルギーの寄与率を特定 することです。分析グループの機能を使うことでこれらを簡単に指定できます。 『SimaPro7LCA のご紹介』もご参照ください。

# 7 レッスンの 2E:感度分析へのパラメータの使用

| 概要          |                                                                             |
|-------------|-----------------------------------------------------------------------------|
| 学習内容        | 配分方法の適用をパラメータの使用によって自動的に切り替える方<br>法を学びます。                                   |
| 必要なエントリーレベル | 2a, 2b, 2c, 2d を先に終了すること。2b をスキップして標準廃棄物シ<br>ナリオを使用した場合、チュートリアルの結果と値が異なります。 |
| 推奨文献        | 『SimaPro7 LCA のご紹介』第4章と第5章推奨                                                |
| 必要なプロジェクト   | Tutorial with wood example (木材の例によるチュートリアル)                                 |
| 所要時間        | 45~60 分                                                                     |

パラメータは、代替シナリオの作成、ライフサイクルの一部を除外したり加えたりできる 柔軟なプロセスの構築、といったことをはじめとして非常に多くの活用方法があります。 特に感度分析においては有用な適用が可能です。以下にその具体的な適用例を示します。

## 7.1 配分方法の影響

パラグラフ3.4.1 で、板材、おがくず、樹皮に適用される配分基準には質量配分率を選択 しました。質量配分および経済配分を異なる配分方法で検討しました。2 つの配分タイプ の間の切り替えは配分率を変更することにより行えますが、パラメータを使って切り替え ることもできます。このやり方の利点は、配分の選択肢の効果がどれだけの大きさである かたいへん分かりやすくなることです。

このあと、板材を使って、プロセスレコードをどのように再定義できるか説明します。新 しいバージョンでは、パラメータを単純に変更するだけで、配分基準を変更することがで きます。

パラメータを定義するには多数の方法がありますが、このあとの例では、入力パラメータ "use\_econ\_all"を定義します。この入力パラメータを1に設定すると経済配分が使用され ます。ゼロに設定すると質量配分が使用されます。

"use\_mass\_all"という計算パラメータも定義します。このパラメータは、次の計算式を使って、SimaProにより計算されます。

use\_mass\_all = 1 - use\_econ\_all

この式により、経済配分パラメータの値がゼロのときの質量配分パラメータは1になり、1 のとき、ゼロになります。

上記パラメータを定義するため、板材、おがくず、樹皮を定義したプロセスをもう一度開 いて、画面上部の [パラメータ] タブをクリックします。次のような計算式が表示されます。

| <u> </u>             | E 7°022 🔺        | 名称                     |                                         | 単                | 位 廃棄物外7。   | 7 <sup>°</sup> ロジェクト  | DC 5        |
|----------------------|------------------|------------------------|-----------------------------------------|------------------|------------|-----------------------|-------------|
| ウィザート                | 白材料              | 板材                     |                                         | kg               | 木材         | Tutorial with woo     | d examp     |
| 製品システム               | 日・インフット・.        | 樹皮                     |                                         | kg               | 木材         | Tutorial with woo     | d examp     |
| ワイサート 開発<br>ウォポード 液動 |                  | 18705 9                |                                         | KQ               | 不性         | Tutorial with woo     | d examp     |
| 目的及び調査領              | 5 編集 材料 プロセス フ   | 板材'                    |                                         | 板材プロセス           | スを開きます。[   | パラメータ] 📗              |             |
| ディスクリフ・ション           | トドキュメンテーション インフシ | ット <i>/</i> アウトプット パラン | ▲ ◆ ◆ ◆ ◆ ◆ ◆ ◆ ◆ ◆ ◆ ◆ ◆ ◆ ◆ ◆ ◆ ◆ ◆ ◆ | タブを使用し           | _ます。       |                       |             |
| ∋17°59               | ハ パープをイノホート 名称   | 値                      | 配布 50                                   | -<br> ^2 ∇付 2*最小 | - 最大 - 非表示 | 15%                   | *           |
| DQI 要求               | use econ all     | 1                      | 未定義                                     | 2 2010 2 400 1   |            | 4021<br>値が1に等しい場合、経済  | 的配行         |
| 12421                |                  |                        | ガロは白動的に                                 | 、白加ケシナ           |            | が適用され、値が0ならばり         | 質量配         |
| ションス                 |                  |                        |                                         | -迫加されば           |            | 用することができません。          | 月回(よ)文      |
| システム記述               | (CCに挿入)          |                        | す。「=0」は人                                | 、力しないでく          | 1          |                       |             |
| 廃棄物如??               |                  |                        | ださい。                                    |                  |            |                       | E           |
| パラメータ                | 計算パラメータ          | Ļ                      |                                         |                  | _          |                       |             |
| 影響評価                 | 名称               | 数式                     | <u>×</u>                                |                  |            | 40%                   |             |
| 于法                   | use_mass_all     | 1 - use_               | econ_all = 0                            |                  |            | use_econ_all=~1~())とき | <u>;"0"</u> |
| 解釈                   | (CCIC1#/\/       |                        |                                         |                  |            |                       | -           |
| 解釈                   | × [              |                        | III                                     |                  |            |                       | P.          |
| ドキュメントリンク            | 数値 エラー           |                        | / 追加情報                                  |                  |            |                       |             |
| 汎用データ                |                  |                        |                                         |                  |            |                       |             |
| 参考又献                 |                  |                        | フーはここに表示                                | <i>、されます</i>     |            |                       |             |
| 001里の110             |                  |                        |                                         |                  |            |                       |             |

図40インプットと計算パラメータを定義します

次に [インプット/アウトプット] タブをクリックして、[インプット/アウトプット]に戻ります。

固定配分率の代わりに、今度は3つの別の計算式を入力することができます。これらは経済配分(80,20,0%)と質量配分(50,40,10%)のパーセンテージを反映しています。

板材の配分率については、次の式を入力します: 80\*use\_econ\_all+50\*use\_mass\_all

use\_econ\_all を 1 に設定すると、配分率は 80%になります。use\_econ\_all をゼロに設定す ると use\_mass\_all の値が 1 になり、配分率は 50%になります。

おがくずへの配分について、同様に下に示すような式を入力することができます。樹皮に ついては、もっと式を簡単にすることができます。経済配分の場合、配分率はゼロです。

|                                |                  |          | ~~1  | 製品                        | 「=80%」は、<br>SimaPro ( | 入力しなし<br>こよって表 | いでください。<br>示されます |
|--------------------------------|------------------|----------|------|---------------------------|-----------------------|----------------|------------------|
| <del>テ</del> ウノスフィアへのアウト<br>名称 | プット. 製品および副<br>量 | 産物<br>単位 | 数量   | ካ° ቲጋኑ 🖌                  | $\checkmark$          | 廃棄物外           | ゙フ゜カテコシ          |
| 板材                             | 500              | kg       | Mass | 80*use_econ_all+50*use_ma | ass_all = 80%         | 木材             | 木材               |
| おがくず                           | 400              | kg       | Mass | 20*use_econ_all+40*use_ma | ass_all = 20%         | 木材             | 木材               |
| 樹皮                             | 100              | kg       | Mass | 10*use_mass_all = 0%      |                       | 木材             | 木材               |
| <u></u>                        | ()               |          |      |                           |                       | <i>V</i>       |                  |

ドキュメンテーション インフッサイアウトフッサ ハッラメータ システム記述

図41 パラメータを使って配分率を計算する

# 7.2 代替配分方法の影響の比較

SimaPro7には、2つのパラメータ設定を比較できる有用な機能が用意されています。これから、この機能を使って、2つの配分方法には環境負荷にどのような差異があるか、比較します。

板材プロセスを選択している状態で ボタンをクリックします。計算セットアップボッ クスが表示されます。最上部に3つのタブがあります。中央の[パラメータセット]タブを 選択します。次のような画面が表示されます。図の指示に従って手順を実行します。

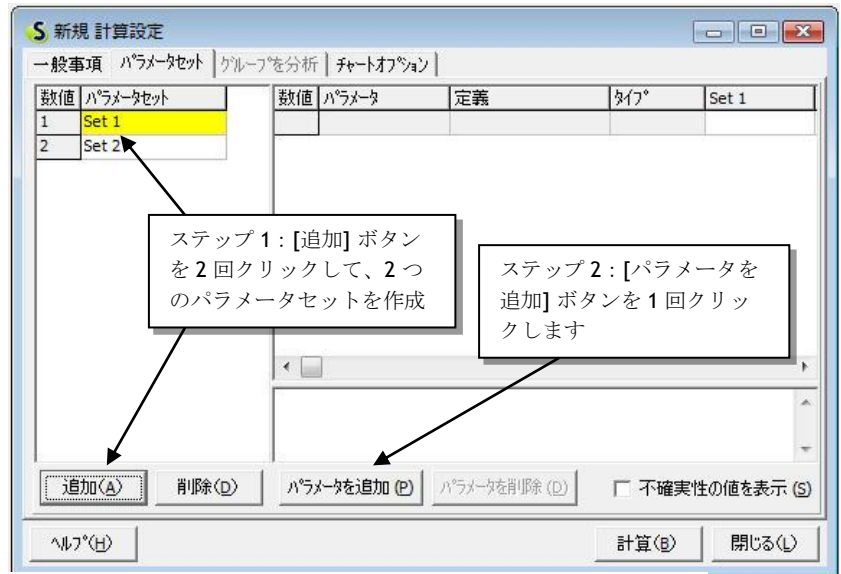

図 42 2 つのパラメータセットを作成する

「パラメータ追加」ボタンを押すと、パラメータの検索、選択画面が表示されます。この 画面で、使用したいパラメータを選択することができます。「選択」をクリックしたあと、 新しい行が追加されます。説明を明確にするため、ボックスの左側にある「Set 1」、 「Set 2」のデフォルト名を「経済配分」、「質量配分」のようにもっと意味のある名前に ここで変更しておきます。この名前は右側の列の見出しとしても表示されます。

| 21世 /   | パラメータセット                   | 数值                         | パラメータ                | 定義                    | \$17°    | 経済配分                             | 質量配分              |
|---------|----------------------------|----------------------------|----------------------|-----------------------|----------|----------------------------------|-------------------|
| า<br>วั | 在消配为<br>育量配分 🔍             |                            | use_econ_all         | 11214                 | 7402     |                                  | <u>₽</u>          |
|         | ステップ <b>1</b> :-<br>と質量配分に | セットの4<br>変更しま <sup>・</sup> | 名前を経済i<br>す。         | 配分                    | スのを      | テップ <b>2</b> :<br>配分方法に<br>入力します | く<br>それぞれ<br>別々の値 |
|         |                            | <br> <br> 他の               | uに等しい場合、<br>値は使用すること | 経済的配分が適用され<br>ができません。 | 、値がのならばす | 雪量配分が適用                          | ರೆಗಿಕಾ. ₹の        |
|         |                            |                            |                      |                       |          |                                  |                   |

図43各パラメータセットに異なる値を設定する

次に「計算」ボタンをクリックすると、次の図のように、経済配分と質量配分を基礎とす る板材生産の環境負荷の比較が表示されます。

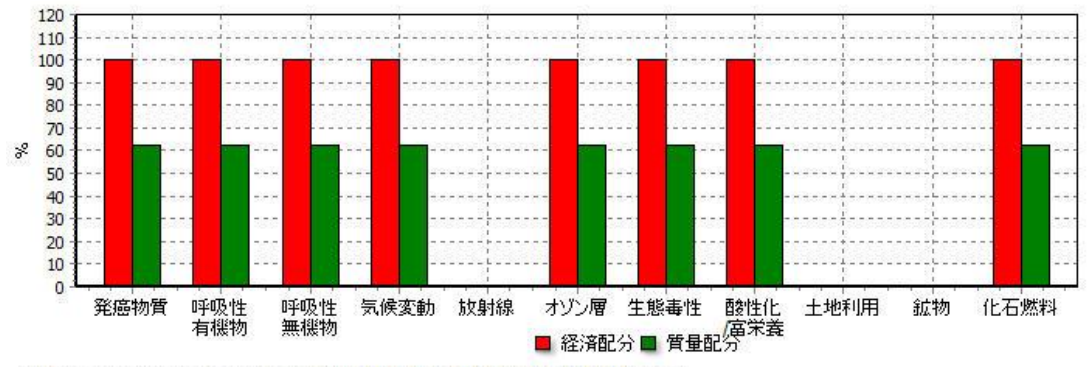

<sup>1</sup> kg '経済配分' を比較中; 手法: Eco-indicator 99 (H) V2.07 / Europe EI 99 H/H / 特性化

グラフは、経済配分と質量配分による板材の影響を比較しています。最高のスコアが 100% にスケーリングされており、最小はそれに対する相対スコアです。このケースでは、配分 係数がすべての影響カテゴリーに同じように影響するため、すべて両スコア間の差は、 60/80=62.5%の固定率です。

パラメータを使った切り替えは、多数の配分を持った複雑なプロセスツリーを対象とする ときに、実に有力なツールになります。別の用途は、システム境界に影響する切り替えス イッチです。たとえば、樹木の成長を LCA の一部とするかどうかを、切り替えることもで きます。この場合、木材に吸収される CO2 を除外したいという希望があるかもしれません。 同様に、埋め立てからのガス回収などの利益の算入と除外を切り替えるスイッチを設定し たいケースも考えられます。

#### パラメータを使って小屋の代替設計を比較する

パラグラフ 5.3 で、小屋の寸法をどのようにしてパラメータ化できるかを明らかにしました。前に説明したのと同じ原則を用いて、異なるパラメータを使用して複数の設計を比較することができます。説明に従ってパラメータ化セットをすでに作成していて、計算ボタンの1つを使用している場合、次のように、計算セットアップボックスを定義することができます。

図44 2 つのパラメーターの比較結果が表示されています。赤が経済による配分を用いた場合、緑は質量配分を用いた場合の結果となっています。ここでは特性化の結果を表示しており、縦軸はパーセンテージでの表示となっています。

#### Tutorial

| 款值 | ハペラメータセット   | 数値    | パラメータ             | 定義                     | \$17°  | model Basic | model Steep |
|----|-------------|-------|-------------------|------------------------|--------|-------------|-------------|
|    | model Basic | 1     | height            | 小屋のパラメータ               | 製品ステージ | 2           | 1.6         |
| 6  | model Steep | 2     | length            | 小屋のパラメータ               | 製品ステージ | 2           | 2           |
| -  |             | 3     | roof_overhang     | 小屋のパラメータ               | 製品ステージ | 0.15        | 0.5         |
|    |             | 4     | roof_slope        | 小屋のパラメータ               | 製品ステージ | 0.5         | 1.5         |
|    |             | 5     | width             | 小屋のパラメータ               | 製品ステージ | 2           | 1.5         |
|    |             | 6     | use_econ_all      | 板材                     | プロセス   | 1           | 1           |
|    |             |       |                   |                        |        |             |             |
|    |             | slope | expressed in radi | ians (57.3 degre =1)   |        |             |             |
|    |             | slope | expressed in radi | ians ( 57,3 degre =1 ) |        |             |             |

上図のように、変更したいパラメーター覧の中に配分方法の指定もあります(この場合最後の行)。

パラメータの上級機能・プロセスと EXCEL その他のデータソースをリンクさせる

SimaPro Developer 限定で、パラメータの非常に高度な機能が用意されています。この機能は Demo では使えません。Developer では、各プロセスレコードを EXCEL 表計算、または SQL データベースにリンクさせることができます。この機能は、多様な可能性を開きます。たとえば、データ収集に EXCEL を使用する場合、各データ提供者に、SQL データベースまたは表計算ソフトの特定フォーマットでデータを入力するように求めることができます。

これにより、自動的に LCA が更新可能となります。次の図はその一例です。このプロセスの値は、直接、表計算データのシート内からリンクされています。

| A            | В                                                     | С                                                                          |
|--------------|-------------------------------------------------------|----------------------------------------------------------------------------|
| Locatiom: an | nsterdam 🛛                                            |                                                                            |
|              |                                                       |                                                                            |
| electricity  | 134                                                   | MWh                                                                        |
| C O2         | 7                                                     | ton                                                                        |
| SOx          | 77                                                    | kg                                                                         |
| NOx          | 13                                                    | kg                                                                         |
|              | A<br>Locatiom: an<br>electricity<br>CO2<br>SOx<br>NOx | A B<br>Locatiom: amsterdam<br>electricity 134<br>CO2 7<br>SOx 77<br>NOx 13 |

テクノスフィア (電力)からの入力 名称 量 単位 電力, 低圧, M:¥data collection 2006¥[Data AMS V1.1.xls]Blad1'IB3 = 134 MWh (ここに挿入) アクトプ<sup>\*</sup> 大気々のは地

| 名称    | サプロンハ量                                                     | 単位  |
|-------|------------------------------------------------------------|-----|
| CO2   | 'M:¥data collection 2006¥[Data AMS V1.1.xls]Blad1'!B4 = 7  | ton |
| 硫黄酸化物 | 'M:¥data collection 2006¥[Data AMS V1.1.xls]Blad1'!B5 = 77 | kg  |
| 二酸化窒素 | 'M:¥data collection 2006¥[Data AMS V1.1.xls]Blad1'!B6 =13  | kg  |

# 8 レッスン3:ウィザードを使って複雑な製品ステージを 構築する

| 概要          |                                                 |
|-------------|-------------------------------------------------|
| 学習内容        | この演習では、SimaProのLCAウィザードツールを使って、複雑な              |
|             | ライフシナリオの行く末をモデリングします。より短い時間でレッス                 |
|             | ン 2a の廃棄シナリオを算出できるようになります。                      |
| 必要なエントリーレベル | レッスン 2C 終了後にこのレッスンを学習することをお薦めします                |
|             | が、レッスン1のあとにこのレッスンへ進んでも構いません                     |
| 推奨文献        | 『SimaPro7 LCA のご紹介』第8章に、バックグラウンドがありま            |
|             | す。目を通すことを推奨します                                  |
| 必要なプロジェクト   | Introduction to SimaPro 7 (SimaPro 7 イントロダクション) |
| 所要時間        | 30~45分                                          |

## 8.1 問題

DVD の普及に伴い、消費者は、現在所有しているビデオテープの廃棄処理を始めるものと 予想されます。専用のリサイクルシステムを組織化することは環境の視点からみて合理的 でしょうか。このために、2 つの製品システムを比較する必要があります。1 つは、標準で あるオランダの廃棄シナリオ(埋立と焼却の組み合わせ)、もう1 つはリサイクルシステ ムです。

## 8.2 SimaProソリューション

LCA ウィザードを使って、2 つの製品システムをモデリングします。1 つはリサイクリング、 もう1 つはオランダの平均的な廃棄シナリオです。機能単位はテープ1巻です。この例で は、ロジスティックスシステムにある程度の単純化を加えて、テープの小さな部品は省略 しています。生産プロセス全体を定義する必要はありません。材料成分のみが重要です。

## 8.2.1 リサイクルなしの場合の製品システム

Introduction to SimaPro 7 (SimaPro 7 イントロダクション) プロジェクトを開きます。 LCA ウィザードを起動し、一つのアセンブリと以下の物質と関連付けされたライフサイク ルを定義付けます。

- 1. テープ: 46 g PET; SimaPro データベースから「PET (アモルファス) E」を使用
- カセット: 103g 汎用ポリスチレン; SimaPro データベースから「耐衝撃性ポリスチレン (HIPS) E」を使用
- 3. アセンブリやライフサイクルにプロセスを入力しないようにしてください
- 4. 廃棄物シナリオとして「一般廃棄物/NLS demo7」を選択します

ウィザードでは18ステップが必要です。ウィザードを終了したあと、製品ステージとして 保存し、さらに製品システムとして保存します。

## 詳細な手順 詳細説明 上記の一般的記述でよく分からない場合、下記の詳細説明に従ってください。 LCAのウィザードを開始する ステップ1:次へ をクリック ステップ 2: Assembly and life cycle を選択 ステップ **3**: Assembly を選択 ステップ4:「リサイクルなしのビデオテープ」と入力 ステップ5:1を入力、これは機能単位が1本のビデオテープであることを示します ステップ**6:Yes** を選択 ステップ7: Plastics を選択 ステップ8:「PET (アモルファス)E」を選択、テープの主原料です ステップ9:テープの質量を入力、このケースでは46gまたは0.046kg ステップ **10**: Yes を選択 ステップ 11 から 13:カセット自身のマテリアルを入力します。耐衝撃性ポリスチレン即 ち「耐衝撃性ポリスチレン(HIPS) E」を入力します。量として 103 g を入力します ステップ 14: 今はテープの主素材のみを入力しているのでアセンブリ作成完了とします。 No, this assembly is ready を選択。 ステップ15:ビデオテープは再生に電力を要しますが、これは比較の想定外とします。リ サイクルしてもしなくても、これらの負荷は変わらないからです。よって No を選択し、 ライフサイクルにプロセスを追加しないことにします ステップ16:Yesを選択、廃棄物シナリオを入力します ステップ 17: 「一般廃棄物/NLS demo7」を選択; このシナリオは埋め立て、焼却、リサ イクルの割合についてのすべての情報を含んでいます。(背後のツリー参照) ステップ18:No を選択します ステップ 19: 製品システムとして保存するかしないかを確認してください。製品システム には「リサイクルなしのビデオテープ」と名前を付けます

### 8.2.2 リサイクルありの場合の製品システム

この製品システムを定義するのはいくらか面倒です。40ステップが必要になります。キー となるのは SimaPro にテープとカセットが異なる廃棄シナリオを持ち、解体を持つことを 理解させることです。これを実現するため、2つのサブアセンブリを定義しなくてはなり ません。ひとつはテープのみでもう1つはカセットのみです。サブアセンブリを定義する と、LCA ウィザードはいくらか直感的になります。はじめにサブアセンブリの廃棄を認識 し、それに答えると、それらのうちアセンブリに実際にあるものについて認識するように なります。

LCA ウィザードを開始します。今回はサブアセンブリを起動するステップ 3 を入力します。 ステップ 4 で廃棄モデルが作動するか確認してください。

- リサイクルありのビデオテープのメインアセンブリを定義し、「焼却/CHS demo7」 を選択します。廃棄物は 100%解体へ送られるよう設定します。ステップ 11 では、マ テリアルやプロセスは設定せず、サブアセンブリを作成します。
- 1つ目のサブアセンブリに「テープのみ」と名前を設定し、「焼却/CH S demo7 を選択します。また、テープが 100%廃棄物シナリオに行くように設定します。 テープが 46gの PET (「PET (アモルファス) E」を使用)を含むことや、他の材料やプロセス を設定します。

- カセット用に、新しいサブアセンブリを作成します(ステップ22)。「リサイクルの み回避 demo7」を設定し、再度 100%が廃棄物シナリオに行くよう設定します (SimaPro ではリサイクルは廃棄物シナリオの1つとみなされています)。さらに 103gの汎用ポリスチレン(「耐衝撃性ポリスチレン(HIPS) E」)をカセット用に設 定します。
- ステップ 34 で、収集プロセス用に輸送、「輸送,バン <3.5t/RER S demo 7」をライフ サイクルに追加し、0.03tkm(tkm)を輸送距離として追加します(カセットの重量が 149g で、平均的な輸送距離(200 km)をかけると、0.03 tkm となります。

ウィザードでは 40 ステップが必要となります。ウィザード終了後、製品ステージ、製品シ ステムとして保存します。

リサイクルありのビデオテープ 詳細説明 上記の一般的記述が分からない場合、下記の詳細説明に従ってください。 LCAのウィザードを開始します。 ステップ1:次へをクリック ステップ 2: Assembly and life cycle を選択 ステップ 3: Assembly with subassemblies を選択 ステップ 4:1.Disposal を選択 ステップ5:アセンブリ名「リサイクルありのビデオテープ」を入力 ステップ6:1を入力 ここで、少し直感的になります。ウィザードははじめにテープがどのように廃棄されるか を設定するよう要求します ステップ7:「焼却/CHS demo7」を選択;この廃棄物シナリオは、再生エネルギーも含 めて廃棄物焼却のすべてのデータを含んでいます ステップ8: Disassemblyに100%と入力します、これはテープがすべて解体に行くことを 示しています ステップ**9**:次へ をクリック ステップ 10: 内容を読み、次へ をクリック。SimaPro は最後にどのマテリアルがテープに あるかを確認します ステップ 11: No, create subassembly を選択。これが最初のサブアセンブリです。 ステップ 12: サブアセンブリ名「テープのみ」を入力 ステップ13:1を入力 ステップ 14: 「焼却/CH S demo7」を選択; これはテープが焼却されることを示していま す。 ステップ 15: Subassembly send to waste に 100%を入力します。テープのすべては選択さ れた廃棄物シナリオ(焼却)へ送られます。 ステップ 16: 次へ をクリック ステップ 17: Yes, I want to add materials を選択 ステップ 18: Plastics を選択 ステップ 19: 「PET (アモルファス) E」を選択、これがテープの主原料です(この製品 システムにおいて、違う材料を選択することや、後で材料を変更することもできます) ステップ 20: テープの質量を入力、このケースでは 46g または 0.046kg。あとで分かりま すが、ツリーにマテリアルが追加されるだけでなく、廃棄物シナリオと PET の廃棄物処理 も追加されることに注目します。 ステップ 21: No, This subassembly is ready を選択 ステップ 22: Yes を選択 ステップ23: サブアセンブリ名「カセットのみ」を入力 ステップ24:1を入力

ステップ 25:「リサイクルのみ回避 demo7」を選択。 ステップ 26: Subassembly sent to waste に 100%を入力、これはカセットのすべてが選択 した廃棄物シナリオ(リサイクル)に送られることを示しています。 ステップ 27 : 次へ をクリック。SimaPro は最後にどのマテリアルがカセットにあるかを確 認します。 ステップ 28: Yes, I want to add materials を選択 ステップ 29: Plastics を選択 ステップ 30: 「耐衝撃性ポリスチレン(HIPS) E」を選択;これがテープの主原料です。 これが見つからない場合は、別の同種のマテリアルを選択します。 ステップ 31: カセットの質量を入力、このケースでは 103 g または 0.103 kg ステップ 32: No, This subassembly is ready を選択 ステップ 33: No を選択、他のサブアセンブリを入力しないでください。ネジとリール (ポリアセタール製)を実験的に別々のサブアセンブリとすることができます。 ステップ 34: Yes を選択、ライフサイクルにプロセスに追加します。 ステップ 35: Transport を選択 ステップ 36: 「輸送,バン <3.5t/RER S demo 7」を選択 ステップ 37:0.03 tkm(トンキロメートル)または 30 kgkm を入力. カセットの重量が 149g で、平均的な輸送距離(200 km)をかけると、0.03 tkm になります。 ステップ 38: Noを選択、追加プロセスを入力しません(リサイクルのためのプロセスは すでにリサイクルシナリオで選択されています) ステップ 39: No を選択、追加ライフサイクルを追加しません ステップ 40: 次へ をクリック ステップ 40 のあと、製品システムとして保存するかしないかを確認します。製品システ ムには「リサイクルありのビデオテープ」と名前を付けます

# 8.3 結果の分析

### 8.3.1 リサイクルなしの製品システムの分析

次に、今作成したリサイクルなしの製品システムを開きます。ここではLCA ウィザードで 入力したデータの概要を見ることができます。

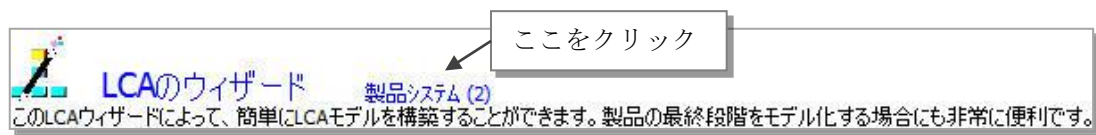

次にネットワークボタン えをクリックしてプロセスシステムの下図のような概要を表示 します。(水色の)アセンブリとライフサイクルへの PET と HIPS のフローを見ることが できます。地方自治体への廃棄物操作は相対的に寄与率は高くありません。廃棄物シナリ オは廃棄物の流れを埋立と焼却に二分しています。SimaPro は廃棄物フローのマテリアル の内容を自動的に分析し、それらを適切な処理へとつなげます(このためにすべてのマテ リアルは廃棄物タイプの記述を持っています)。

廃棄物シナリオを変え、他の廃棄物シナリオを調査するツリーを作成する製品システムを 作ってみてください。たとえば、「家庭廃棄物/NLS demo 7」を選択します。

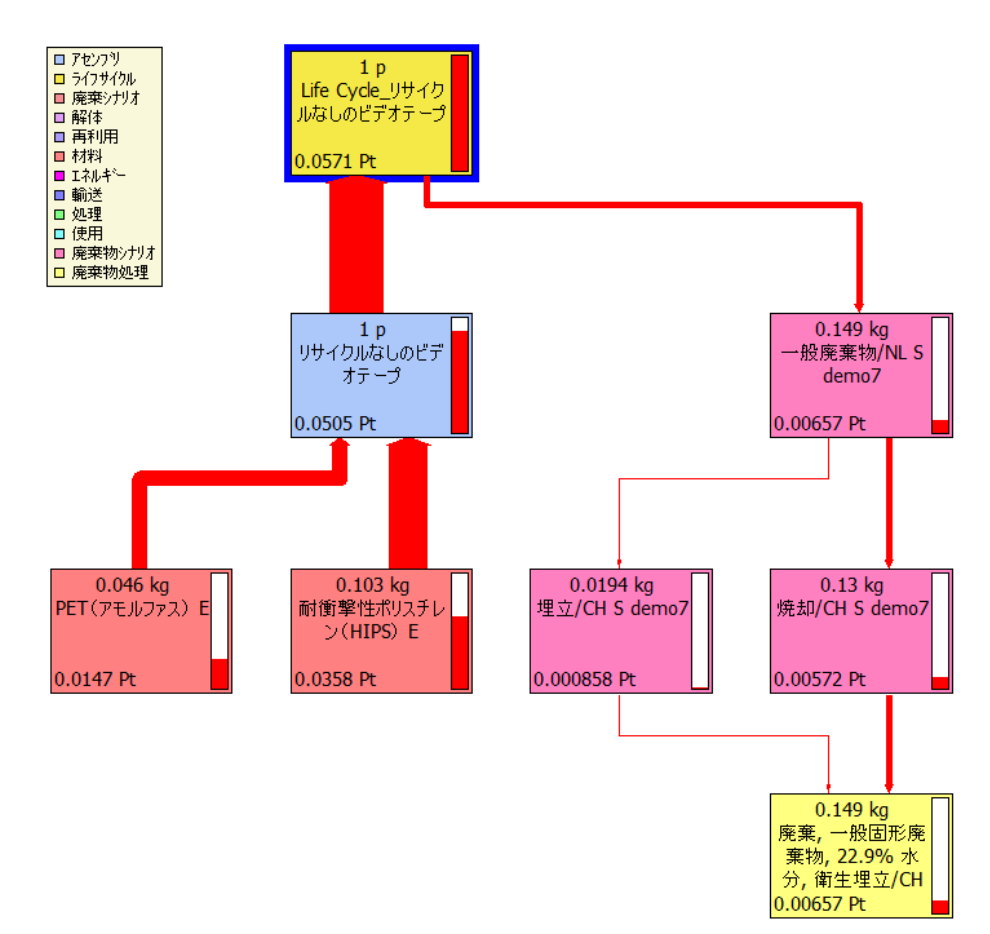

### 8.3.2 リサイクルありの製品システムの分析

よく似た分析が、リサイクルありの場合でもできます。プロセスネットワークをネットワ ークボタン で表示し、カットオフレベルを 0%に設定して、下図のような完全なオーバ ービューを表示させてください。メインアセンブリにつながる 2 つのサブアセンブリ、ラ イフサイクルの最終段階が大きく異なっていることがわかります。廃棄シナリオは解体へ とつながり、そこからテープとカセットの 2 つ別々の廃棄シナリオが始まっています。テ ープ焼却の負荷はとても小さいと言えます。また、カセットリサイクルの負荷は明らかに 負の値で、リサイクルは HIPS 生産の回避につながっています。これは結果として、全廃棄 物の負の環境負荷になります。

輸送プロセスはライフサイクルにつながっていることに注意してください。この収集の負 荷は明らかにリサイクルシステムの利得に比べて低いことが分かります。

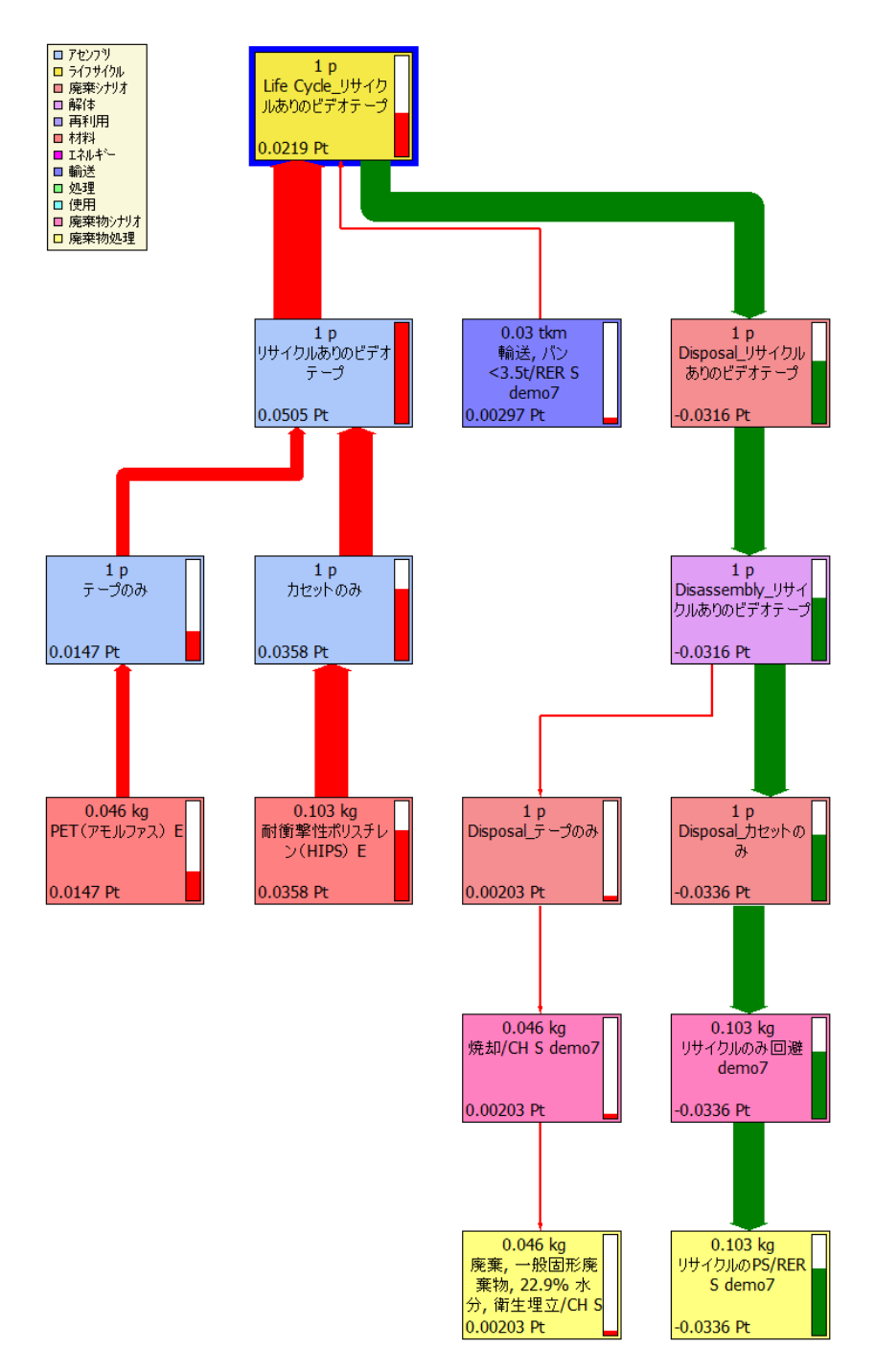

### 8.3.3 両方のシステムを比較する

両方の製品システムを同時に開いて(Ctrl キーを押したまま両方のシステムをクリックし

ます)、比較ボタン ▲ をクリックします。使用したい影響評価手法を選んでください (デフォルトは Eco-indicator99)。リサイクルシステムが実際に従来の廃棄システムより 優れていることが分かります。下の図のように、シングルスコア表示が使用されている場 合、他の影響評価手法を使用することによりこれを再チェックすることができます。 得られる利得は、リサイクルと焼却からのエネルギーの再生から得られる利得のモデル化 手法によって大きく変わることに注意してください。

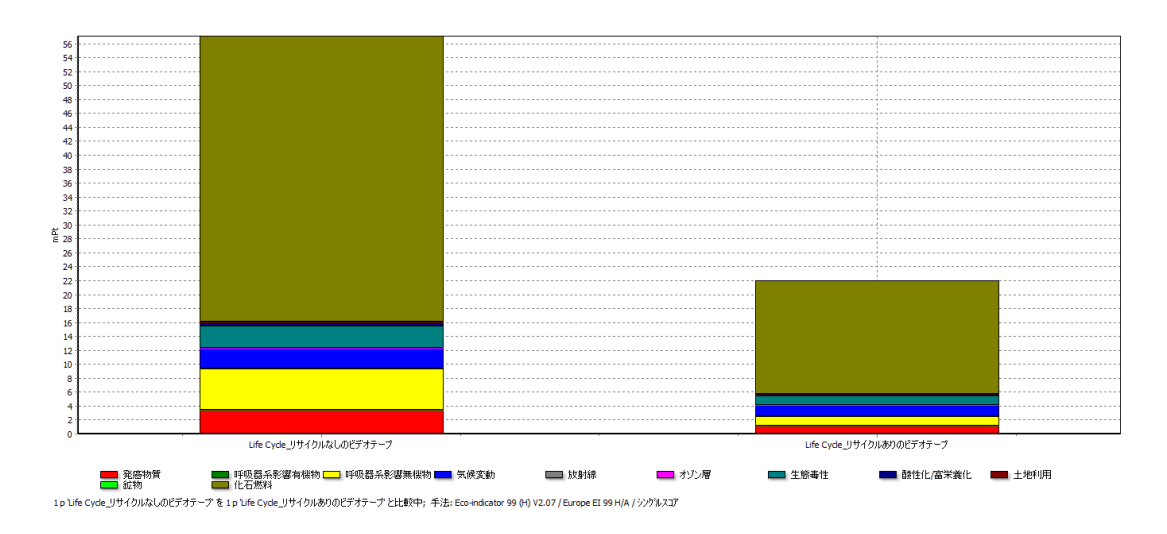

### 8.3.4 従来のユーザインターフェースを使用した詳細分析

製品システムで作業をするのは簡単ですが、いくつかの制限があります。作成したシステムの詳細情報を得たい場合は、製品ステージセクションに行かなければなりません。「アセンブリ」の下にはサブカテゴリー「その他」があり、そこにウィザードで作成した4つのアセンブリがあります。それらを開き、閲覧したり編集したりできます。同様に、ライフサイクル、廃棄シナリオ、解体のステージが、サブカテゴリー「その他」以下にあります。これらの製品ステージを変更しても、製品システムは変更されないことに注意してください。

# 9 レッスン4:インプットアウトプットデータの使用

| 概要          |                                                |
|-------------|------------------------------------------------|
| 学習内容        | インプットアウトプットデータを、いつどのように使用するかを学び                |
|             | ます                                             |
| 必要なエントリーレベル | レッスン1を修了していること                                 |
| 推奨文献        | 『SimaPro7 LCA のご紹介』3.5 に、バックグラウンドがあります。        |
|             | 必読です。                                          |
| 必要なプロジェクト   | Tutorial with wood example (木材の例によるチュートリアル)、また |
|             | はその他の任意のプロジェクト。ライブラリ USA Input 98 をアクテ         |
|             | ィブにします。このライブラリはインターネットよりダウンロードさ                |
|             | れた「スモール」デモ版では利用できません。                          |
| 所要時間        | 30~45分                                         |

## 9.1 はじめに

SimaPro 7 は総合的な新しい Input Output データベースを同梱しています。Input Output データベースにはアメリカ経済における 500 以上の商品の環境データが含まれています。 鉄や鋼だけでなく、銀行業務のように、商品はすべて製品・サービスグループの総称とし て登録されています。データは米ドルでの経済価値で表現されています。このデータタイ プは多くの新しい可能性を開きます。

注意:デモバージョンのいくつかでは以下の例で使用される Input Output データ が入っていません。

## 9.2 問題1: 持続可能な消費のための優先事項

日本、オランダ、デンマーク各国政府、および共同欧州研究センター(Joint European Research Centre)は、消費者の環境負荷の削減を狙いとする政策にどのような優先順位 を設定するのが妥当であるか現在確認作業を進めています。

## 9.2.1 SimaPro ソリューション

消費者の、製品グループにおける平均的な消費を定義し、それらを Input Output (産業連 関)データベースにリンクします。支出パターンについては通常、統計局で入手可能です。 支出パターンはインフレ率を定義するのに必要です。

この考え方を例として、映画館または劇場で**1**ドルを消費す るときと、レストランで**1**ドルを消費するときの環境負荷を 比較することがあげられます。始める前に[目的と調査範囲] の下にある、ライブラリ USA Input Output Database 98 がア クティブになっていることを確認してください。そのあとプ

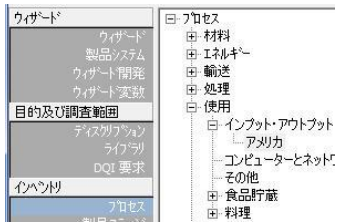

ロセス\使用\インプット・アウトプット\アメリカを選択し「飲食場所」を選択します。次に、CTRLを押したままスクロールし、「映画サービスと劇場」を選択します。そして比較ボタン

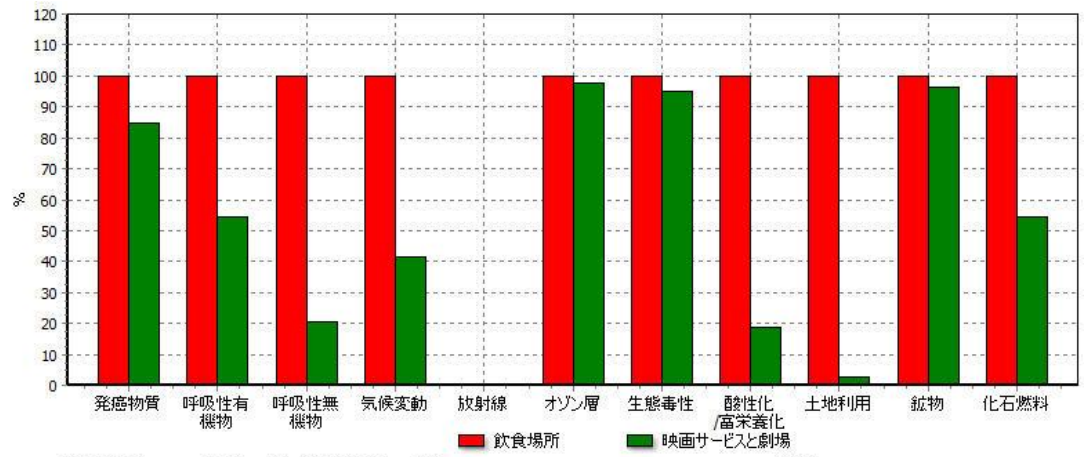

<sup>1</sup> USD '飲食場所'を1 USD '映画サービスと劇場'と比較中; 手法: Eco-indicator 99 (H) V2.07 / Europe EI 99 H/A / 特性化

## 9.3 問題2:戦略的投資のガイド

エンターテイメント分野の企業が、ビジネスポートフォリオを変更することによる環境影響を定義します。

### 9.3.1 SimaPro のソリューション

あなたの会社がレストランチェーンを経営し、映画や演劇などのエンターテイメント分野 へ業務拡張を画策していると想像してください。下記に示す比較によって、会社の全パフ ォーマンスでの環境負荷を推定できます。環境効率の変化を即座に表示します。たとえば、 単位利益あたりの年間 CO2 排出量がかなり削減されている、などです。正確性については いくらかのケアを必要としますが、全体的なトレンドとしては極めて信頼性の高いもので す。

## 9.4 問題 3: LCA におけるサービスの負荷

デモ用ブックレットとデモ用 CD-ROM を制作する主なコストは、デザインと配布の段階にあります。従来の多くの LCA には、これらのサービスは算入されていません。

## **9.4.1 SimaPro** ソリューション

デモ用ブックレットと CD-ROM 当たりのコスト支出を確認し、コストに該当する商品を選 択します。下のテーブルは基礎データです。データの所在するロケーションを示していま す。一部は材料/インプット・アウトプット/アメリカに、一部は使用/インプット・アウト プット/アメリカにあります。データの所在が不明のときは、検索機能を使用してください。

#### **Tutorial**

| データ             | 金額      | 「材料」以下の位置  | 「使用」以下の位置 |
|-----------------|---------|------------|-----------|
| 開発費             | \$2     | /          | 管理と広報サービス |
| グラフィックデ<br>ザイン費 | \$2,10  | /          | 管理と広報サービス |
| 印刷費             | \$2     | 本印刷        | /         |
| CDの生産費          | \$1     | 音楽レコードとテープ | /         |
| 輸送費             | \$3, 75 | /          | 米国郵政公社    |

\_\_\_\_\_ これらのデータを新規のアセンブリに入力し、ネットワークボタン 500を押し、ノードカ ットオフを 7%に設定します。

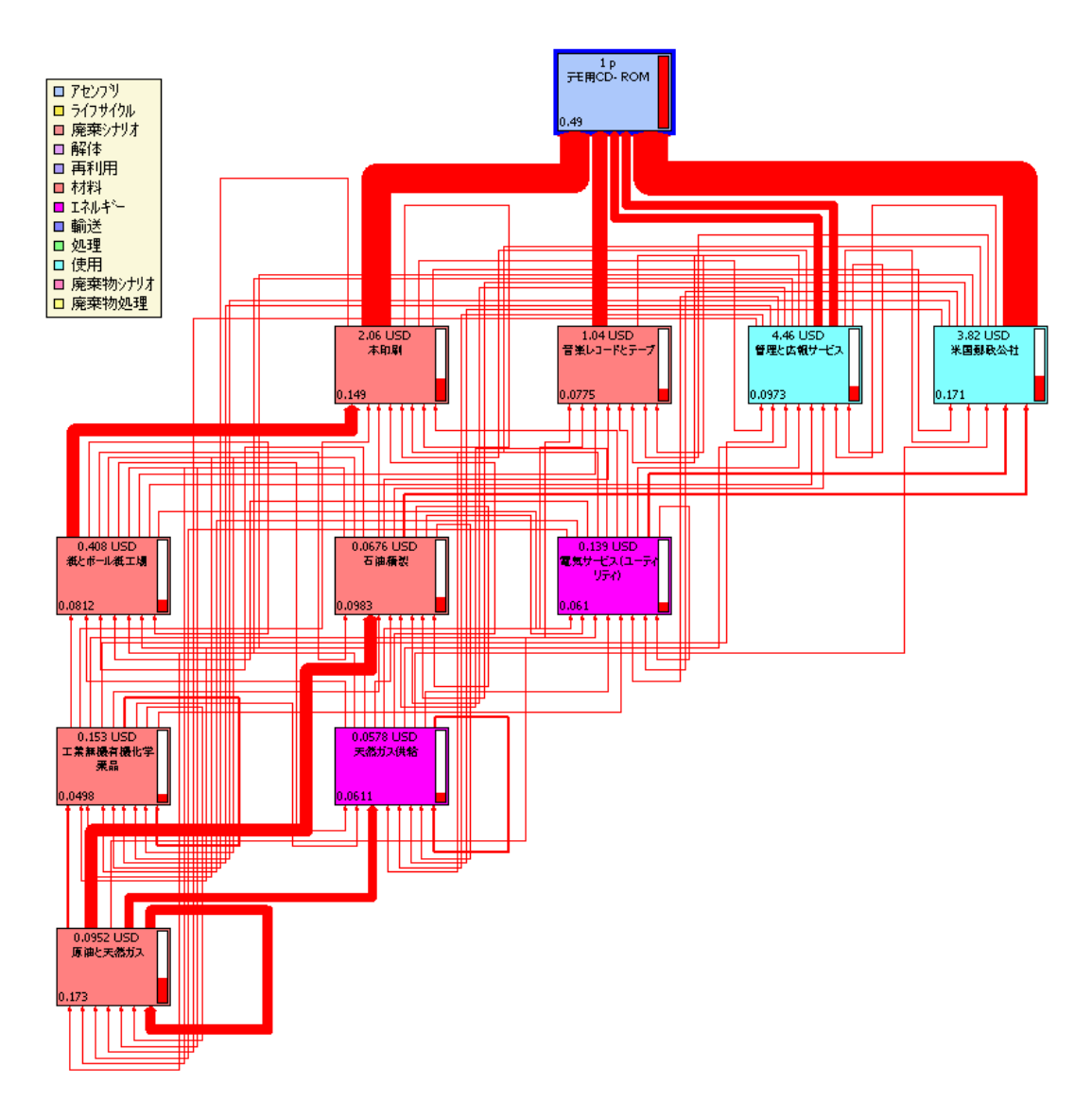

ネットワークは、送付に関連した環境負荷が最も大きいことを示唆しています。この例で は、通常の郵便が用いられており、宅配便は用いられていません。宅配便が用いられる場 合については、送料を通常の宅配便のコストに変えるだけで試すことができます。 ブックレットを開発するコストがもたらす環境負荷は、グラフィックデザイン会社と同程 度の重要性を持ちます。

### 9.4.2 制限

この例にはいくつかの制限もあります。たとえば、異なる印刷方法あるいは異なるメール 送信方法を区別することはできません。商品の中身のみで環境負荷を決定します。もう一 つの欠点は廃棄物処理の影響を決定することが難しいということです。

## 9.4.3 ハイブリッド LCA

これらの欠点を補うために、SimaPro はハイブリッド LCA の利用をサポートしています。 これの意味するところは、サービスのモデル化のために Input, Output データを使用し、 印刷や製紙には従来の LCA を用い、標準の廃棄物シナリオを追加することができるという ことです。

# 10 レッスン 5: 重み付けの議論

| 概要          |                                                |
|-------------|------------------------------------------------|
| 学習内容        | SimaProの一部として内蔵されている重み付けトライアングルの使い             |
|             | 方を学びます。 このトライアングルは LCA の結果解釈時に重み付け             |
|             | の問題を、ステークホルダーを巻き込んで解決する強力な方法です。                |
| 推奨文献        | レッスン1を修了していること                                 |
| 必要なエントリーレベル | 『SimaPro7 LCA のご紹介』第4章 公読                      |
| 以亜ねプロジュクト   | Tutorial with wood example (木材の例によるチュートリアル)、また |
| 必要なノロシェクト   | はその他の任意のプロジェクト                                 |
| 所要時間        | 15~30 分                                        |

## 10.1 問題

各影響評価カテゴリーへの重み付けは ISO14042 では認可されていません。では、初期設定 の重み付けなしでどのように 2 つの物質の環境影響が比較されるのでしょうか。ここでは 1kgの LDPE(低密度ポリエチレン)と 1kgの PVDC(ポリ塩化ビニリデン)を取り上げま す。

# 10.2 SimaPro ソリューション

プロセス\材料\プラスチック\熱可塑性を選択し「低密度ポリエチレン樹脂 E」を選択しま す。そして CTRL キーを押しながら「ポリ塩化ビニリデン(PVDC) E」を選択し、比較ボ タン かを押します。このとき Ecoindicator99 を手法に用いてください。シングルスコア を見てください。キロあたりの環境負荷が LDPE の方が低いことが分かるはずです。しか しながら、重み付けを用いてシングルスコアが計算されていて、これは我々にとって、好 ましくない結果だとします。 正規化を選択し、「影響領域あたり」にチェックが付いてい ないことを確認してください。

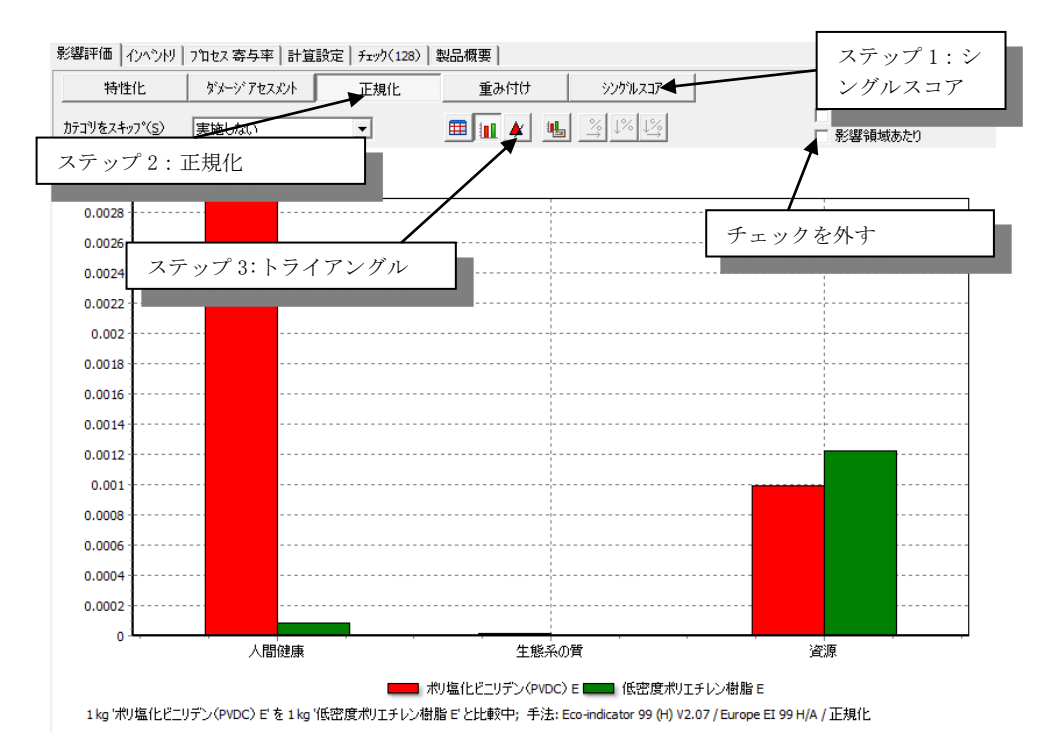
図から分かるように、LDPE は人体健康において低い値を持ちますが、資源について高い値 を持ちます。生産工程でより多くの天然ガスが使用されていることに起因します。トライ アングルボタンを押して、下図を表示させてください。トライアングルの横に、3 つの被 害カテゴリーに対する重み付けが 0 から 100%の間でプロットされています。トライアング ル内のすべての点は、重み付けの組み合わせとして可能性のあるものです。白いラインは Ecoindicator99 でのデフォルトの重み付け設定を示しています。

| 人体健康  | 40% |
|-------|-----|
| 生態系の質 | 40% |
| 資源    | 20% |

両方のプラスチックが同等の環境負荷を持つような重み付けを想定することもできます。 これらのポイントはこの例での「中立線」を形成します。線の左側のすべての点では、 LDPEの方が低い環境負荷となるような重み付けになっています(赤いエリアです)。青い エリアは LDPE の方が高い環境負荷となるような重み付けになっています。LDPE が好まし いかどうかという問題への答えは、適用する重み付けに依存しています。

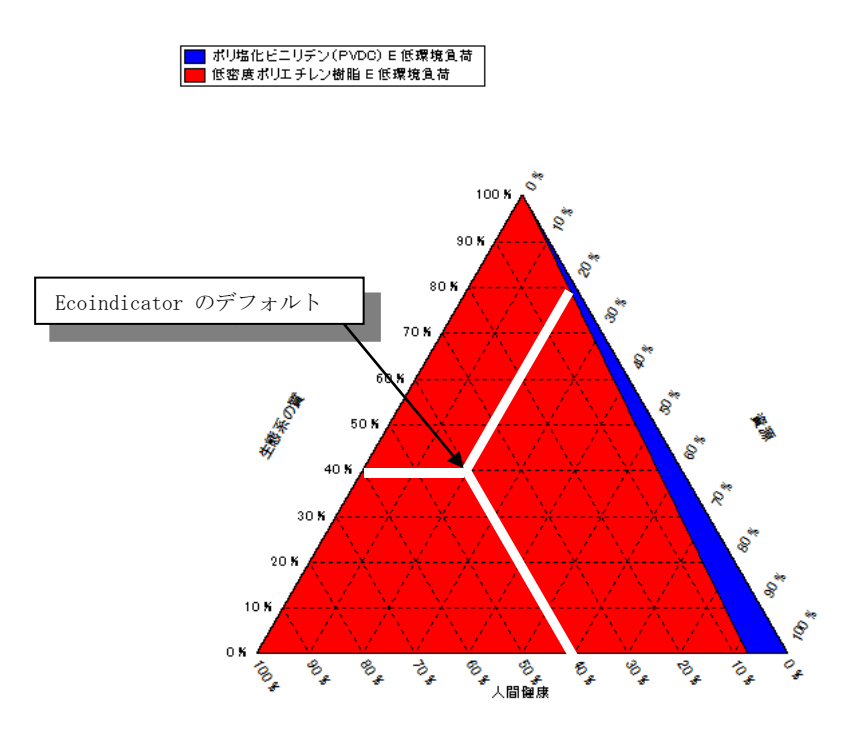

トライアングルは重み付けの問題を解決するわけではありませんが、トライアングルによって、重み付けの問題について、より建設的な議論を行うことが可能になります。トライアングルをステークホルダーに提示し、重み付けが青エリアにあるのがよいか赤エリアにあるのがよいのか、または中立線付近のどこかにあるのがよいのかについて議論することもできます。あるいは別の言い方をすれば、資源の重みが40%よりかなり高くて、ヒトの健康の重みが40%よりかなり低いようなことが考えられますか、ということです。 経験的に、ステークホルダーとこの種の議論はとても生産的といえます。この例では、多くはほとんど結論の出ないものですが、LDPE と PVDC の比較のような例を繰り返すことで、どのように結論付ければよいかが明確になっていくでしょう。

# 11 レッスン 6:モンテカルロ分析

| 概要          |                                               |
|-------------|-----------------------------------------------|
| 学習内容        | 絶対的不確実性を判定するため、および2つの製品システム間の差                |
|             | 異が現実にあるときに、どこまで確実な値であるかモンテカルロ分                |
|             | 析を使用して解釈をします。                                 |
| 必要なエントリーレベル | 先にレッスン1と3を修了していること。レッスン6はレッスン1                |
|             | で使用したコーヒーマシンの例を詳しく述べています。レッスン3                |
|             | を行うと廃棄シナリオのより大きな理解を得る手助けとなります。                |
| 推奨文献        | 『SimaPro7 LCA のご紹介』第9章必読                      |
| 必要なプロジェクト   | Introduction to SimaPro 7(SimaPro 7イントロダクション) |
| 所要時間        | 45~60 分                                       |

### 11.1 問題

LCA データには、不確実な数字が多数存在します。この不確実性には、不確実な測定、あるいは、数値が研究している実際の問題をどの程度代表するものであるかに関する不確実性など、さまざまな原因があります。したがって、データを比較する時は特に、結果の確実性または不確実性の程度を確認する必要があります。

この例では、以前に説明したのと同じコーヒーマシンのケースに焦点を当てます。ただし、 ここでは、model Proと呼ばれる、アルミニウム製コーヒーマシンのリサイクルの有効性 に重点を置きます。この例をよく理解するには、レッスン1とレッスン3を終えている必 要があります。

### 11.2 SimaPro ソリューション

不確実性の計算は、SimaPro Analyst、Developer および PhD バージョンで実行できます。 プロセスまたは製品ステージの入力および出力毎に、不確実性を指定できます。ecoinvent データベースのほとんどすべてのパラメータでは、不確実性は対数正規分布として指定さ れます。残念ながら、このライブラリはデモには含まれていないため、ここで提供する例 は多少人工的なものとなっています。

SimaPro は、次の4タイプの分布をサポートします。

| 分布     | 必要なデータ   | グラフによる表示 |
|--------|----------|----------|
| 範囲     | 最小および最大値 |          |
| 三角     | 最小および最大値 |          |
| 正規分布   | 標準偏差     |          |
| 対数正規分布 | 標準偏差     |          |

## 11.3 model Proのリサイクル

リサイクルモデルは、廃棄シナリオで説明されています。レッスン 3 も参照してください。 これを調べるには、[model Pro 用の廃棄シナリオ]を選択します。これは、[製品ステージ \廃棄処理シナリオ\コーヒーマシン(デモ)\model Pro 用の廃棄シナリオ]の下にあります。

| ウィザード                                                                                                    | 回・製品ステージ                                                                                                    | 名称                | / プロジェクト            |
|----------------------------------------------------------------------------------------------------|----------------------------------------------------------------------------------------------------|-------------------|---------------------|
| ウィザート                                                                                                    | 白 アセンフリ                                                                                                    | model Pro用の廃棄シナリオ | Introduction to Sim |
| 製品システム<br>ウィザート開発<br>ウィザート変数<br>目的及び調査範囲<br>ディス別フション<br>ライブラリ<br>DQI 要求<br>インヘントリ<br>フロセス<br>製品ステージ<br>システム記述 | <ul> <li>Others</li> <li>コーヒーマシン(デモ)</li> <li>その他</li> <li>ライフサイクル</li> <li>原来処理シナリオ</li> <li>Others</li> <li>コーヒーマシン(デモ)</li> <li>その他</li> <li>田・解体</li> <li>田・和利用</li> </ul> | 廃棄アルミニウム部品        | Introduction to Sim |

プロセスネットワークを生成し、次ページのようなウィンドウを表示します(ノードカットオフは **1.4%**に設定)。

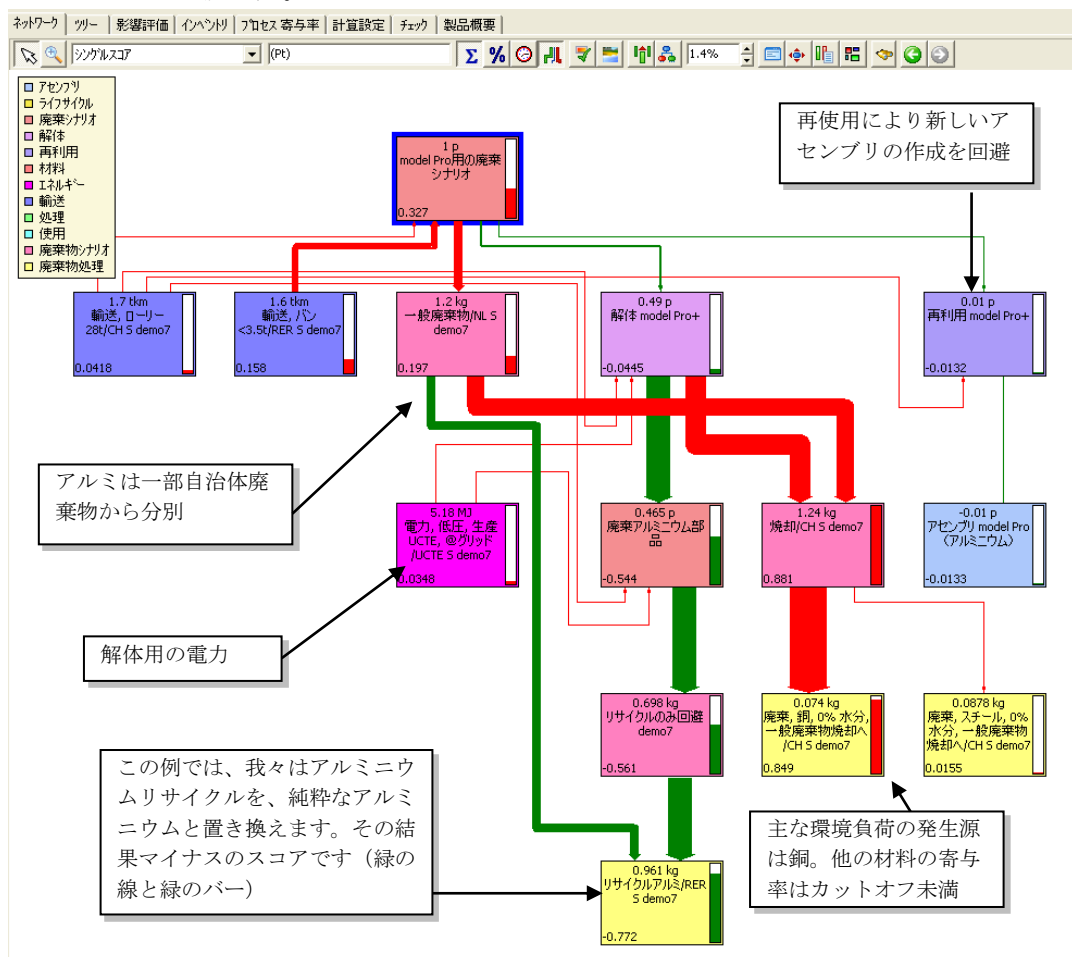

システムの主要な不確実性は、次のように要約されます。

- 回収用の輸送の不確実性は係数2以上
- 分解に対するエネルギー消費の不確実性は係数 1.5 以上

これらのデータは、分布区間が2の平方根の対数正規分布として、回収および分解シナリ オで指定されています。これは、すべての値の95%が、推定値の2分の1と、推定値の2 倍の間に存在することを意味します。

| 名称 イメージ<br>model Pro用の廃棄シナリオ |                                          |     |        |                    |      |    |
|------------------------------|------------------------------------------|-----|--------|--------------------|------|----|
| ステータス なし<br>参照するアヤンフリ        |                                          | 単位  |        | 輸送距離<br>不確実性<br>入力 | について |    |
| アセンゴU model Pro(アルミニウル)      | 1                                        |     |        |                    |      |    |
| ጋʹከセス                        | 量                                        | 単位  |        | SD^2 又は 2*         | 最小   | 最大 |
| 輸送, ローリー 28t/CH S demo7      | 1.2                                      | tkm | 対数正規分布 | 2                  |      |    |
| 輸送, バン <3.5t/RER S demo7     | 1.6                                      | tkm | 対数正規分布 | 2                  |      |    |
| (ここに挿入)                      |                                          |     |        | 0                  |      |    |
| 廃棄物シナリオ                      | パーセンテー                                   | -9/ |        |                    |      |    |
|                              | 1.1.1.1.1.1.1.1.1.1.1.1.1.1.1.1.1.1.1.1. |     |        |                    |      |    |

## 11.4 リサイクルシステムは有益と思われるか

リサイクルシステムの有効性を理解するために、2つのライフサイクル、即ち、リサイク ルありとリサイクルなしのライフサイクルを比較します。レッスン1で、ライフサイクル が、エネルギー消費およびフィルターの使用により大きく左右されることが分かります。 これらのパラメータは両システムに対して同じなので、下記のように、2つの特別なバー ジョンのライフサイクルを使用します。

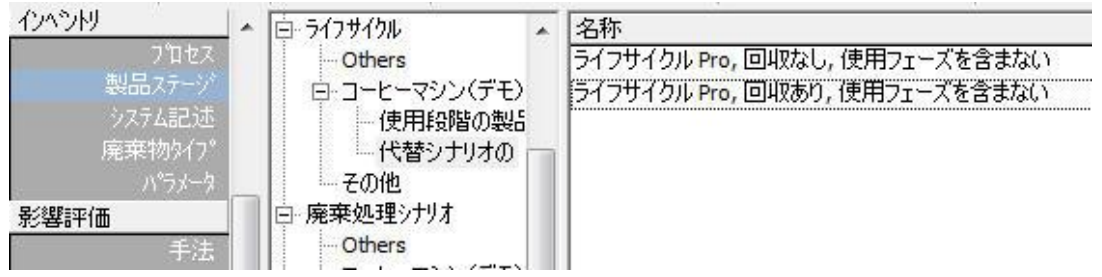

両方のライフサイクルを選択し、比較ボタンをクリックします。影響カテゴリー毎に比較 する場合、結果の損益は複雑になります。たとえば、リサイクルに伴って気候変動は減り、 生態毒性は増えます。

シングルスコアレベルで、実際に小さな違いがあることが分かります。リサイクルシステ ムは有益であると考えられます。

#### 11.5 モンテカルロ分析

不確実性に対応するために、比較ウィンドウを最小化して、両方のライフサイクルを選択 し、「不確実性分析] ボタン 🚺 をクリックします。

SimaProは、比較を再度開始します。輸送とエネルギーは、不確実性範囲で指定された係数のため、輸送とエネルギーに対して、1回毎に別の値が選択されます。すべてのサンプルが総じてデータで指定される分布に適合するように、さまざまなサンプルが選択されます。

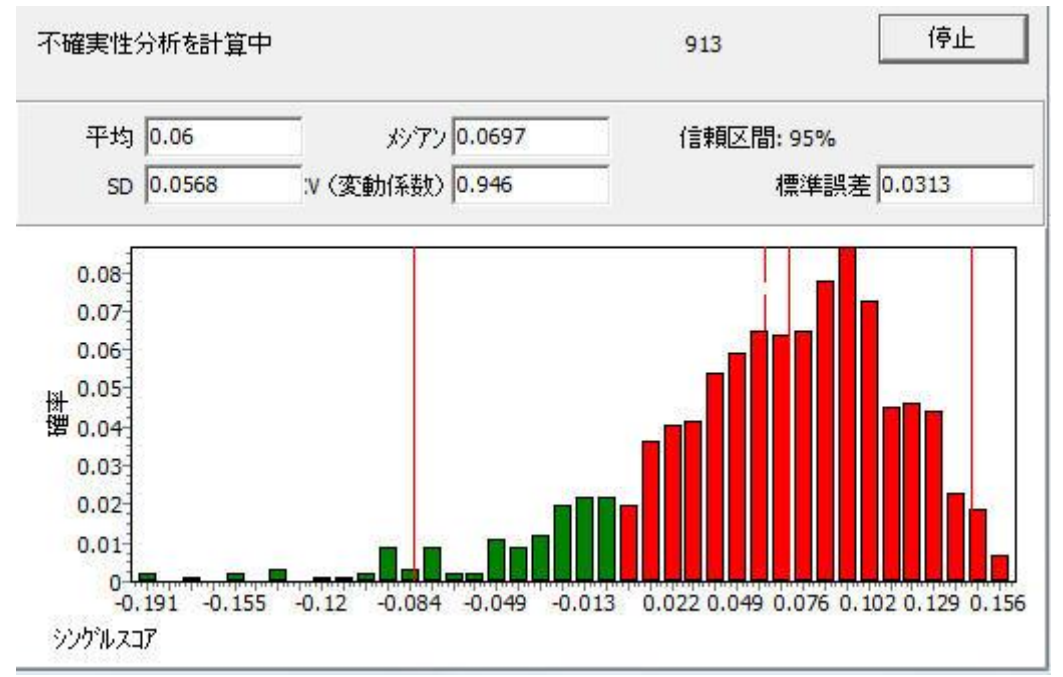

表示されるウィンドウは、各実行に対して重み付けされたシングルスコア間の差の分布を示します。SimaProの非常に重要な特徴は、各比較で同じサンプルが使用されるということです。言い換えると、相関が考慮されます。現在、大半のLCA ソフトウェアはそうしていません。

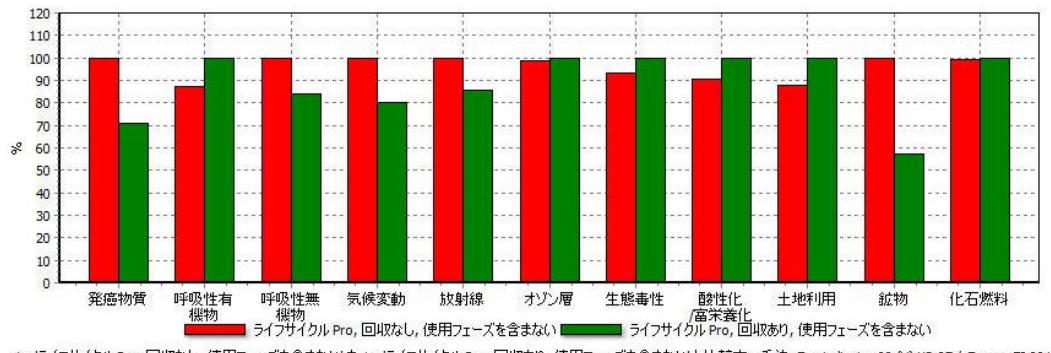

1 p 'ライフサイクル Pro, 回収なし, 使用フェーズを含まない を 1 p 'ライフサイクル Pro, 回収あり, 使用フェーズを含まない と比較中; 手法: Eco-Indicator 99 (H) V2.07 / Europe EI 99 H/A

数百回の実行後、計算を停止できます。許可する実行数により、上の図のような結果を得 ます。赤の棒は正の値を表し、緑は負の値を表します。この結果は、差が負である可能性 が高いことを示しており、リサイクルシステムが有益であることを示しています。この結 果は、差が正または負である可能性がほぼ同等であることを示しており、リサイクルシス テムが多少なりとも有益であるかどうかが非常に不明確であることを示唆しています。

#### 11.6 影響カテゴリー毎に比較する

計算を停止したあと、同様の比較が影響カテゴリーレベルで表示されます。各棒は1つの 影響カテゴリーを表します。

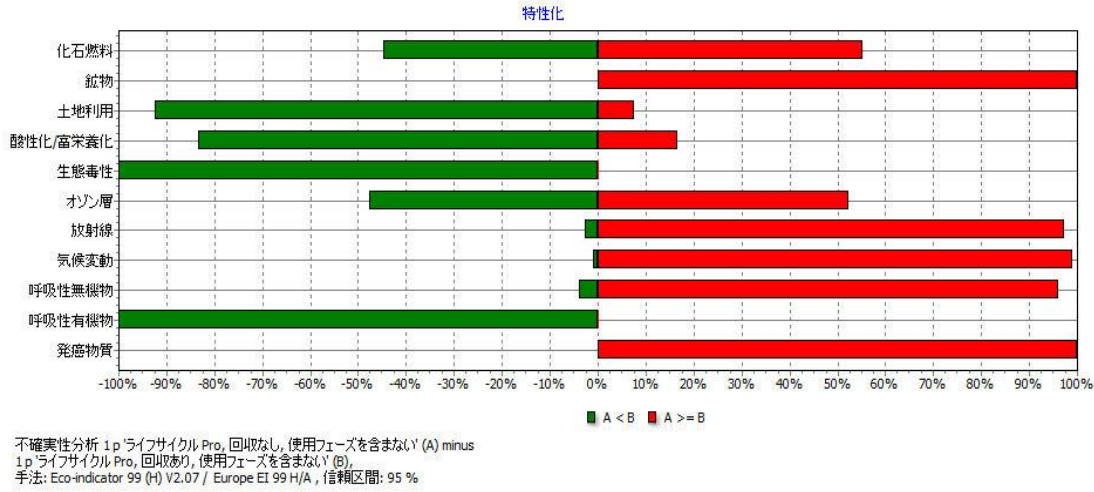

緑の棒は、リサイクルなしのシナリオが、リサイクルありのライフサイクルよりも負荷が 小さい回数を表します。たとえば、100%のケースでリサイクルなしの方が生態毒性スコア が低くなっています。一方、約5%のケースで気候変動スコアが低くなっています。これは、 気候変動のためにはリサイクルを行った方が有益であることはほぼ確かであることを意味 します。

このウィンドウのその他の数多くの機能を検討する時間をとって、インベントリセクショ ンでアウトプット物毎の比較を確認してください。

#### 11.7絶対的な不確実性

絶対的な不確実性を確認するためだけに、モンテカルロ分析を比較なしで回収システムに 対して実行することもできます。このライフサイクルを選択し、[不確実性分析]ボタンを クリックします。これができるのは、不確実性データが含まれているときに限られること に留意してください。

このグラフでは、95%の信頼区間が各影響カテゴリーに対して与えられており、範囲が相 当大きいことが分かります。比較においてそのような範囲を示すこと自体には問題はない のですが、通常、単一システムの絶対的な不確実性は、相関関係により、差の不確実性よ りかなり高いものとなるので、これは混乱を生むだけです。

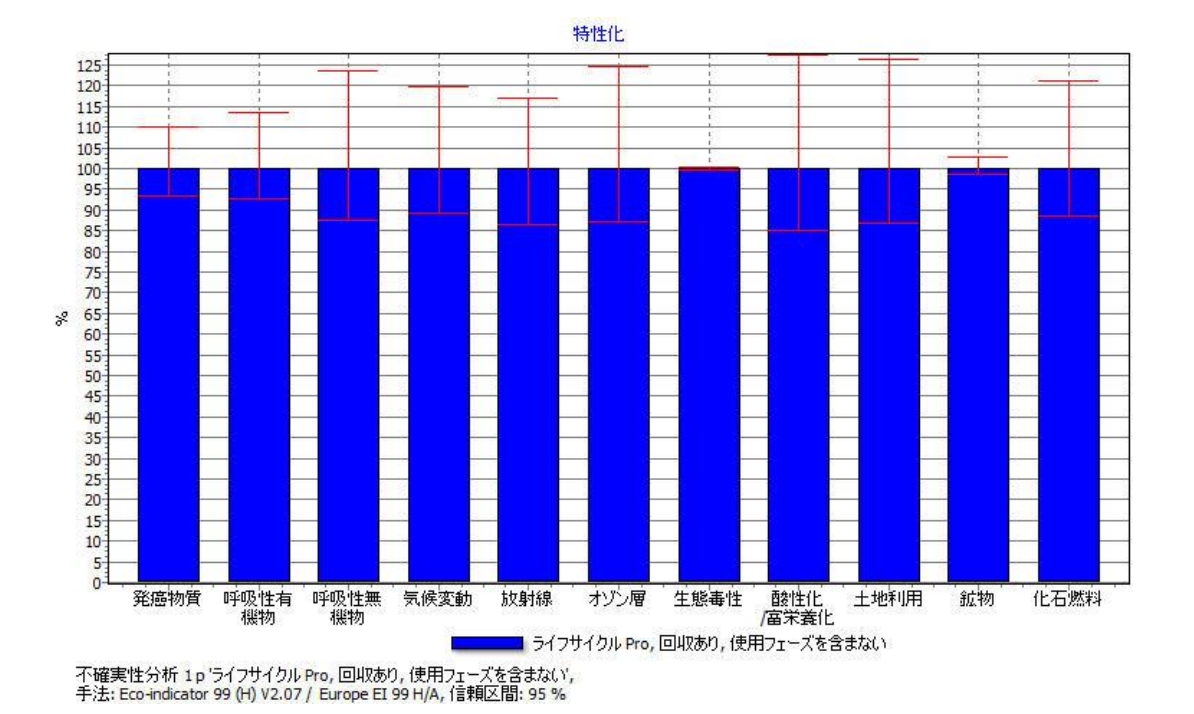

個々のアウトプット物に対して、または1つの影響カテゴリーに対して、不確実性を調べ ることも可能です。下のグラフは、気候変動に対する不確実性を表しています。

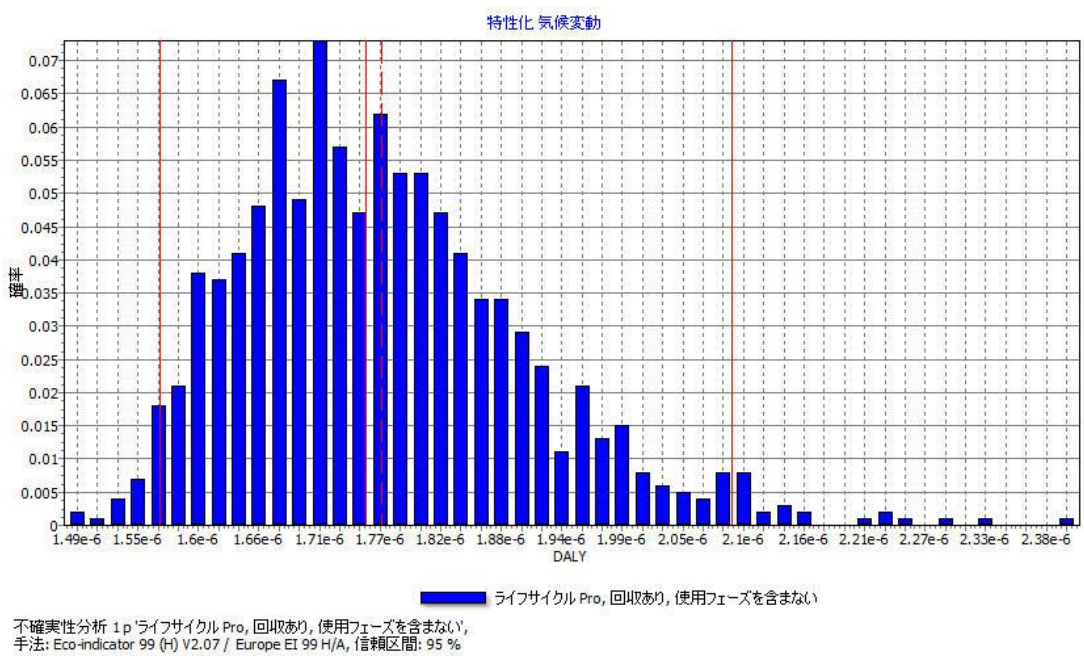

## 11.8 この例に対する最後のコメント

ここで示されている例は、いくつかのパラメータのみに不確実な範囲があるので、多少人 工的なものです。ecoinvent データベースを使用する場合、ほぼすべてのパラメータに不 確実なデータがあります。ここでは、不確実性に対する本質的な理解を深めるための情報 を提供します。

#### 11.9 パラメータへの不確実性の付加

パラメータに不確実性情報を格納することもできます。この情報は、モンテカルロ分析で 同じように評価されます。この機能には多数の用途がありますが、ここでは配分パラメー タに不確実性係数をどのように加えるかについて説明します。

下の図は、経済配分を使用するケースで、塩素生産の配分についてどのようにパラメータ を定義するかを示しています。モンテカルロ分析に際しても、塩素とナトリウムの配分率 の和は常に100%である点に留意してください。

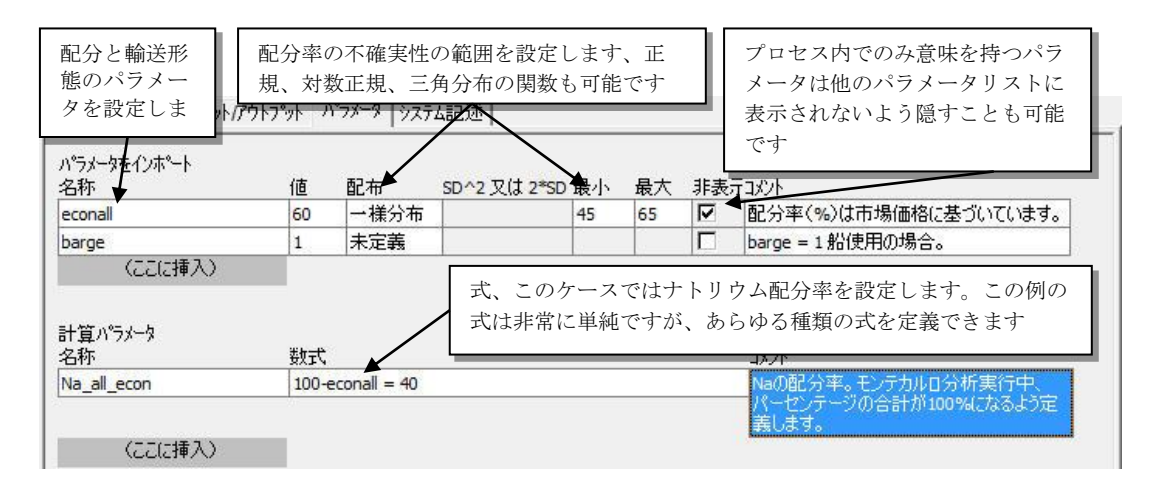

次に、これらのパラメータをどのように適用できるかを示します。

| 5 ファイル (E) 編集 (E) 計算 ○ 20 20 20 10 10 10 10 10 10 10 10 10 10 10 10 10 | 塩素とナー<br>プットとし<br>パーター システム | 、リウムを複数<br>して設定<br>- <b>が</b> | 女アウト  | 配分率<br>SimaPr<br>ます                       | をパラメー<br>o が自動的(                                                                                                    | タとして設定<br>こ値( <b>60</b> %)を | 。<br>2追加し |
|------------------------------------------------------------------------|-----------------------------|-------------------------------|-------|-------------------------------------------|----------------------------------------------------------------------------------------------------|-----------------------------|-----------|
| テクノスフィアへのアウトフット. 製品および副<br>名称                                          | <b>崖</b> 物<br>量             | 単位                            | 教書    | パーヤント                                     |                                                                                                    |                             | Â         |
| Chlorine                                                               | 520                         | kg                            | Mass  | econall =                                 | 60%                                                                                                    |                             |           |
| Sodium                                                                 | 470                         | kg                            | Mass  | Na_all_ec                                 | on = 40%                                                                                                    |                             |           |
| (ここに挿入)                                                                |                             | 1000                          |       |                                           |                                                                                                    |                             |           |
| テクノスフィアへのアウトフット. 回避された製<br>名称                                          |                             |                               |       | 量                                         | 単位                                                                                                    | 配布                          | SD^2      |
| CO2 B250                                                               |                             |                               |       | 10                                        | kg                                                                                                    | 未定義                         | III       |
| 自然 (資源)からの入力<br>名称<br>(ここに挿入)<br>カノスフィア (材料/燃料)からの入力                   |                             | サフィコンパートメント                   |       | LI <sub>(()</sub> 系を回<br>す<br>(システ」<br>単位 | 田袋田としてる<br>ム境界拡張)<br>配布                                                                                                    | SD^2                        |           |
| 塩化ナトリウム,粉末,@プラント/RER (                                                 | 5                           | 1000                          | ka    | 未定論                                       | <u><u></u><u></u><u></u><u></u><u></u><u></u><u></u><u></u><u></u><u></u><u></u><u></u><u></u><u></u><u></u><u></u><u></u><u></u><u></u></u> | 塩                           |           |
| (こに挿入)                                                                 |                             |                               | 1.5   |                                           |                                                                                                    |                             |           |
| テりノスフィア (電力/熱)からの入力<br>名称                                              | 量                           |                               | 単位    | 配布 SD^2                                   | .最小 最大コメ                                                                                                    | ¢∿k                         |           |
| 運転,貨物鉄道,ディーゼル/RER S                                                    | barge*200                   | = 200                         | tkm   |                                           | ba                                                                                                    | arge = 1,船使用                |           |
| トラック28t                                                                | 100+(1-barge)*200 = 100     |                               | tkm 👻 |                                           | ba                                                                                                    | barge = 0,船未使用              |           |
| (ここに挿入)<br>大気への排出                                                      |                             | *                             |       | パラメ<br>き、式<br>切り替                         | ータ「barge<br>を使っては<br>えます                                                                                                    | e」の設定に基<br>しけからトラ           | 基づ<br>ックに |

この例は、パラメータを使った不確実性機能の多数の用途の1つにすぎません。

### 12 さらなるスキルアップのために

このチュートリアルのレッスンの多くを終了した時、SimaPro で面白くて詳細な LCA 研究 ができるようになるでしょう。研究をしながら、独自の LCA 開発から経験的にスキルを身 につけていくでしょう。 それぞれの LCA は、独自の特定の問題からそれぞれの時に慎重に 選択しなければならず、同時にあなたのアプローチを文書化する必要があります。

さらなる学習のためのいくつかのアドバイスを記し、このチュートリアルを終了としたい と思います。

- 出会い 他のLCA ユーザーと会い、学び、意見交換したい場合、カンファレンスに行くことをお勧めします。www.pre-sustainability.com/eventsで、最も重要なカンファレンスの概要を見られます。ここで PRé や他の国際的パートナーネットワークの代表と会えることを示しています。特に興味深いのは SETAC カンファレンスです。これらの会議中に多くの専門家と会え、UNEP Lifecycle Initiative が組織するすべての国際労働組合と一緒に参加できます。
- トレーニング トレーニングを重ねるとき以下のサイトをご覧ください。www.presustainability.com/training

このサイトはトレーニングするための様々な場所や言語を調べて、PRé や国際的パートナーとなったネットワークから提供します。

読書 LCAの本はたくさんあります。しかし理論の上でしか存在しないような本もたくさんあります(だから LCAの SimaPro による独自のチュートリアルを開発しました)、よって Bauman and Tillman による "The Hitchhiker's Guide to LCA" という本をお勧めします。

**雑誌** LCA に関わるいくつかのサイエンス誌はありますが、最も重要な雑誌は次の通りです。

The journal of Cleaner Production (<u>www.elsevier.com/locate/jclepro</u>) The international Journal of LCA (<u>www.scientificjournals.com/sj/lca/startseite</u>)

- **インターネット** ネット上にはもちろん無限に学ぶ可能性があるため、言及したいと思います。
  - LCA ディスカッションリストから 1000 種類もの専門的な LCA の知識へとアク セスを提供します。www.pre-sustainability.com/discussion
  - LCAの検索エンジン(<u>www.pre-sustainability.com/LCAsearch</u>)は唯一で最新 なインターネットで見つけられる LCA 関連文書リソースです。存在するすべ ての種類の LCA 研究が検索できます。

SimaPro に質問があれば以下のアドレスかネットワークに連絡をしてください。 メール:<u>support@pre-sustainability.com</u> 弊社のコンサルタントパートナーネットワーク:www.pre-sustainability.com

弊社は貴社の成功とインスピレーションを願い、またもちろんその活動を通じて、会社が 独自の持続可能な製品およびサービスが開発し、組織内の意思決定を支援することができ るよう願っています。